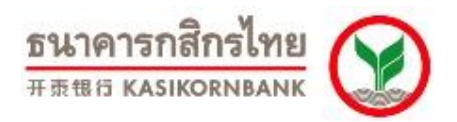

# คู่มือการใช้งาน Online Merchant Report Application K-Payment Gateway (ฉบับภาษาไทย)

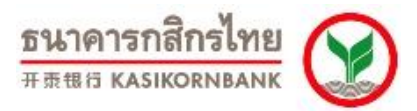

# สารบัญ

|                                                                                             | หน้า |
|---------------------------------------------------------------------------------------------|------|
| คำนำ                                                                                        | 3    |
| บทที่ 1: การ Login เข้าใช้งานระบบ Online Merchant Report                                    | 4    |
| บทที่ 2: การเรียกดูรายงานรายการสั่งซื้อสินค้า (Menu: Transaction Report)                    | 7    |
| บทที่ 3: การค้นหารายการสั่งซื้อสินค้า (Menu: Search Transaction)                            | 11   |
| บทที่ 4: การสรุปยอดขายเรียกเก็บเงิน (Menu: Settlement)                                      | 12   |
| บทที่ 5: การยกเลิกรายการสั่งซื้อสินค้า (Menu: Void)                                         | 15   |
| บทที่ 6: การขอคืนเงินเข้าบัญชีผู้ถือบัตรแบบออนไลน์ (Menu: Refund)                           | 17   |
| บทที่ 7: การเรียกดูรายงาน (Menu: Reports)                                                   | 20   |
| บทที่ 8: การส่ง E-mail เพื่อติดต่อเจ้าหน้าที่ของธนาคารฯ (Menu: Support)                     | 41   |
| บทที่ 9: แก้ไขข้อมูลร้านค้า (Menu: Setting)                                                 | 42   |
| บทที่ 10: การเรียกใช้ Program Code เพื่อเชื่อมต่อกับ K-Payment Gateway (Menu: Code Library) | 44   |
| บทที่ 11: การออกจากระบบ (Menu: Logout)                                                      | 45   |
| บทที่ 12: การติดต่อกับเจ้าหน้าที่ของธนาคารฯ                                                 | 45   |
| ภาคผนวก – Response Code                                                                     | 46   |
| ใบแจ้งคืนเงินเข้าบัญชีผู้ถือบัตร (Credit Voucher)                                           | 48   |
| ใบแจ้งความประสงค์ขอเพิ่มรหัสผู้ใช้งาน (New User Request Form)                               | 49   |

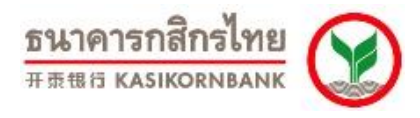

### คำนำ

เอกสารฉบับนี้เป็นคู่มืออธิบายวิธีการใช้งาน ระบบ K-Payment Gateway Online Merchant Report Application ของธนาคารกสิกรไทย จำกัด (มหาชน)

ระบบ K-Payment Gateway เชื่อมโยงกับระบบ 3-D Secure (Verified by Visa & MasterCard SecureCode) และ MPI (Merchant Server Plug-in) ซึ่งเป็นมาตรฐานในการรักษาความปลอดภัยด้านข้อมูลของ Visa และ MasterCard International ร้านค้าและลูกค้าผู้ทำรายการจึงมั่นใจได้ว่าจะได้รับความปลอดภัยด้านข้อมูล อย่างสูงสุดจากการใช้งานผ่านระบบดังกล่าวของธนาคาร

้พึงก์ชั้นที่ร้านค้าสามารถเข้าใช้งานผ่าน Online Merchant Report มีดังต่อไปนี้

- 1. การเรียกดูรายงานรายการสั่งซื้อสินค้า (Menu: Transaction Report)
- 2. การค้นหารายการสั่งซื้อสินค้า (Menu: Search Transaction)
- 3. การสรุปยอดขายเรียกเก็บเงิน (Menu: Settlement)
- 4. การยกเลิกรายการสั่งซื้อสินค้าที่ยังไม่ได้เรียกเก็บเงิน (Menu: Void)
- 5. การขอคืนเงินเข้าบัญชีผู้ถือบัตรแบบออนไลน์ (Menu: Refund)
- 6. การเรียกดูรายงานสรุปรายการสั่งซื้อ (Menu: Reports)
  - 6.1 Transaction Summary
  - 6.2 Transaction Detail
  - 6.3 MCC Settlement Report
  - 6.4 DCC Settlement Report
  - 6.5 MCC Refund Report
  - 6.6 DCC Refund Report
  - 6.7 Smart Pay Settlement Report
- 7. การส่ง E-mail เพื่อติดต่อเจ้าหน้าที่ของทางธนาคารฯ (Menu: Support)
- การแก้ไขข้อมูลร้านค้า และการเปลี่ยน Password ใหม่เพื่อ Login เข้าใช้งาน Online Merchant Report Application (Menu: Settings)
- เรียกใช้งาน Program Code เพื่อต่อเชื่อมกับ K-Payment Gateway ของธนาคาร (Menu: Code Library)

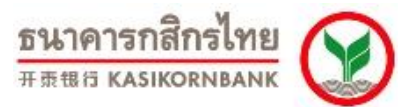

# บทที่ 1: การ Login เข้าใช้งานระบบ Online Merchant Report

ร้านค้าสามารถเข้าใช้งาน Online Merchant Report สำหรับบริการ K-Payment Gateway ผ่านทาง: URL: <u>https://rt05.kasikornbank.com/paymentgateway/</u>ซึ่งจะปรากฏหน้าจอดังนี้

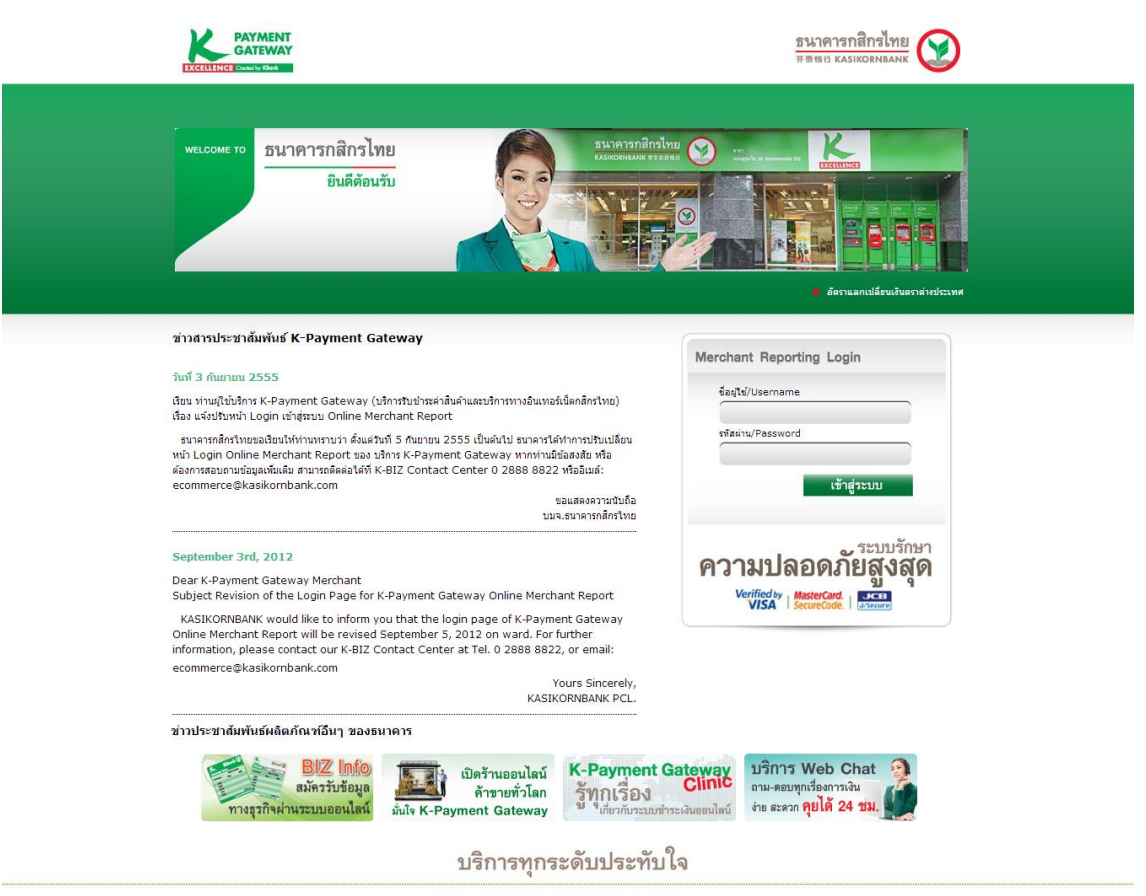

สำสงวนสิทธิ์ | ©สงวนสิทธิ์ | (26งวนสิทธิ์ พ.ศ. 2554 บมฯ. ธนาธารกลักงไทย 1 นอยรายภูมูรณะ 27/1 คนหายภูมินณะ แอราชภูมิรณะ กรุณหาร 10.140 โทรศักท์: 0 2888 8822 โทรสาร: 0 2888 8882 Secured payment by K-Payment Gateway

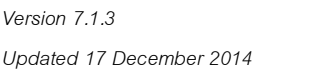

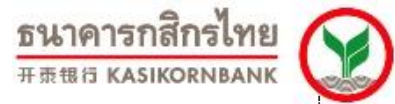

ร้านค้าสามารถล็อกอินเข้าสู่ระบบฯ โดยระบุ ชื่อผู้ใช้งาน (UserName) และ รหัสผ่าน (Password) ที่ทาง ธนาคารฯ จัดส่งให้ ซึ่งหากร้านค้าระบุข้อมูลในการ Login ผิด จะปรากฏข้อความ "The username or password you entered is incorrect." ดังภาพ

| CATEWAY<br>CATEWAY                                                                                                    | <u>ธนาคารกลิกซไทย</u>                                                                                                    |
|----------------------------------------------------------------------------------------------------|----------------------------------------------------------------------------------------------------|
| พระองช 10<br>อินทีศัยษรับ                                                                                                    |                                                                                                    |
|                                                                                                    | #84134474588748745947457457474                                                                                                    |
| น่าสารประชาภัณฑ์ที่มี K- Payment Gateway<br>Find 3 กันการประชา<br>สินธ์ หรือผู้ให้การ K-Payment Gateway (Shrinthythini นั้น ก่องสร้างการประม<br>สินธ์ หร้างใน Regission Content Restarce Report<br>in Login Christian Marchar Restarce Statis ประห K-Payment Gateway variant<br>in Christian Marchar Restatis Statis Shrinton 2555 เป็นห้าไป resort<br>in Christian Marchar Restatis Statis Shrinton 2555 เป็นห้าไป resort<br>in Christian Marchar Restarce Statis Shrinton 2555 เป็นห้าไป<br>economerce@kaskornbarik.com | Addrafterstein<br>Addrafterstein<br>Addrafterstein |
| ข่าวประชาสัมพันธ์ผลิตภัณฑ์อื่นๆ ของธนาคาร                                                                                                    |                                                                                                    |
| Biz Info<br>มหาวับรัญญา<br>ภายมากับรัญญา<br>มีประการบุกร                                                                                                    | K-Payment Gateway<br>รู้ทุกเรื่อง<br>ปังกรับรายสารและและได้<br>เรา สารก รุยได้ 24 รม.                                                                                                    |
| สาธรามมิตร์   Gasenuine<br>1 รอกราชกูปรูสณ 27/1 องปราชกูปรุณณ ประกาศ<br>Secured paymen                                                                                                    | n.a. 2554 sun, estanonäntine<br>etyma neuvan 10140 (unidar) o 2000 8022 (vezne: 0 2008 802<br>by K-Payment Gateway                                                                                                    |

ทั้งนี้ กรณีร้านค้าระบุ รหัสผ่าน (Password) ผิดเกิน 3 ครั้ง ระบบจะ อายัดการเข้าใช้บริการ จะไม่สามารถ เข้าสู่ระบบฯ ได้อีก หรือในกรณีที่ร้านค้าลืมรหัสผ่าน (Password) ร้านค้าโปรดติดต่อเจ้าหน้าที่ธนาคารฯ เพื่อทำการ ปลดอายัด (Unlock) หรือแก้ไขรหัสผ่าน (Reset Password) แล้วแต่กรณี โดยสามารถติดต่อได้ที่K-Biz Contact Center 02 888 8822 กด 1, 3, 6, 3 หรือ E-mail: <u>ecommerce@kasikornbank.com</u>

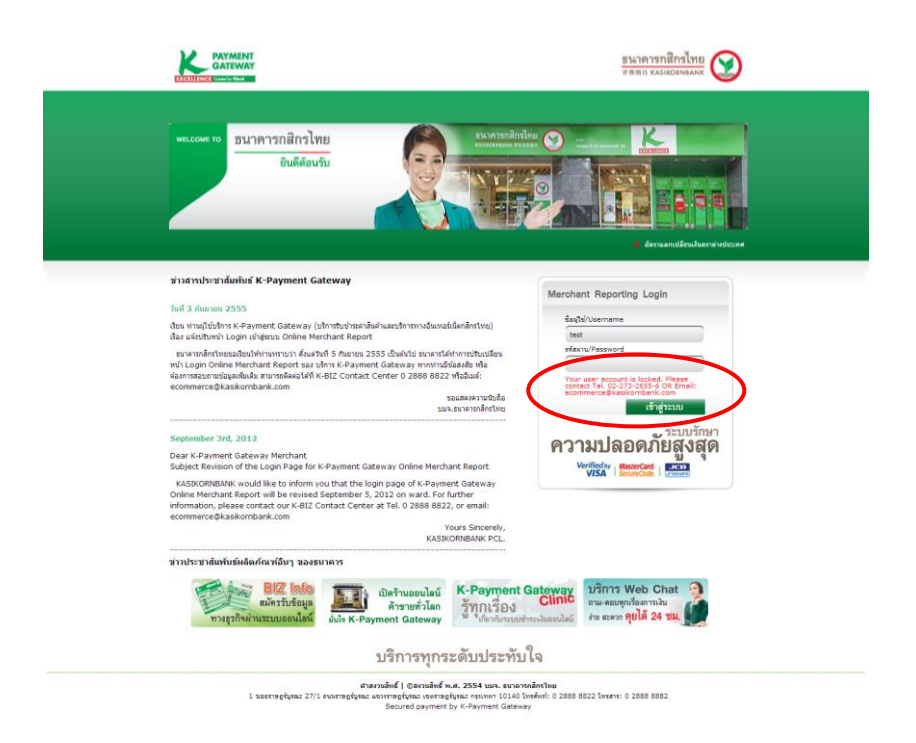

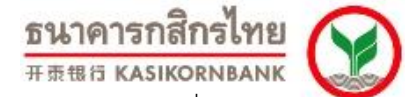

เมื่อร้านค้าล็อกอินเข้าสู่ระบบครั้งแรก ระบบฯ จะปรากฏหน้าจอให้ร้านค้าทำการเปลี่ยนรหัสผ่านใหม่ (Change Password) ในทันที จากนั้นร้านค้าสามารถสร้างรหัสผ่านใหม่ ในรูปแบบที่สอดคล้องกับนโยบายการตั้ง รหัสผ่านของระบบฯ (ระบุบนหน้าจอ)

| PAYMENT                                                                       |                                                 | ธนาคารกลีกรไทย<br>หระเบอะหมงห ธออตขอ                         |
|-------------------------------------------------------------------------------|-------------------------------------------------|--------------------------------------------------------------|
| EXCELLENCE Created by Killank                                                 |                                                 | K-Payment Gateway Merchant Reporting                         |
| Please update the password.                                                   |                                                 |                                                              |
| Virtual EDC Transaction R                                                     | Report   Search Transaction   Settlement   Void | Refund   Report   Support   Settings   Code Library   Logout |
| Update Contacts     Change Password     Sub Merchael List     Manual Download | Change Password :                               | eg. haplkY2"                                                 |
|                                                                               | © 2009 KASIKORNBANK PLC. All r                  | ights reserved.                                              |

#### <u>สิทธิการใช้งาน Online Merchant Report (Merchant User Level)</u>

สิทธิในการใช้งาน Online Merchant Report มี 4 ระดับ ได้แก่

- Refund Admin เป็นระดับที่สามารถเรียกดู / ค้นหาข้อมูลรายการ (View/Search Transaction) สรุปยอดขายเรียกเก็บเงิน (Settlement) ยกเลิกรายการสั่งซื้อสินค้า (Void) ขอคืนเงินเข้าบัญชีผู้ ถือบัตร (Refund) และเรียกดูรายงานต่างๆได้ (Reports) รวมทั้งแก้ไขข้อมูลของร้านค้าได้
- Admin User เป็นระดับที่สามารถเรียกดู/ค้นหาข้อมูลรายการ (View/Search Transaction) สรุป ยอดขายเรียกเก็บเงิน (Settlement) ยกเลิกรายการสั่งซื้อสินค้า (Void) และเรียกดูรายงานต่างๆ ได้ (Reports) รวมทั้งแก้ไขข้อมูลของร้านค้าได้
- Refund เป็นระดับที่สามารถเรียกดู/ค้นหาข้อมูลรายการ (View/Search Transaction) และ ขอ คืนเงินเข้าบัญชีผู้ถือบัตร (Refund) รวมทั้งเรียกดูรายงานต่างๆได้ (Reports) โดยไม่สามารถ แก้ไขข้อมูลใดๆ ได้
- Normal User เป็นระดับที่สามารถเรียกดู/ค้นหาข้อมูลรายการ (View/Search Transaction) ใน ระบบ และเรียกดูรายงานต่างๆได้ (Reports) ได้เท่านั้น โดยไม่สามารถแก้ไขข้อมูลใดๆ ได้

หากร้านค้ามีความต้องการขอเพิ่ม / ลดผู้เข้าใช้งาน (User Login) Online Merchant Report สามารถ ติดต่อได้ที่ K-Biz Contact Center 02 888 8822 กด 1, 3, 6, 3 หรือ E-mail: <u>ecommerce@kasikornbank.com</u>

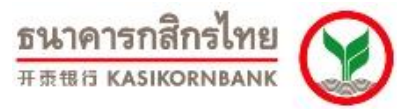

# บทที่ 2: การเรียกดูรายงานรายการสั่งซื้อสินค้า (Menu: Transaction Report)

| K          | PAYMENT<br>GATEWAY  |                |           |                         |                                      |             |               |             |                   |                     |                                     | _               | <u>ธนาคา</u><br>###59        | รกสิกรไท<br>ASIKORNBAN |                  |
|------------|---------------------|----------------|-----------|-------------------------|--------------------------------------|-------------|---------------|-------------|-------------------|---------------------|-------------------------------------|-----------------|------------------------------|------------------------|------------------|
| Welc       | ome testdcc         |                |           |                         |                                      |             |               |             |                   |                     | K-Payme                             | nt Gatew        | ay Mercha                    | nt Rep                 | orting           |
| Last       | login date/time: 5/ | 13/2013 11:24: | 22 AM     |                         | Trancacti                            | on Ro       | out I S       | arch Tr     | ancaction S       | attlamont - V       |                                     | Support         | Fottings   Code              | a Libearu              | Llogout          |
| =          |                     |                |           |                         | Transact                             | un Ke       |               |             |                   | settlement vi       |                                     | Support -       |                              |                        | Logoal           |
| <u>SrN</u> | <u>MerchantID</u>   | <u>Invoice</u> | Authorize | e Authorization<br>Date | Description                          | <u>Curr</u> | <u>Amount</u> | <u>Rate</u> | <u>BahtAmount</u> | <u>SettleAmount</u> | SettleBahtAmount <u>Car</u><br>Numt | d <u>Status</u> | Date VB                      | V Fraud<br>Warnin      | <u>g</u> Details |
| 1          | 453001000590001     | 130513111716   | 009603    | 13/05/2013<br>11:20:11  | UAT Data<br>Int. 13-05-<br>2013      | EUR         | 26.26         | 38.0757     | 1,000.00          | -                   | - 4021-<br>0030                     | Authorized      | 13/05/2013 No<br>11:20:11 No | 8                      | <u>details</u>   |
| 2          | 451001000590001     | 130513105436   | 004845    | 13/05/2013<br>10:55:54  | UAT Data<br>Integrity 13-<br>05-2013 | тнв         | 350.00        |             | -                 | -                   | - 4367-<br>0001                     | Authorized      | 13/05/2013<br>10:55:54 No    | 0                      | <u>details</u>   |
| 3          | 451001000590001     | 130513105339   | 005642    | 13/05/2013<br>10:54:38  | UAT Data<br>Integrity 13-<br>05-2013 | тнв         | 150.00        |             |                   | -                   | - 5543-<br>2503                     | Authorized      | 13/05/2013 No<br>10:54:38 No | 0                      | <u>details</u>   |
| 4          | 461001000590001     | 130513105227   | 004384    | 13/05/2013<br>10:53:33  | UAT Data<br>Integrity 13-<br>05-2013 | INR         | 4,790.25      | 0.6889      | 3,300.00          | -                   | - 4050-<br>8606                     | Authorized      | 13/05/2013<br>10:53:33 No    | 0                      | <u>details</u>   |
| 5          | 455001000590001     | 130513105133   | 005641    | 13/05/2013<br>10:52:28  | UAT Data<br>Integrity 13-<br>05-2013 | GBP         | 144.63        | 47.0160     | 6,800.00          | -                   | - 5286-<br>9661                     | Authorized      | 13/05/2013<br>10:52:28 No    | 0                      | details          |
| 6          | 454001000590001     | 130513105017   | 003934    | 13/05/2013<br>10:51:15  | UAT Data<br>Integrity 13-<br>05-2013 | JPY         | 2,567.00      | 0.3311      | 850.00            | -                   | - 4205-<br>6408                     | Authorized      | 13/05/2013<br>10:51:15 No    | 0                      | <u>details</u>   |
| 7          | 453001000590001     | 130513104922   | 005640    | 13/05/2013<br>10:50:18  | UAT Data<br>Integrity 13-<br>05-2013 | EUR         | 60.41         | 38.0757     | 2,300.00          | -                   | - 5100-<br>8205                     | Authorized      | 13/05/2013<br>10:50:18 No    | 0                      | details          |
| 8          | 452001000590001     | 130513104655   | 003418    | 13/05/2013<br>10:48:38  | UAT Data<br>Integrity 13-<br>05-2013 | USD         | 41.35         | 29.0216     | 1,200.00          |                     | - 4003-<br>6788                     | Authorized      | 13/05/2013<br>10:48:38 No    | 0                      | <u>details</u>   |
| 9          | 451001000590001     | 000000000155   | 000002    | 07/05/2013<br>12:23:39  | UAT data<br>integrity<br>2013        | тнв         | 5,555.00      | -           |                   | 5,555.00            | - 4921-<br>0391                     | Settled         | 07/05/2013<br>12:24:51 No    | N/A                    | <u>details</u>   |
| 10         | 454001000590001     | 130507121913   |           | 07/05/2013<br>12:21:55  | UAT Data<br>Integrity 07-<br>05-2013 | JPY         | 7,749.00      | 0.3311      | 2,566.00          |                     | - 5210-<br>8431                     | Declined        | 07/05/2013<br>12:21:55 No    | 0                      | <u>details</u>   |
| 11         | 460001000590001     | 130507121913   |           | 07/05/2013<br>12:20:29  | UAT Data<br>Integrity 07-<br>05-2013 | CHF         | 81.66         | 31.4224     | 2,566.00          | -                   | - 5486-<br>1346                     | Declined        | 07/05/2013<br>12:20:29 No    | 0                      | details          |
| 12         | 458001000590001     | 130507121622   |           | 07/05/2013<br>12:17:20  | UAT Data<br>Integrity 07-<br>05-2013 | нкD         | 264.89        | 3.7374      | 990.00            |                     | - 5408-<br>7268                     | Declined        | 07/05/2013<br>12:17:20 No    | 0                      | <u>details</u>   |
| 13         | 451001000590001     | 130507121256   | 005630    | 07/05/2013<br>12:15:18  | UAT Data<br>Integrity 07-<br>05-2013 | тнв         | 3,250.00      | -           | -                 | 3,250.00            | - 5404-<br>9898                     | Settled         | 07/05/2013<br>12:24:51 No    | 0                      | <u>details</u>   |
| 14         | 455001000590001     | 130507121256   |           | 07/05/2013<br>12:14:14  | UAT Data<br>Integrity 07-<br>05-2013 | GBP         | 69.13         | 47.0160     | 3,250.00          |                     | - 4462-<br>5358                     | Declined        | 07/05/2013<br>12:14:14 No    | 0                      | <u>details</u>   |
| 15         | 451001000590001     | 130507121153   | 030959    | 07/05/2013<br>12:12:45  | UAT Data<br>Integrity 07-<br>05-2013 | тнв         | 2,220.00      |             |                   | 2,220.00            | - 4567-<br>4003                     | Settled         | 07/05/2013<br>12:24:51 No    | 0                      | <u>details</u>   |
| 16         | 451001000590001     | 130507121053   | T10001    | 07/05/2013<br>12:11:38  | UAT Data<br>Integrity 07-<br>05-2013 | тнв         | 1,770.00      | -           | -                 | 1,770.00            | - 5239-<br>0023                     | Settled         | 07/05/2013<br>12:24:51 No    | 0                      | <u>details</u>   |

ร้านค้าสามารถเข้าใช้งานฟังก์ชั่นนี้ได้โดยเลือก Menu: Transaction Report ที่ Menu Bar หน้าจอนี้จะ แสดงรายการสั่งซื้อสินค้าที่ผ่านการประมวลผลโดย K-Payment Gateway แล้ว โดยจะแสดงรายละเอียดดังต่อไปนี้

- Serial No. (ลำดับของรายการ- ไล่ตามรายการที่เข้ามาล่าสุด)
- Merchant ID (รหัสร้านค้า)
- Invoice No. (เลขที่รายการ)
- Authorized Approval Code (รหัสผลการอนุมัติ)
- Authorization Date and Time (วันที่และเวลาที่อนุมัติรายการ)
- Product Description (คำอธิบายรายการ)
- Currency (สกุลเงิน)
- Amount (จำนวนเงิน)
- Rate (อัตราแลกเปลี่ยน)
- Baht Amount (จำนวนเงินบาท)
- Settlement Amount (จำนวนเงินที่ร้านค้าทำการเรียกเก็บ)
- Settlement Baht Amount (จำนวนเงินที่ร้านค้าทำการเรียกเก็บ เป็นสกุลเงินบาท)
- Card Number (หมายเลขบัตรเครดิตที่ผู้ถือบัตรระบุในการทำรายการ- แสดงเฉพาะ 4 ตัวแรก และ 4 ตัวสุดท้าย)
- Status แสดง 4 สถานะของรายการ ได้แก่
  - Authorized (รายการที่ได้รับการอนุมัติจองวงเงินไว้)
  - Settled (รายการที่ร้านค้าทำการเรียกเก็บเงินแล้ว)

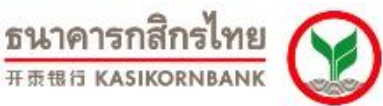

- Voided (รายการที่ร้านค้ายกเลิกรายการสั่งซื้อแล้ว)
- Declined (รายการที่ไม่ได้รับการอนุมัติ- ไม่สำเร็จ)
- Action Date (วันและเวลาของการเปลี่ยนแปลงสถานะของรายการล่าสุดโดยร้านค้า กรณีเป็นรายการ Settled จะเป็นวันที่และเวลาการ settlement หรือรายการ Voided จะเป็นวันที่ และเวลา Void
- VbV (แสดงสถานะ 3-D Secure ของบัตรเครดิตที่ทำรายการ) VbV Status จะแสดงค่าได้ 2 ค่า คือ "Yes" และ "No"
  - "Yes" หมายถึง ผู้ถือบัตรทำรายการเข้ามาโดยผ่านขั้นตอนยืนยันความเป็นเจ้าของบัตร และได้ระบุรหัสผ่าน 3-D Secure สำเร็จ (Verified by VISA, MasterCard SecureCode หรือ J/Secure) - Successful Authentication
  - "No" หมายถึง ผู้ถือบัตรทำรายการเข้ามาโดยผ่านขั้นตอนยืนยันความเป็นเจ้าของบัตร แต่ไม่ได้ระบุรหัสผ่าน 3-D Secure อันเนื่องจากธนาคารผู้ออกบัตรยังไม่มีระบบ 3-D Secure เพื่อให้ลูกค้าของตนสมัคร หรือลูกค้ายังไม่ได้สมัครบริการดังกล่าว แต่ธนาคาร ผู้ออกบัตรอนุญาตให้ทำรายการได้
  - Fraud Warning (Green, Yellow, and Red): แสดงถึงระดับความเสี่ยงของรายการสั่งซื้อนั้นๆ โดยความหมายของสัญลักษณ์ มีดังนี้
    - ด สีแดง หมายถึง รายการสั่งซื้อที่มีความเสี่ยงค่อนข้างสูง ทางธนาคารฯ แนะนำให้ ท่านตรวจสอบข้อมูลกับลูกค้าของท่านก่อนทำการเรียกเก็บเงิน (Settlement)
    - ๑ สีเหลือง หมายถึง รายการสั่งซื้อที่มีความเสี่ยงระดับปานกลาง ทางธนาคารฯ แนะนำให้ท่านตรวจสอบข้อมูลกับลูกค้าของท่านก่อนทำการเรียกเก็บเงิน (Settlement)
    - ด สีเขียว หมายถึง รายการสั่งซื้อที่มีความเสี่ยงค่อนข้างต่ำ ท่านสามารถเรียกเก็บ เงินได้ (Settlement)
    - O N/A หมายถึง รายการสั่งซื้อที่ไม่สามารถตรวจสอบระดับความเสี่ยงได้ อาจ เนื่องจากผู้ถือบัตรไม่ได้เลือกข้อมูลธนาคารผู้ออกบัตร ตาม list ที่ธนาคารกำหนด ไว้ แต่ระบุเองในช่อง Other ทำให้ไม่ระบบไม่สามารถประมวลผลได้
- Details เป็น Hyperlink ที่ร้านค้าสามารถคลิก เพื่อเข้าไปเรียกดูรายละเอียดของรายการสั่งซื้อ นั้นๆได้เพิ่มเติม โดยแสดงรายละเอียดดังภาพ

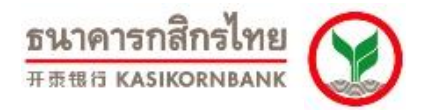

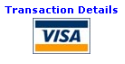

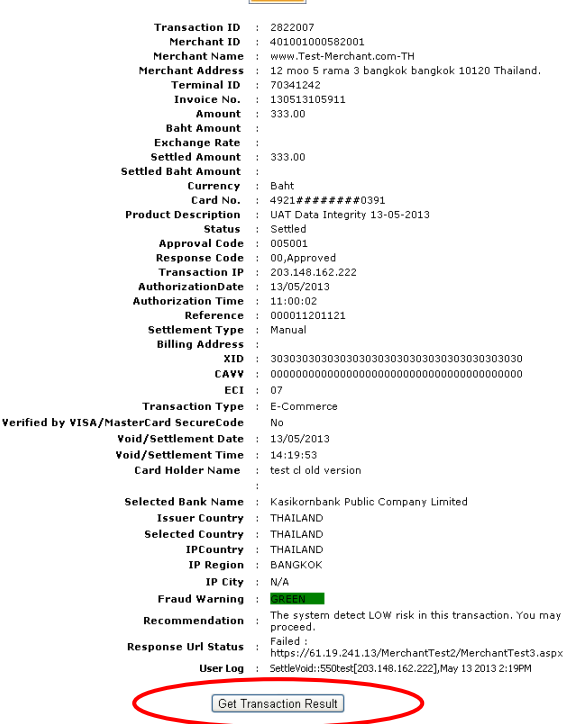

กรณีที่ร้านค้าไม่ได้รับค่าตอบกลับแบบ Real-time (*PMGWRESP2*") ร้านค้าสามารถคลิกปุ่ม "Get Transaction Result" บนหน้าจอ Detail page เพื่อให้ระบบธนาคารฯ ส่งผลตอบกลับไปให้ร้านค้าแบบทันทีได้อีก ครั้ง

นอกจากแสดงข้อมูลต่าง ๆ ดังที่ได้กล่าวมาแล้ว ร้านค้ายังสามารถ Download รายงานการสั่งซื้อสินค้านี้ใน รูปของ Text File เพื่อนำข้อมูลไปใช้ในการบริหารจัดการภายในองค์กรของท่านได้ โดยการคลิกที่ปุ่ม Download Text File ดังภาพ

| on 7.1.3                               |                        |                 |     |                 |        |   | 19101           | 6113      | LICILL                   | 9 21 | 15 |                |
|----------------------------------------|------------------------|-----------------|-----|-----------------|--------|---|-----------------|-----------|--------------------------|------|----|----------------|
| ated 17 December 2014                  |                        |                 |     |                 |        |   | 开责银             | 行 KA      | SIKOR                    | NBA  | NK | 10             |
| 26 455001000590001 00000000574         | 06/07/2007<br>18:16:48 | Test<br>Payment | GBP | 7.52 65.8373    | 495.00 | - | - 5404-<br>3581 | Decline   | 06/07/2007               | Yes  | 0  | details        |
| 27 455001000590001 000000000554 000002 | 06/07/2007             | Test<br>Payment | GBP | 11.91 65.8373   | 784.00 |   | 4550-<br>4263   | Authorize | d 06/07/2007             | Yes  | 0  | details        |
| 28 455001000590001 00000000854         | 06/07/2007 18:13:19    | Test<br>Payment | GBP | 7.21 65.8373    | 475.00 | - | 5404-<br>3581   | Decline   | 06/07/2007               | Yes  | 0  | <u>details</u> |
| 29 455001000590001 000000000485        | 06/07/2007 18:06:59    | Test<br>Payment | GBP | 1.43 65.8373    | 94.00  | - | 4550-           | Decline   | 06/07/2007 18:06:59      | Yes  | 0  | <u>details</u> |
| 30 455001000590001 000000000495 000002 | 06/07/2007             | Test            | GBP | 3.04 65.8373    | 200.00 | - | 4550-           | Authorize | d 06/07/2007             | No   | 0  | <u>details</u> |
| 31 451001000590001 000000005573 006013 | 06/07/2007             | No              | тнв | 3.68 -          |        |   | . 5404-<br>3581 | Authorize | d 06/07/2007<br>16:52:47 | No   | 0  | details        |
| 32 455001000590001 000000005572 006012 | 06/07/2007             | No              | GBP | 0.13 65.8373    | 8.45   | - | . 5404-<br>3581 | Authorize | d 06/07/2007<br>16:47:55 | No   | 0  | details        |
| 33 456001000590001 00000000846 000002  | 06/07/2007             | Test<br>Payment | AUD | 28.54 27.9927   | 799.00 | - | 4072-           | Authorize | d 06/07/2007<br>16:36:12 | No   | 0  | <u>details</u> |
| 34 453001000590001 00000000156 000002  | 06/07/2007             | Test            | EUR | 12.48 44.4830   | 555.00 | - | 4921-           | Authorize | d 06/07/2007             | Yes  | 0  | details        |
| 35 455001000590001 000000005571 006011 | 06/07/2007             | No              | GBP | 0.11 65.8373    | 7.06   | - | - 5404-         | Authorize | d 06/07/2007<br>16:27:50 | No   | 0  | <u>details</u> |
| 36 456001000590001 130000000009 000002 | 06/07/2007             | Test            | AUD | 15.04 27.9927   | 421.00 | - | 4072-           | Authorize | d 06/07/2007<br>16:27:34 | No   | 0  | <u>details</u> |
| 37 453001000590001 120000000009 000002 | 06/07/2007             | Test<br>Payment | EUR | 9,44 44,4830    | 420.00 |   | 4921-           | Authorize | d 06/07/2007<br>16:26:46 | Yes  | 0  | <u>details</u> |
| 38 455001000590001 000000005570        | 06/07/2007             | No              | GBP | 0.11 65.8373    | 7.36   |   | - 5404-         | Decline   | 06/07/2007               | No   | 0  | details        |
| 39 456001000590001 110000000009        | 06/07/2007             | Test            | AUD | 14.93 27.9927   | 418.00 |   | 4072-           | Decline   | 06/07/2007               | No   | 0  | details        |
| 40 453001000590001 999900000009 000002 | 06/07/2007             | Test            | EUR | 9.37 44.4830    | 417.00 | - | 4921-           | Authorize | d 06/07/2007             | Yes  | 0  | details        |
| 41 455001000590001 000000005569 006010 | 06/07/2007             | No              | GBP | 0.13 65.8373    | 8.35   | - | 5404-           | Authorize | d 06/07/2007             | No   | 0  | details        |
| 42 455001000590001 00000005568 000002  | 06/07/2007             | No              | GBP | 0.13 65.8373    | 8.85   | - | 4550-           | Authorize | d 06/07/2007             | No   | 0  | details        |
| 43 451001000590001 000000005566 000002 | 06/07/2007             | No              | тнв | 5.17 -          |        | - | 4550-           | Authorize | d 06/07/2007             | No   | 0  | <u>details</u> |
| 44 455001000590001 000000005565 000002 | 06/07/2007             | No              | GBP | 0.10 65.8373    | 6.86   | - | 4203            | Authorize | d 06/07/2007             | No   | 0  | details        |
| 45 455001000590001 000000000911 000002 | 06/07/2007             | Test            | GBP | 6.85 65.8373    | 451.00 |   | 4200            | Authorize | d 06/07/2007             | No   | 0  | details        |
| 46 454001000590001 000000000212 006008 | 06/07/2007             | Test            | JPY | 1,755.00 0.2654 | 466.00 | - | - 5279-         | Authorize | d 06/07/2007             | Yes  | 0  | details        |
| 47 453001000590001 000000000251 006007 | 06/07/2007             | Test            | EUR | 1.03 44.4830    | 46.00  | - | 5131-           | Authorize | d 06/07/2007             | No   | 0  | details        |
| 48 456001000590001 000000000777 000002 | 06/07/2007             | Test            | AUD | 26.61 27.9927   | 745.00 | - | 4072-           | Authorize | d 06/07/2007             | No   | 0  | details        |
| 49 453001000590001 000000000584 000002 | 06/07/2007             | Test            | EUR | 8.99 44.4830    | 400.00 | - | 4921-           | Authorize | d 06/07/2007             | Yes  | 0  | details        |
| 50 456001000590001 999700000009 000002 | 06/07/2007             | Test            | AUD | 12.54 27.9927   | 351.00 | - | 4072-           | Authorize | d 06/07/2007             | No   | 0  | details        |

เมื่อคลิกปุ่ม Download Text File หน้าจอจะแสดงข้อมูลดังภาพ ท่านสามารถเลือกข้อความทั้งหมด (Select All) และนำไปวางบนเอกสารเปล่าของโปรแกรม Notepad จากนั้นบันทึก (Save) เป็นสกุล.csv หรือ .txt

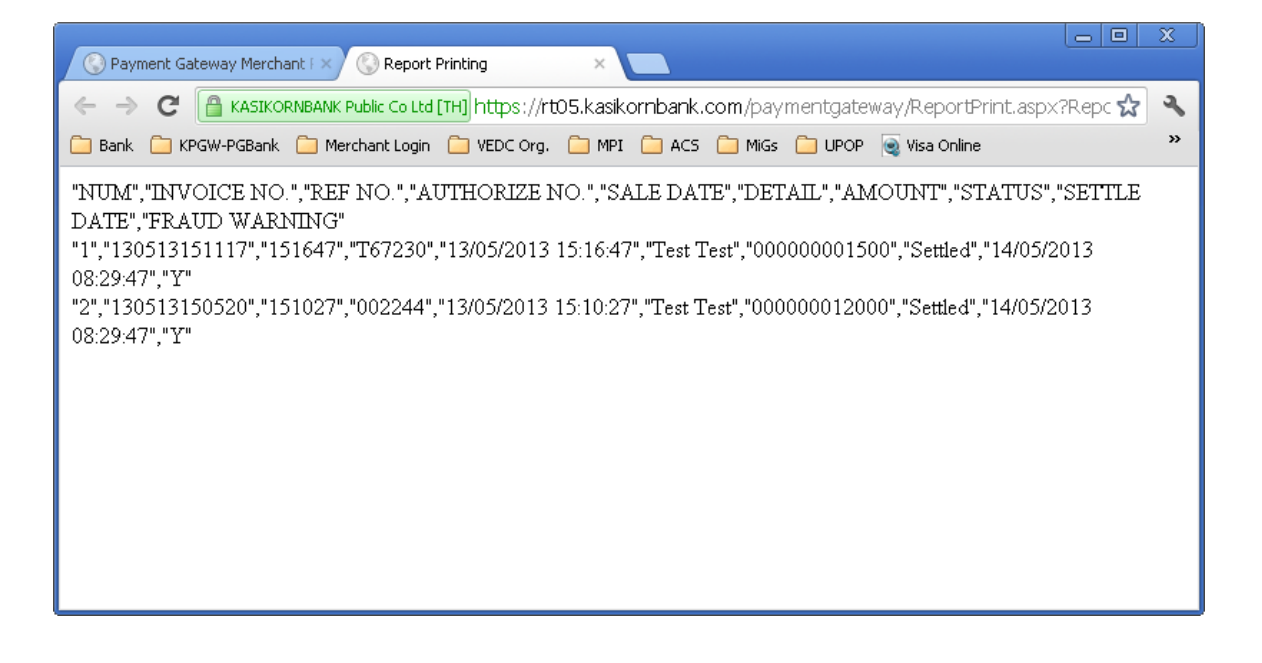

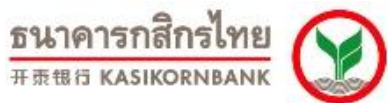

บทที่ 3: การค้นหารายการสั่งซื้อสินค้า (Menu: Search Transaction)

| PAYMENT<br>GATEWAY                                             | รนาคารกลิกาไทย<br>= = ยา หมายกามสม<br>K-Payment Gateway Merchant Reporting                                                                                                    |
|----------------------------------------------------------------|----------------------------------------------------------------------------------------------------|
| Welcome testdcc<br>Last login date/time: 5/13/2013 11:24:22 AM |                                                                                                    |
| Tra                                                            | nsaction Report   Search Transaction   Septement   Void   Refund   Report   Support   Settings   Code Library   Logout                                                                                                    |
| Search Transaction                                             |                                                                                                    |
| Merchant IDs                                                   | All                                                                                                    |
| Invoice No :                                                   |                                                                                                    |
| Card No :                                                      | Spec : Last 4 Numbers 💌                                                                                                    |
| Product Description :                                          |                                                                                                    |
| Date : From :                                                  | 13         May         2013         May         2013         May         2013         May         2013         May         2013         May         2013         May         May         Ma |
| Transaction Type :                                             | All                                                                                                    |
| Card Type :                                                    | All                                                                                                    |
| No. of Transactions shown :                                    | 50 💌                                                                                                    |
|                                                                | BEARCH<br>Maximum 5000 records will be shown.                                                                                                    |
|                                                                | © 2013 KASIKORNBANK PLC. All rights reserved.                                                                                                    |

้ร้านค้าสามารถค้นหารายการสั่งซื้อสินค้าได้ โดยเข้าสู่ Menu "Search Transaction"

การค้นหารายการสั่งซื้อสินค้า ร้านค้าสามารถค้นหาโดยเลือกใส่ข้อมูลใน Field ใด Field หนึ่ง หรือทั้งหมด ในเงื่อนไขการค้นหาได้แก่

- Merchant ID: ในกรณีที่ร้านค้าของท่านขายสินค้า/บริการทั้งสกุลเงินบาท และสกุลเงินตรา ต่างประเทศอื่นๆ ท่านสามารถค้นหารายการสั่งซื้อโดยเรียกดูรายการทั้งหมด (All) หรือให้ระบบแยก แสดงเฉพาะเงินบาท หรือเงินสกุลอื่นได้ตามต้องการ
- Invoice No.: เป็นการค้นหาจากหมายเลขอ้างอิงรายการ/รหัสการสั่งซื้อ
- Card No. เป็นการค้นหาจากหมายเลขบัตรเครดิตของลูกค้า โดยร้านค้าสามารถเลือกจาก Drop
   Down List ได้ว่าจะเลือกค้นหาจาก หมายเลข 4 ตัวสุดท้าย (Last 4 numbers), หมายเลข 6 ตัวแรก (First 6 numbers) หรือทั้ง 16 ตัวของบัตรเครดิต (PAN 16 numbers)
- Product Description เป็นการค้นหาจากคำอธิบายรายการ
- Date (From-To) เป็นการค้นหาตามช่วงของวันที่ และเวลาที่ทำรายการสั่งซื้อ
- Transaction Type เป็นการค้นหารายการสั่งซื้อสินค้าโดยเลือกตาม Status ของรายการ ได้แก่ All, Authorized, Declined Settled หรือ Voided

<u>หมายเหตุ:</u> ระบบจะแสดงข้อมูลตามวันที่ลูกค้าทำรายการสั่งซื้อเข้ามาผ่านระบบ K-Payment Gateway

<u>.</u>

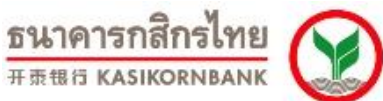

### บทที่ 4: การสรุปยอดขายเรียกเก็บเงิน (Menu: Settlement)

ร้านค้าสามารถสรุปยอดขายเรียกเก็บเงินรายการสั่งซื้อ โดยคลิกที่ Menu "Settlement" ระบบจะแสดง

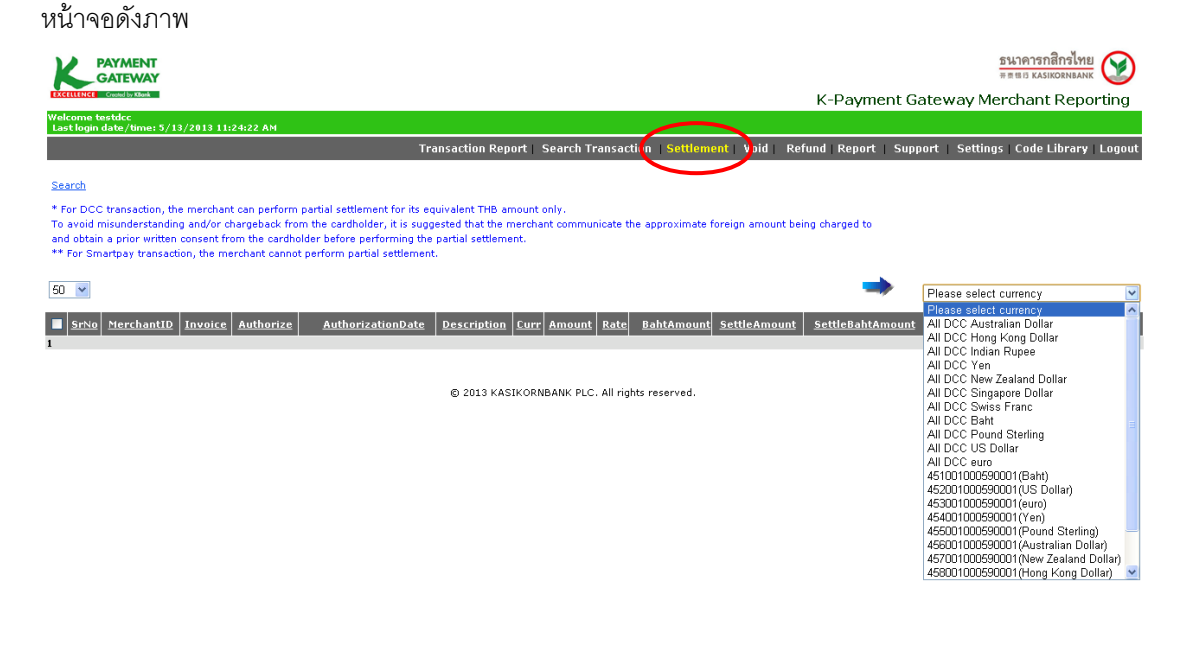

ให้ท่านเลือกรายการสั่งซื้อตามสกุลเงิน ใน Drop-down list ด้านขวามือ ระบบจะแสดงรายการทั้งหมดให้ ร้านค้า เลือกทำรายการสรุปยอดขายเรียกเก็บเงิน

ทางด้านซ้ายมือ ท่านจะสังเกตเห็นตัวเลข "50" ซึ่งแสดงถึงจำนวนรายการที่ท่านต้องการให้แสดงบน หน้าจอ โดยท่านสามารถปรับตัวเลขให้หน้าจอแสดงรายการได้ ตั้งแต่ 50, 80, 100, 150, 200, 300 หรือ All เพื่อ เลือกให้แสดงรายการทั้งหมดได้

นอกจากนั้น ท่านยังสามารถคลิกที่ <u>Search</u> เพื่อค้นหารายการสั่งซื้อที่ท่านต้องการสรุปยอดขายเรียกเก็บ

| <b>EXCIL</b>                     | -                                |                                                                                          |                                                                            |                                                            |                                                                                                    |                                                                           |               |           |                    |                     |                  | ธนาคารก               | าสิกรไข    | 18                      |
|----------------------------------|----------------------------------|------------------------------------------------------------------------------------------|----------------------------------------------------------------------------|------------------------------------------------------------|----------------------------------------------------------------------------------------------------|---------------------------------------------------------------------------|---------------|-----------|--------------------|---------------------|------------------|-----------------------|------------|-------------------------|
|                                  |                                  | Created by Kiteria                                                                       |                                                                            |                                                            |                                                                                                    |                                                                           |               |           |                    | KD                  |                  | 开资银行 KAS              | IKORNBA    | NK 💟                    |
| Welco                            | me te                            | stdcc                                                                                    |                                                                            |                                                            |                                                                                                    |                                                                           |               |           |                    | K-Payme             | ent Gateway      | Merchant              | t Rep      | orting                  |
| Last                             | login (                          | late/time: 5/13/20                                                                       | 13 11:24:22 AM                                                             |                                                            | Trans                                                                                                    | action Report   Search Tr                                                 | ansacti       | on   Sett | tlement   Vrid     | Refund   Report     | Support Sett     | ings   Code           | Librar     | y   Logout              |
| Sear                             | <u>ch</u>                        |                                                                                          |                                                                            |                                                            |                                                                                                    |                                                                           |               |           |                    |                     |                  |                       |            |                         |
| * For<br>To av<br>and c<br>** Fo | DCC<br>void m<br>obtain<br>ir Sm | transaction, the me<br>isunderstanding an<br>a prior written cons<br>artpay transaction, | erchant can perf<br>d/or chargeback<br>sent from the ca<br>the merchant ca | orm partial<br>< from the c<br>rdholder be<br>innot perfor | settlement for its equiva<br>ardholder, it is suggeste<br>fore performing the par<br>m partial settlement. | alent THB amount only.<br>ad that the merchant commun<br>tial settlement. | nicate the    | approxim  | nate foreign amour | t being charged to  |                  |                       |            |                         |
| 50                               | ~                                | )                                                                                        |                                                                            |                                                            |                                                                                                    |                                                                           |               |           |                    |                     | 451001000        | 590001(Baht)          | )          | ~                       |
| • <u>s</u>                       | irNo                             | <u>MerchantID</u>                                                                        | <u>Invoice</u>                                                             | <u>Authorize</u>                                           | AuthorizationDate                                                                                          | Description                                                               | <u>Curr</u> / | Amount F  | Rate BahtAmount    | <u>SettleAmount</u> | SettleBahtAmount | <u>Card</u><br>Number | <u>VBV</u> | <u>Fraud</u><br>Warning |
|                                  | 1                                | 451001000590001                                                                          | 130513105436                                                               | 004845                                                     | 13/05/2013 10:55:54                                                                                        | UAT Data Integrity 13-05-<br>2013                                         | тнв           | 350.00    | -                  | 350.00              |                  | 4367-0001             | No         | 0                       |
|                                  | 2                                | 451001000590001                                                                          | 130513105339                                                               | 005642                                                     | 13/05/2013 10:54:38                                                                                        | UAT Data Integrity 13-05-<br>2013                                         | тнв           | 150.00    |                    | 150.00              |                  | 5543-2503             | No         | 0                       |
|                                  | 3                                | 451001000590001                                                                          | 130503100222                                                               | 023884                                                     | 03/05/2013 10:03:15                                                                                        | Test Payment                                                              | THB           | 11.00     |                    | 11.00               |                  | 4003-6788             | No         | 0                       |
|                                  | 4                                | 451001000590001                                                                          | 130503100229                                                               | 005610                                                     | 03/05/2013 10:03:15                                                                                        | 2013                                                                      | тнв           | 100.00    | -                  | 100.00              |                  | 5543-2503             | No         | 0                       |
|                                  | 5                                | 451001000590001                                                                          | 130503091300                                                               | 023404                                                     | 03/05/2013 10:00:48                                                                                        | Test Payment<br>UAT Data Integrity 02-05-                                 | THB           | 11.00     | -                  | 11.00               |                  | 4003-6788             | No         |                         |
|                                  | •                                | 451001000590001                                                                          | 130503095007                                                               | 005609                                                     | 03/05/2013 09:50:54                                                                                        | 2013<br>UAT Data Integrity 02-05-                                         | THE           | 1,000.00  |                    | 1,000.00            |                  | 5100-8205             | NO         |                         |
| Т                                | '<br>otal                        | #21001000240001                                                                          | 120202034103                                                               | 003608                                                     | 03/05/2013 09:41:55                                                                                        | 2013                                                                      | THB           | 130.00    |                    | 130.00              |                  | 5543-2503             | INO.       | -                       |
| 1                                | otai                             |                                                                                          |                                                                            |                                                            |                                                                                                    |                                                                           |               |           |                    |                     |                  |                       |            |                         |
|                                  |                                  |                                                                                          |                                                                            |                                                            |                                                                                                    | Settle                                                                    |               | Ca        | ncel               |                     |                  |                       |            |                         |

© 2013 KASIKORNBANK PLC. All rights reserved.

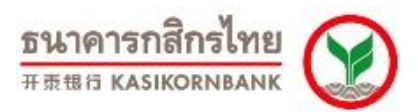

เมื่อท่านเลือกสกุลเงินที่ต้องการเรียกสรุปยอดขายเรียกเก็บเงินแล้ว รายการสั่งซื้อที่แสดงบนหน้าจอจะ แสดงเฉพาะรายการสั่งซื้อตามสกุลเงินที่ท่านต้องการ และเป็นรายการที่ผ่านการอนุมัติจากทางธนาคารแล้วเท่านั้น (Status เป็น Authorized) ร้านค้าสามารถเลือกรายการสั่งซื้อที่ต้องการสรุปยอดขายเรียกเก็บเงินได้ โดยการทำ เครื่องหมาย ✓ ใน Check Box ด้านหน้ารายการที่ต้องการ

K-Payment Gateway อำนวยความสะดวกให้แก่ท่านในการเรียกรับชำระเงินเพียงบางส่วนได้ (Partial Settlement) ซึ่งท่านสามารถระบุจำนวนเงินที่ท่านต้องการเรียกรับชำระลงในช่อง "Settle Amount" ซึ่งจะต้องเป็น ้จำนวนเงินที่น้อยกว่าหรือเท่ากับจำนวนเงินในช่อง "Amount" ซึ่งเป็นจำนวนเงินที่ผู้ถือบัตรทำรายการจองวงเงินมา ก่อนหน้านี้แล้ว

เมื่อเลือกรายการและระบุจำนวนเงินที่ต้องการเรียกสรุปยอดขายเรียกเก็บเงินเรียบร้อย จึงคลิกปุ่ม "Settle" ที่ด้านล่างของหน้าจอ

| PAY<br>GAT                                                        | (MENT<br>JEWAY                                                                                                    |                 |           |                     |                                   |                 |                   |                |         |                       |                | <u>ธนาคารก</u><br>#∄⊞⊡ หลรเ  | สิกรไท<br><sup>KORNBAN</sup> | 8I<br>K                 |
|-------------------------------------------------------------------|----------------------------------------------------------------------------------------------------|-----------------|-----------|---------------------|-----------------------------------|-----------------|-------------------|----------------|---------|-----------------------|----------------|------------------------------|------------------------------|-------------------------|
| EXCELLENCE Creat                                                  | ated by KBank                                                                                                    |                 |           |                     |                                   |                 |                   |                |         | K-Payme               | nt Gateway     | y Merchant                   | Rep                          | orting                  |
| Welcome testo<br>Last login dat                                   | dcc<br>te/time: 5/13/20                                                                                                    | 013 11:24:22 AM |           |                     |                                   |                 |                   |                |         |                       |                |                              |                              |                         |
|                                                                   |                                                                                                    |                 |           | Trans               | action Report   Search Tr         | ansact          | ion   Settle      | ement V        | oid F   | Refund   Report       | Support Se     | ettings   Code I             | _ibrary                      | Logout                  |
| Search                                                            |                                                                                                    |                 |           |                     |                                   |                 |                   |                |         |                       |                |                              |                              |                         |
| * For DCC tra<br>To avoid misu<br>and obtain a p<br>** For Smartp | * For DCC transaction, the merchant can perform partial settlement for its equivalent THB amount only.<br>To avoid misunderstanding and/or chargeback from the cardholder, it is suggested that the merchant communicate the approximate foreign amount being charged to<br>and obtain a prior written consent from the cardholder before performing the partial settlement.<br>** For Smartpay transaction, the merchant cannot perform partial settlement. |                 |           |                     |                                   |                 |                   |                |         |                       |                |                              |                              |                         |
| 50 💌                                                              |                                                                                                    |                 |           |                     |                                   |                 |                   |                |         |                       | 4510010        | 00590001(Baht)               |                              | *                       |
| SrNo 1                                                            | <u>MerchantID</u>                                                                                                    | Invoice         | Authorize | AuthorizationDate   | Description                       | Curr            | Amount Ra         | te BahtAn      | nount   | <u>SettleAmount</u>   | iettleBahtAmou | Int<br>Number                | VBV                          | <u>Fraud</u><br>Warning |
| ✓ 1 45                                                            | 1001000590001                                                                                                    | 130513105436    | 004845    | 13/05/2013 10:55:54 | UAT Data Integrity 13-05-<br>2013 | тнв             | 350.00            | -              |         | 350.00                |                | 4367-0001                    | No                           | 0                       |
| 2 45                                                              | 51001000590001                                                                                                    | 130513105339    | 005642    | 13/05/2013 10:54:38 | UAT Data Integrity 13-05-<br>2013 | тнв             | 150.00            | -              |         | 125.00                | )              | 5543-2503                    | No                           | 0                       |
| 3 45                                                              | 51001000590001                                                                                                    | 130503100222    | 023884    | 03/05/2013 10:03:15 | Test Payment                      | тнв             | 11.00             |                |         | 11.80                 |                | 4003-6788                    | No                           | 0                       |
| 4 45                                                              | 51001000590001                                                                                                    | 130503100229    | 005610    | 03/05/2013 10:03:15 | UAT Data Integrity 02-05-<br>2013 | тнв             | 100.00            | -              |         | 100.00                |                | 5543-2503                    | No                           | 0                       |
| 5 45                                                              | 51001000590001                                                                                                    | 130503091300    | 023404    | 03/05/2013 10:00:48 | Test Payment                      | тнв             | 11.00             | •              |         | 11.00                 |                | 4003-6788                    | No                           | 0                       |
| 6 45                                                              | 51001000590001                                                                                                    | 130503095007    | 005609    | 03/05/2013 09:50:54 | UAT Data Integrity 02-05-<br>2013 | тнв             | 1,000.00          | -              |         | 1,000.00              |                | 5100-8205                    | No                           | 0                       |
| 7 45                                                              | 51001000590001                                                                                                    | 130503094103    | 005608    | 03/05/2013 09:41:55 | UAT Data Integrity 02-05-<br>2013 | THB             | 130.00            | -              |         | 130.00                |                | 5543-2503                    | No                           | 0                       |
| Total                                                             |                                                                                                    |                 |           |                     |                                   |                 |                   |                |         | 475.00                |                |                              |                              |                         |
|                                                                   |                                                                                                    |                 |           |                     | Settle                            | . All righ      | Cano              | el             |         |                       |                |                              |                              |                         |
|                                                                   | จากนั้                                                                                                    | ้<br>นระบบจ     | าะแสด     | ดงหน้าจอให้         | ร้านค้าตรวจสง                     | อบร             | ายการ             | าอีกคร         | วั้ง ดั | ังภาพ                 |                |                              |                              |                         |
| PAY<br>GAT                                                        | MENT<br>TEWAY                                                                                                    |                 |           |                     |                                   |                 |                   |                |         | K-Davme               | ont Gateway    | <u>ธนาคารก</u><br>###I5 KASI | สิกรไท<br><sup>KORNBAN</sup> | arting                  |
| Welcome testd                                                     | dec<br>te /time: 5 / 12 / 20                                                                                                    | 13 11-24-22 AM  |           |                     |                                   |                 |                   |                |         | K Fuyine              | ant Outc Wa    | , nor criant                 | тер                          | orung                   |
| cast login dati                                                   | e7 anie: 57 13/20                                                                                                    |                 |           | Trans               | action Report   Search Tr         | ansa <u>c</u> t | ion Se <u>ttl</u> | ement <u>v</u> | oid _F  | Refund Rep <u>ort</u> | Support Se     | ettings   Co <u>de I</u>     | Library                      | / Logo <u>ut</u>        |
| Confirmatio                                                       | on for settling                                                                                                    | transactions    | 5         |                     |                                   |                 |                   |                |         |                       |                |                              |                              |                         |
| SrNo Mer                                                          | chantID                                                                                                    |                 | uthorize  | AuthorizationDate   | Descripton                        |                 | Cur               | r Amount       | Rate    | ahtAmount Sett        | leAmount Sett  | leBahtAmount                 | V b V N                      | A Result                |
| 1 45100                                                           | 1000590001 13                                                                                                    | 30513105436 0   | 04845     | 13/05/2013 10:55:54 | UAT Data Integrity 13-05-2        | 013             | тн                | 3 350.00       |         | -                     | 350.00         |                              | No (                         | B                       |
| 2 45100                                                           | 1000590001 13                                                                                                    | 30513105339 0   | 05642     | 13/05/2013 10:54:38 | UAT Data Integrity 13-05-2        | 013             | тн                | 3 150.00       |         |                       | 125.00         |                              | No                           | 3                       |

Confirm Cancel You are settling transaction(s). Inna" to settle, otherwise click "Cancel".

© 2013 KASIKORNBANK PLC. All rights reserved.

Confirm

Total

475.00

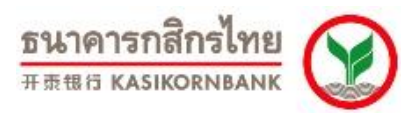

จากนั้นระบบจะแสดงข้อความ "Transactions are processed." และเปลี่ยน Status ของรายการสั่งซื้อที่ ท่านเลือกจาก Authorized เป็น Settled (เรียกดูได้จากเมนู Transaction Report หรือ Search Transaction) ทั้งนี้ ระบบจะดำเนินการประมวลผลสรุปยอดขายเรียกเก็บเงินให้ท่านเวลา 21.00 น. ของทุกวัน จากนั้น ธนาคารจะโอน เงินอัตโนมัติเข้าบัญชีให้แก้ร้านค้าภายในวันเดียวกัน และร้านค้าจะสามารถใช้เงินสดได้จริงในวันทำการถัดไป

|                                                                                                    |                                                                                                    |                                                                                                    |                                                                                                    |                                                                                                    |                                                       |                                                                                                    |                                                                                                    | <b>方は1の15</b><br>开京信行 KA                                                                                                    | เกสิกรไทเ<br>ISIKORNBAN                                                                                                    | R 💓                                                                                                    |
|----------------------------------------------------------------------------------------------------|----------------------------------------------------------------------------------------------------|----------------------------------------------------------------------------------------------------|----------------------------------------------------------------------------------------------------|----------------------------------------------------------------------------------------------------|-------------------------------------------------------|----------------------------------------------------------------------------------------------------|----------------------------------------------------------------------------------------------------|----------------------------------------------------------------------------------------------------|----------------------------------------------------------------------------------------------------|----------------------------------------------------------------------------------------------------|
| EXCELLENCE Granded by Klassk                                                                                                    |                                                                                                    |                                                                                                    |                                                                                                    |                                                                                                    |                                                       | K-Paym                                                                                                    | ient Gatev                                                                                                    | vay Merchan                                                                                                    | nt Repo                                                                                                    | orting                                                                                                    |
| Welcome testdcc<br>Last login date/time: 5/13/2013 11:24:22 AM                                                                                                    |                                                                                                    |                                                                                                    |                                                                                                    |                                                                                                    |                                                       |                                                                                                    |                                                                                                    |                                                                                                    |                                                                                                    |                                                                                                    |
|                                                                                                    | Tra                                                                                                    | isaction Repo                                                                                                    | ort   Search Trai                                                                                                    | nsaction Settl                                                                                              | <mark>lement</mark>   Void                            | Refund   Repor                                                                                                    | t Support                                                                                                    | Settings   Code                                                                                                    | e Library                                                                                                    | Logout                                                                                                    |
| Confirmation for settling transactions                                                                                                    |                                                                                                    |                                                                                                    |                                                                                                    |                                                                                                    |                                                       |                                                                                                    |                                                                                                    |                                                                                                    |                                                                                                    |                                                                                                    |
| SrNo MerchantID Invoice Authoriz                                                                                                    | e AuthorizationDate                                                                                                    | ,                                                                                                    | Descripton                                                                                                    | Cur                                                                                                    | r Amount Rate                                         | BahtAmount Set                                                                                                    | tleAmount Se                                                                                                    | ettleBahtAmount                                                                                                    | VbV N/A                                                                                                    | Result                                                                                                    |
| 1 451001000590001 130513105436 004845                                                                                                    | 13/05/2013 10:55:54                                                                                                    | UAT Data Ir                                                                                                    | ntegrity 13-05-201:                                                                                                    | з тне                                                                                                    | B 350.00 -                                            | -                                                                                                    | 350.00                                                                                                    |                                                                                                    | No 🔞                                                                                                    | Success                                                                                                    |
| 2 451001000590001 130513105339 005642                                                                                                    | 13/05/2013 10:54:38                                                                                                    | UAT Data Ir                                                                                                    | ntegrity 13-05-201:                                                                                                    | 3 THE                                                                                                    | B 150.00 -                                            | -                                                                                                    | 125.00                                                                                                    |                                                                                                    | No 🔞                                                                                                    | Success                                                                                                    |
| Total                                                                                                    |                                                                                                    |                                                                                                    |                                                                                                    |                                                                                                    |                                                       |                                                                                                    | 475.00                                                                                                    |                                                                                                    |                                                                                                    |                                                                                                    |
|                                                                                                    |                                                                                                    |                                                                                                    | Settle transactio                                                                                                    | ons (2 of 2 )                                                                                               |                                                       |                                                                                                    |                                                                                                    |                                                                                                    |                                                                                                    |                                                                                                    |
|                                                                                                    |                                                                                                    |                                                                                                    | Continu                                                                                                    | ue                                                                                                    |                                                       |                                                                                                    |                                                                                                    |                                                                                                    |                                                                                                    |                                                                                                    |
|                                                                                                    |                                                                                                    |                                                                                                    |                                                                                                    |                                                                                                    |                                                       |                                                                                                    |                                                                                                    |                                                                                                    |                                                                                                    |                                                                                                    |
|                                                                                                    |                                                                                                    | © 2013 KASI                                                                                                    | KORNBANK PLC. A                                                                                                    | All rights reserved                                                                                         |                                                       |                                                                                                    |                                                                                                    |                                                                                                    |                                                                                                    |                                                                                                    |
|                                                                                                    |                                                                                                    |                                                                                                    |                                                                                                    |                                                                                                    |                                                       |                                                                                                    |                                                                                                    |                                                                                                    |                                                                                                    |                                                                                                    |
|                                                                                                    |                                                                                                    |                                                                                                    |                                                                                                    |                                                                                                    |                                                       |                                                                                                    |                                                                                                    |                                                                                                    |                                                                                                    |                                                                                                    |
|                                                                                                    |                                                                                                    |                                                                                                    |                                                                                                    |                                                                                                    |                                                       |                                                                                                    |                                                                                                    |                                                                                                    |                                                                                                    |                                                                                                    |
| <b>b b b c c c c c c c c c c</b>                                                                                                    |                                                                                                    |                                                                                                    |                                                                                                    |                                                                                                    |                                                       |                                                                                                    |                                                                                                    |                                                                                                    | and and a                                                                                                    | -                                                                                                    |
| PAYMENT                                                                                                    |                                                                                                    |                                                                                                    |                                                                                                    |                                                                                                    |                                                       |                                                                                                    |                                                                                                    | D1616113                                                                                                    | 3118113671                                                                                                    | le 🕥                                                                                                    |
| PATMENT<br>GATEWAY                                                                                                    |                                                                                                    |                                                                                                    |                                                                                                    |                                                                                                    |                                                       | K-Payn                                                                                                    | nent Gatev                                                                                                    | way Merchar                                                                                                    | asikornban<br>nt Rep                                                                                                    | arting                                                                                                    |
| EXECUTIVE County Face                                                                                                    |                                                                                                    |                                                                                                    |                                                                                                    |                                                                                                    |                                                       | K-Payn                                                                                                    | nent Gatev                                                                                                    | way Merchar                                                                                                    | afikifiatia<br>Asikornbar<br>ht Rep                                                                                                    | arting                                                                                                    |
| EXERCISE Construction                                                                                                    | Trar                                                                                                    | nsaction Repo                                                                                                    | ort   Search Tran                                                                                                    | nsaction   Settl                                                                                            | ement   Void                                          | K-Payn                                                                                                    | nent Gatev                                                                                                    | way Merchar<br>Settings   Code                                                                                                    | atisitiatia<br>Asikornean<br>nt Rep<br>Library                                                                                                    | Unit of the second second seco |
| EXERCISE Course Sylar States                                                                                                    | Authorization Descri                                                                                                    | isaction Repo                                                                                                    | mount Rate B                                                                                                    | nsaction   Setti                                                                                            | ement   Void                                          | K-Payn<br>Refund Report                                                                                                    | nent Gatev<br>:   Support  <br>ard   Status                                                                                                    | Settings   Code                                                                                                    | atistratri<br>ASIKORNBAN<br>Tt Rep<br>Library                                                                                                    | Sectors of the sectors of the sector |
| Executive         Control           Valcame tastdc:<br>Lastogin date/Vime: 5/13/2013 11:24:22 AM           SrNo         MerchantID         Invoice           1 453001000690001 130513111716 009603                                                                                                    | Authorization         Descrip           13/05/2013         UAT Data           11:20:11         UAT Data                                                                                                    | nsaction Repo<br>Int. EUR                                                                                                    | mount Rate B<br>26.26 38.0757                                                                                                    | nsaction   Settl<br>ahtAmount Settl<br>1,000.00                                                             | ement   Void<br>tleAmount <mark>Sett</mark>           | K-Payn<br>Refund Report                                                                                                    | nent Gatev<br>  Support  <br>ard <u>Status</u><br> 1-<br>00 Authorize                                                                                                    | Settings   Code                                                                                                    | atistratri<br>ASIKORNBAN<br>Tt Rep<br>Library<br><u>Eraud</u><br><u>Warnin</u>                                                                                                    | E Corting                                                                                                    |
| Since         Marchaetta           1 453001000590001 130513111716 009603           2 451001000590001 130513105436 004845                                                                                                    | Authorization<br>Date<br>13/05/2013<br>13/05/2013<br>13/05/2013<br>13/05/2013<br>13/05/2013<br>13/05/2013<br>13/05/2013                                                                                                    | nsaction Repo<br>ntion Curr A<br>Int. EUR<br>3                                                                                                    | mount Rate B<br>26.26 38.0757<br>350.00 -                                                                                                    | nsaction Settl<br>tahtAmount Sett<br>1,000.00                                                               | ement   Void<br>LleAmount Sett<br>-<br>350.00         | K-Payn<br>Refund Report                                                                                                    | nent Gatev<br>I Support I<br><u>ard Status</u><br>I Authoriz                                                                                                    | Date         Test K           way Merchar         Settings   Code           Action         VBV           13/05/2013         No           13/05/2013         No           13/05/2013         No                                                                                                    | arian'i Griani<br>Asikonnaa<br>ht Rep<br>Library<br><u>Fraud</u><br>Warnin<br>3                                                                                                    | Section Conting<br>Conting<br>I Logout<br>Getails<br>details<br>details                                                                                                    |
| SrNo         VerchantlD         Invoice         Authorize           1         453001000590001         13051311576         009603           2         451001000590001         130513105436         004845           3         451001000590001         130513105436         004845                                                                                                    | Authorization         Descrit           Date         Date           33/05/2013         UAT Data           13/05/2013         UAT Data           10/05/2013         UAT Data           10/05/2013         UAT Data           10/05/2013         UAT Data           10/05/2013         UAT Data           10/05/2013         UAT Data           10/05/2013         UAT Data           10/05/2013         UAT Data           10/05/2013         UAT Data           10/05/2013         UAT Data                                                                                                    | ISACTION Repo<br>Intion Curr A<br>Int. EUR<br>13-05- THB<br>13-05- THB                                                                                                    | nt i Search Trar<br>mount Rate B<br>26.26 38.0757<br>350.00 -<br>150.00 -                                                                                                    | nsaction Settl<br>ahtAmount Sett<br>1,000.00                                                                | ement Void<br>tleAmount Sett<br>-<br>350.00<br>125.00 | K-Payn<br>Refund Report<br>LeBahtAmount<br>400<br>400<br>400<br>400<br>400<br>400<br>400<br>400<br>400<br>40                                                                                                    | ard Support  <br>ard Status<br>10 Authoriz<br>11 Settled                                                                                                    | Action         Yaw           Settings         Code           13/05/2013         No           13/05/2013         No           13/05/2013         No           13/05/2013         No                                                                                                    | ASIRORNBAN<br>ASIRORNBAN<br>TH Rep<br>E Library<br><u>Fraud</u><br>Warnin<br>0<br>0<br>0<br>0                                                                                                    | اللہ اللہ اللہ اللہ اللہ اللہ اللہ اللہ                                                                                                    |
| Strike         Invoice         Authorize           1         453001000590001         13051311716         009603           2         451001000590001         130513105436         004845           3         451001000590001         130513105436         005642           4         461001000590001         13051310527         004344                                                                                                    | Authorization<br>Date         Descrit           13/05/2013         UAT Date           13/05/2013         UAT Date           13/05/2013         UAT Date           13/05/2013         UAT Date           13/05/2013         UAT Date           10/55/301         UAT Date           10/55/2013         UAT Date           10/55/2013         UAT Date           10/55/2013         UAT Date           10/55/2013         UAT Date           10/55/2013         UAT Date           10/55/2013         UAT Date                                                                                                    | Saction         Report           biton         Curr         A           Int.         EUR           13-05-         THB           13-05-         THB           13-05-         THB                                                                                                    | rt   3 earch Trai<br>mount Rate 2<br>26.26 38.0757<br>350.00 -<br>150.00 -<br>,790.25 0.6889                                                                                                    | nsaction Setti<br>ahtAmount Setti<br>1,000.00<br>-<br>-<br>3,300.00                                         | ement Void<br>tteAmount Sett<br>350.00<br>125.00      | K-Payn<br>Refund Report                                                                                                    | support<br>Support<br>Status<br>Manual<br>Status<br>Authoriz<br>Settled<br>Settled<br>Settled                                                                                                    | Settings Code<br>Action yes<br>Settings Code<br>Action yes<br>ad 13/05/2013 No<br>13/05/2013 No<br>ad 10:53/33 No                                                                                                    | ASIKORNAA<br>ASIKORNAA<br>DT Rep<br>2 Library<br>4 <u>Fraud</u><br>3<br>3<br>3<br>3<br>3<br>3<br>3<br>3<br>3<br>3<br>3<br>3<br>3<br>3<br>3<br>3<br>3<br>3<br>3                                                                                                    | Image: state state stat                                |
| Since         Since         Authorize           1         453001000590001         13051311716         009603           2         451001000590001         130513105436         004645           3         451001000590001         130513105339         005642           4         461001000590001         130513105339         00484           5         455001000590001         130513105339         00484                                                                                                    | Authorization<br>Date         Description           13/05/2013         UAT Date           13/05/2013         UAT Date           10/57/2013         UAT Date           10/57/2013         UAT Date                                                                                                    | saction         Curr         A           Int.         EUR         EUR           13-05-         THB         EUR           13-05-         THB         EUR           13-05-         THB         EUR           13-05-         THB         EUR                                                                                                    | Bearch Tran           mount         Rate         B           26.26         38.0757           350.00         -           150.00         -           790.25         0.6899           144.63         47.0160                                                                                                    | nsaction Setti<br>ahtAmount Setti<br>1,000.00<br>-<br>-<br>3,300.00<br>6,800.00                             | ement Void<br>tleAmount Sett<br>350.00<br>125.00<br>- | K-Payn<br>Refund Report<br>CleBahtAmount<br>CleBahtAmount<br>CleBaht | support<br>ard Status<br>Settled<br>Settled | Setting         Code           Action         yesy           Settings         Code           13/05/2013         No           13/05/2013         No           13/05/2013         No           13/05/2013         No           13/05/2013         No           13/05/2013         No           13/05/2013         No           13/05/2013         No                                                                                                    | <ul> <li>Clibraty</li> <li>Asikonska</li> <li>Asikonska</li> <li>Clibrary</li> <li>Elibrary</li> <li>Elibrar</li></ul>                                                                                                    | Image: state state                   |
| Strice         Authorize           1         453001000590001         130513105436         004845           2         451001000590001         130513105436         004845           3         451001000590001         130513105227         004384           4         461001000590001         130513105133         005642           4         461001000590001         130513105133         005641           5         455001000590001         130513105133         005641                                                                                                    | Authorization<br>Date         Descrip           Date         Descrip           Date         Descrip           13/05/2013         UAT Date           13/05/2013         UAT Date           13/05/2013         UAT Date           13/05/2013         UAT Date           13/05/2013         UAT Date           13/05/2013         UAT Date           13/05/2013         UAT Date           13/05/2013         UAT Date           10/55/203         UAT Date           10/55/203         UAT Date           10/55/2013         UAT Date           10/55/2013         UAT Date           10/55/2013         UAT Date           10/55/2013         UAT Date           10/55/2013         UAT Date           10/55/2013         UAT Date                                                                                                    | station         Curr         A           Int.         EUR         Int.         Int.           3         EUR         Int.         Int.           3         Int.         EUR         Int.           3         Int.         FUR         Int.           3         Int.         Int.         Int.           3         Int.         Int.         Int.           3         Int.         Int.         Int.           3         Int.         Int.         Int.           3         Int.         Int.         Int.           3         Int.         Int.         Int.           3         Int.         Int.         Int.           3         Int.         Int.         Int.           3         Int.         Int.         Int.           3         Int.         Int.         Int.           3         Int.         Int.         Int.           3         Int.         Int.         Int.           3         Int.         Int.         Int.           3         Int.         Int.         Int. | Search Tran           mount         Rate         B.           26.26         38.0757         350.00         -           150.00         -         -         -           790.25         0.6889         -         -           144.63         47.0160         -         -                                                                                                    | nsaction Settl<br>ahtAmount Sett<br>1,000.00<br>-<br>-<br>3,300.00<br>6,800.00                              | ement Void<br>teAmount Sett<br>350.00<br>125.00       | K-Payn<br>Refund Report<br>teBahtAmount<br>333<br>433<br>433<br>433<br>433<br>433<br>433<br>43                                                                                                    | and Gateward Control Control C                                                                                                    | Date         Date           Settings         Code           Date         VBV           11/20/2013         No           13/05/2013         No           13/05/2013         No           13/05/2013         No           13/05/2013         No           13/05/2013         No           13/05/2013         No           13/05/2013         No           13/05/2013         No           13/05/2013         No           13/05/2013         No           13/05/2013         No           13/05/2013         No                                                                                                    | v Fraud<br>Warnin<br>Que Library<br>V Fraud<br>Varnin<br>Que Library<br>V Fraud<br>Que Library<br>Que Library<br>Que | u     Conting       u     Logout       u     Details       details     details       details     details       details     details       details     details       details     details                                                                                                    |
| SrNo         MerchantlD         Invoice         Authorize           1         453001000590001         13051311716         009603           2         451001000590001         130513105436         004845           3         451001000590001         130513105436         004845           4         461001000590001         130513105436         005642           4         461001000590001         130513105133         005641           5         455001000590001         130513105133         005641           6         454001000590001         130513105137         003934           7         453001000590001         130513105132         005640 | Authorization<br>Date         Descrip           13/05/2013         UAT Deta           13/05/2013         UAT Deta           13/05/2013         UAT Deta           10/55/2013         UAT Deta           10/55/2013         UAT Deta           10/55/2013         UAT Deta           10/55/2013         UAT Deta           10/55/2013         UAT Deta           10/55/2013         UAT Deta           10/55/2013         UAT Deta           10/52/2013         UAT Deta           10/52/2013         UAT Deta           10/52/2013         UAT Deta           10/52/2013         UAT Deta           10/52/2013         UAT Deta           10/52/2013         UAT Deta           10/52/2013         UAT Deta           10/52/2013         UAT Deta           10/52/2013         UAT Deta           10/52/2013         UAT Deta           10/52/2013         UAT Deta           10/52/2013         UAT Deta           10/52/2013         UAT Deta           10/52/2013         UAT Deta                                                                                                    | Item         Curr         A           Int.         .         .         .           13-05-         THB         .         .           13-05-         THB         .         .           13-05-         THB         .         .           13-05-         THB         .         .           13-05-         THB         .         .           13-05-         INR         4,         .           13-05-         ISP         .         .           13-05-         EUR         .         .           13-05-         EUR         .         .                                                                                                    | It         9 earch Tran           mount         Rate         B.           26.26         38.0757           350.00         -           150.00         -           ,790.25         0.6889           144.63         47.0160           ,567.00         0.3311           60.41         38.0757                                                                                                    | nsaction Settl<br>ahtAmount Sett<br>1,000.00<br>-<br>-<br>-<br>3,300.00<br>6,800.00<br>850.00<br>2,300.00   | ement Void<br>teAmount Sett<br>350.00<br>125.00       | K-Payn<br>Refund Report<br>1488ahtAmount<br>440<br>440<br>440<br>440<br>440<br>440<br>440<br>44                                                                                                    | and Gateward Control Control C                                                                                                    | Junit         Junit           Settings         Code           Jackson         Astron           VBX/2013         No           Jackson         No           Jackson         No           Jackson         No           Jackson         No           Jackson         No           Jackson         No           Jackson         No           Jackson         No           Jackson         No           Jackson         No           Jackson         No           Jackson         No           Jackson         No                                                                                                    | Library     Library     Library     Veranin     a     a     a     a     a     a     a     a     a     a     a     a     a     a     a     a     a     a     a     a     a     a     a     a     a     a     a     a     a     a     a     a     a     a     a     a     a     a     a     a     a     a                                                                                                    | <pre># Conting<br/>orting<br/>I Logout<br/>a Details<br/>details<br/>details<br/>details<br/>details<br/>details<br/>details<br/>details</pre>                                                                                                    |
| Since         Since         Authorize           2         453001000590001         130513105330         005642           3         451001000590001         130513105330         005642           4         461001000590001         130513105330         005642           4         461001000590001         130513105330         005642           5         455001000590001         13051310527         004384           5         455001000590001         130513105137         003934           6         454001000590001         130513104922         005640           8         452001000590001         130513104922         005641                     | Authorization<br>Date         Descrit           Authorization<br>Date         Descrit           13/05/2013         UAT Deta           13/05/2013         UAT Deta           13/05/2013         UAT Deta           13/05/2013         UAT Deta           13/05/2013         UAT Deta           13/05/2013         UAT Deta           13/05/2013         UAT Deta           13/05/2013         UAT Deta           10/55:13         2013           10/55:2013         UAT Deta           10/55:2013         UAT Deta | Int.         Curr         A           13-05-         THB         I           13-05-         THB         I           13-05-         THB         I           13-05-         THB         I           13-05-         THB         I           13-05-         THB         I           13-05-         THB         I           13-05-         THB         I           13-05-         THB         I           13-05-         THB         I           13-05-         JPY         2           13-05-         EUR         I           13-05-         USD         I                                                                                                    | Bearch Tran           mount         Rate         B           26.26         38.0757           350.00         -           150.00         -           150.00         -           567.00         0.6899           144.63         47.0160           5567.00         0.3311           60.41         38.0757           41.35         29.0216                                                                                                    | nsaction Sett1<br>ahtAmount Sett<br>1,000.00<br>-<br>-<br>-<br>3,300.00<br>6,800.00<br>2,300.00<br>2,300.00 | ement Void<br>tteAmount Sett<br>350.00<br>125.00      | K-Payn<br>Refund Report<br>teBahtAmoute<br>                                                                                                    | and Gates<br>and Support  <br>and Status<br>and Status<br>and Status<br>authorize<br>Settled<br>Settled<br>Authorize<br>Authorize<br>Settled<br>Authorize<br>Settled<br>Authorize<br>Authorize                                                                     | Setting         Code           Action         yes           Settings         Code           13/05/2013         No           13/05/2013         No           13/05/2013         No           13/05/2013         No           13/05/2013         No           13/05/2013         No           13/05/2013         No           13/05/2013         No           13/05/2013         No           13/05/2013         No           13/05/2013         No           13/05/2013         No           13/05/2013         No           13/05/2013         No                                                                                                    | Library     Library     Library     Library     V     Fraud     Warnin                                                                                                    | a Details<br>details<br>details<br>details<br>details<br>details<br>details<br>details                                                                                                    |
| Since         Since         Authorize           2         45100100590001 13051311716 009603           2         451001000590001 13051311716 004845           3         451001000590001 13051310533 005642           4         461001000590001 13051310527 004384           5         455001000590001 13051310513 005641           6         454001000590001 13051310513 005641           7         453001000590001 13051310513 005641           8         452001000590001 13051310422 005640                                                                                                    | Authorization<br>Date         Descrit           13/05/2013         UAT Date           13/05/2013         UAT Date           13/05/2013         UAT Date           13/05/2013         UAT Date           13/05/2013         UAT Date           13/05/2013         UAT Date           13/05/2013         UAT Date           13/05/2013         UAT Date           13/05/2013         UAT Date           10/52/2013         UAT Date           10/52/2013         UAT Date           10/52/2013         UAT Date           10/52/2013         UAT Date           10/52/2013         UAT Date           10/52/2013         UAT Date           10/52/2013         UAT Date           10/50/2013         UAT Date           10/50/2013         UAT Date           10/50/2013         UAT Date           10/50/2013         UAT Date           10/50/2013         UAT Date           10/50/2013         UAT Date           10/50/2013         UAT Date           10/50/2013         UAT Date           10/50/2013         UAT Date           10/50/2013         UAT Date           10/50/2013         UAT Date     | Iton         Curr         A           Int.                                                                                                    | Rate         Rate         Rate <thrate< th="">         Rate         Rate         <thr< td=""><td>nsaction Sett1<br/>ahtAmount Sett<br/>1,000.00<br/>-<br/>-<br/>-<br/>3,300.00<br/>6,800.00<br/>2,300.00<br/>2,300.00</td><td>ement Void<br/>tteAmount Sett<br/>350.00<br/>125.00</td><td>K-Payn<br/>Refund Report<br/>1488bhtAmount 6<br/>149<br/>149<br/>149<br/>149<br/>149<br/>149<br/>149<br/>149</td><td>and Support  <br/>and Status<br/>and Status<br/>and Status<br/>authorize<br/>Settled<br/>Settled<br/>Authorize<br/>Authorize<br/>Authorize<br/>Authorize<br/>Authorize<br/>Authorize</td><td>Setting         Code           Action         yew           Settings         Code           11:20:11         No           13:00:03         No           13:00:03         No           13:05:203         No           13:05:203         No</td><td>Liberary<br/>Liberary<br/>Liberary<br/>Control Control Con</td><td>I Logout       I Logout       I Logout</td></thr<></thrate<> | nsaction Sett1<br>ahtAmount Sett<br>1,000.00<br>-<br>-<br>-<br>3,300.00<br>6,800.00<br>2,300.00<br>2,300.00 | ement Void<br>tteAmount Sett<br>350.00<br>125.00      | K-Payn<br>Refund Report<br>1488bhtAmount 6<br>149<br>149<br>149<br>149<br>149<br>149<br>149<br>149                                                                                                    | and Support  <br>and Status<br>and Status<br>and Status<br>authorize<br>Settled<br>Settled<br>Authorize<br>Authorize<br>Authorize<br>Authorize<br>Authorize<br>Authorize                                                                                                    | Setting         Code           Action         yew           Settings         Code           11:20:11         No           13:00:03         No           13:00:03         No           13:05:203         No           13:05:203         No | Liberary<br>Liberary<br>Liberary<br>Control Control Con                                                                                                    | I Logout       I Logout                                                                                                    |

© 2013 KASIKORNBANK PLC. All rights reserved.

<u>หมายเหตุ:</u> ร้านค้าควรสรุปยอดขายเรียกเก็บเงินภายใน 5 วัน นับจากวันที่ลูกค้าทำรายการสั่งซื้อเข้ามา เพื่อป้องกัน ปัญหาการถูกเรียกวงเงินคืนโดยธนาคารผู้ออกบัตรของลูกค้า

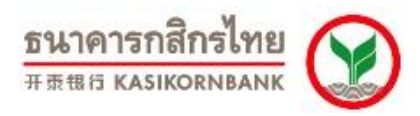

## บทที่ 5: การยกเลิกรายการสั่งซื้อสินค้า (Menu: Void)

เมื่อคลิกที่ Menu "Void" ระบบจะแสดงหน้าจอดังภาพ

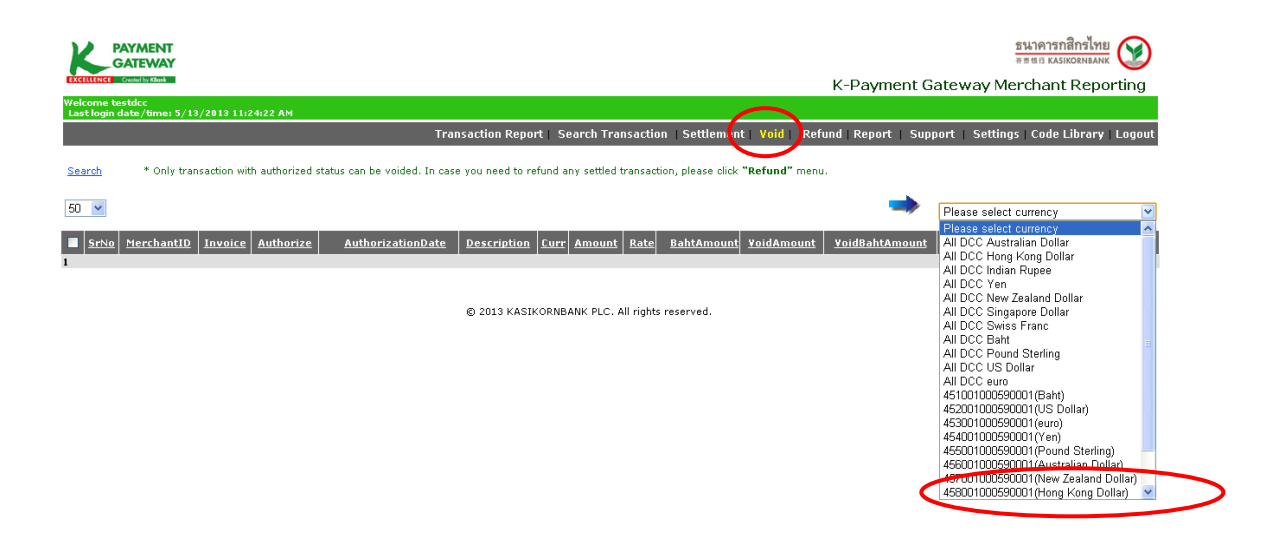

ให้ท่านเลือกรายการสั่งซื้อตามสกุลเงิน ใน Drop-down list ด้านขวามือ ระบบจะแสดงรายการทั้งหมดให้ ร้านค้าเลือกทำรายการยกเลิกรายการสั่งซื้อ

ทางด้านซ้ายมือ ท่านจะสังเกตเห็นตัวเลข "50" ซึ่งแสดงถึงจำนวนรายการที่ท่านต้องการให้แสดงบน หน้าจอ โดยท่านสามารถปรับตัวเลขให้หน้าจอแสดงรายการได้ ตั้งแต่ 50, 80, 100, 150, 200, 300 หรือ All เพื่อ เลือกให้แสดงรายการทั้งหมดได้

นอกจากนั้น ท่านยังสามารถคลิกที่ <u>Search</u> เพื่อค้นหารายการสั่งซื้อที่ท่านต้องการยกเลิกได้

| Kr-Payment Gateway Merchant Reporting         Kr-Payment Gateway Merchant Report         Kr-Payment Gateway Merchant Report         Setter to the stateway Merchant Report         Setter to the stateway Merchant Report         Setter to the stateway Merchant Report         Setter to the stateway Merchant Report         Setter to the stateway Merchant Report         Setter to the stateway Merchant Report       Support       Support <th colspan="6" support<<="" th=""><th>PAY/<br/>GAT</th><th>MENT<br/>EWAY</th><th></th><th></th><th></th><th></th><th></th><th></th><th></th><th></th><th></th><th></th><th><b>5110</b>1<br/>※表現日1</th><th>เรกสิกร<br/><sub>KASIKORN</sub></th><th>ilnei<br/>Ibank 💓</th></th>                                                                                                    | <th>PAY/<br/>GAT</th> <th>MENT<br/>EWAY</th> <th></th> <th></th> <th></th> <th></th> <th></th> <th></th> <th></th> <th></th> <th></th> <th></th> <th><b>5110</b>1<br/>※表現日1</th> <th>เรกสิกร<br/><sub>KASIKORN</sub></th> <th>ilnei<br/>Ibank 💓</th> |                       |                  |                  |                          |                                   | PAY/<br>GAT   | MENT<br>EWAY |             |              |            |                       |                              |            |                                |  |  |  | <b>5110</b> 1<br>※表現日1 | เรกสิกร<br><sub>KASIKORN</sub> | ilnei<br>Ibank 💓 |
|----------------------------------------------------------------------------------------------------|----------------------------------------------------------------------------------------------------|-----------------------|------------------|------------------|--------------------------|-----------------------------------|---------------|--------------|-------------|--------------|------------|-----------------------|------------------------------|------------|--------------------------------|--|--|--|------------------------|--------------------------------|------------------|
| Welcome texture:         Transaction Report   Search Transaction Report   Settlem ont   Void   Ref ond   Report   Support   Settlings Code Library   Logout         Search * Only transaction with authorized status can be voided. In case you need to refund any settled transaction, please click "Refund" menu.         50 w         Srive MerchantID       Invoice       AuthorizationDate       Description       Cur Amount Rate BahtAmount VoidAmount VoidBahtAmount       Eraud         0 w       VEV       Eraud         0 w       VEV       Eraud         VEV       Eraud         Ver       Ver       Fraud         Ver       Ver       Ver       Ver         Interview       Ver       Ver       Ver         Interview       Ver       Ver       Ver         Interview       Ver       Ver       Ver       Ver       Ver         Interview       Ver       Ver       Ver       Ver                                                                                                    | EXCELLENCE Creshe                                                                                                    | d by Killank          |                  |                  |                          |                                   |               |              |             |              | K-Payn     | nent Gatewa           | y Mercha                     | int Re     | eporting                       |  |  |  |                        |                                |                  |
| Sarch * Only transaction with authorized status can be voided. In case you need to refund any settled transaction, please click "Refund" menu. 50 v 453001000590001 (guro) v 51 453001000590001 130513111716 009603 13/05/2013 11:20:11 UAT Data Int: 13-05-2013 EUR 26.26 38.0757 1,000.00 26.26 100000 4021-0030 No 20 2013 2 453001000590001 130513110716 009603 13/05/2013 11:20:11 UAT Data Int: 13-05-2013 EUR 26.26 38.0757 1,000.00 26.26 100000 4021-0030 No 20 2013                                                                                                    | Welcome testdo<br>Last login date                                                                                                    | cc<br>:/time: 5/13/28 | 013 11:24:22 AM  |                  |                          |                                   |               |              |             | $\frown$     |            |                       |                              |            |                                |  |  |  |                        |                                |                  |
| Search       * Only transaction with authorized status can be voided. In case you need to refund any settled transaction, please click "Refund" menu.         50 v                                                                                                    |                                                                                                    |                       |                  |                  | Trans                    | action Report   Search T          | ransactio     | n   Se       | ttlement    | Void   Re    | find Repor | t   Support   Si      | ettings   Coo                | le Libr    | ary   Logout                   |  |  |  |                        |                                |                  |
| Sr.va         Merchantib         Invoice         AuthorizationDate         Description         Curr         Amount         Rate         BahtAmount         VoidBahtAmount         VaidBahtAmount         VBV         Eraud           1         453001000590001         130513111716         0096003         13/05/2013         11:02:11         UAT Data Int: 13:05-2013         EUR         26.26         38.0757         1,000.00         26.26         1.000.00         4021-0030         No         0           2         453001000590001         130513104922         005640         13/05/2013         10:50:18         EUR         60.41         38.0757         2,300.00         60.41         2,300.00         5100-8205         No         0                                                                                                    | Search                                                                                                    | * Only transac        | tion with author | rized status (   | can be voided. In case y | you need to refund any settle     | ed transact   | tion, ple    | ase click ' | 'Refund" mer | iu.        |                       |                              |            |                                |  |  |  |                        |                                |                  |
| SrXe         HerchantilD         Invoice         AuthorizationDate         Description         Curr         Amount         Rate         BahtAmount         VoidAmount         YeidBahtAmount         YeidBahtAmount <th< td=""><td>50 💌</td><td></td><td></td><td></td><td></td><td></td><td></td><td></td><td></td><td></td><td></td><td>4530010</td><td>)00590001(eu</td><td>ro)</td><td>~</td></th<> | 50 💌                                                                                                    |                       |                  |                  |                          |                                   |               |              |             |              |            | 4530010               | )00590001(eu                 | ro)        | ~                              |  |  |  |                        |                                |                  |
| 1       453001000590001       130513111716       009603       13/05/2013       11:20:11       UAT Data Inte; 13:-05-2013       EUR       26.26       38.0757       1,000.00       26.26       1,000.00       4021-0030       No       0         2       453001000590001       130513104922       005640       13/05/2013       10:10:18       UAT Data Integrity 13:05-<br>2013       EUR       60.41       38.0757       2,300.00       60.41       2,300.00       510:-8205       No       0                                                                                                    | SrNo M                                                                                                    | <u>terchantID</u>     | Invoice          | <u>Authorize</u> | AuthorizationDate        | Description                       | <u>Curr</u> A | mount        | Rate        | BahtAmount   | VoidAmount | <u>VoidBahtAmount</u> | <u>Card</u><br><u>Number</u> | <u>VBV</u> | <u>Fraud</u><br><u>Warning</u> |  |  |  |                        |                                |                  |
| 2 453001000590001 130513104922 005640 13/05/2013 10:50:18 UAT Data Integrity 13-05- EUR 60.41 38.0757 2,300.00 60.41 2,300.00 5100-8205 No Q                                                                                                    | 1 453                                                                                                    | 001000590001          | 130513111716     | 009603           | 13/05/2013 11:20:11      | UAT Data Int. 13-05-2013          | EUR           | 26.26        | 38.0757     | 1,000.00     | 26.26      | 1,000.00              | 4021-0030                    | No         | 0                              |  |  |  |                        |                                |                  |
|                                                                                                    | 2 453                                                                                                    | 001000590001          | 130513104922     | 005640           | 13/05/2013 10:50:18      | UAT Data Integrity 13-05-<br>2013 | EUR           | 60.41        | 38.0757     | 2,300.00     | 60.41      | 2,300.00              | 5100-8205                    | No         | 0                              |  |  |  |                        |                                |                  |
| Total                                                                                                    | Total                                                                                                    |                       |                  |                  |                          |                                   |               |              |             |              |            |                       |                              |            |                                |  |  |  |                        |                                |                  |
| 1 Void Cancel                                                                                                    | 1                                                                                                    |                       |                  |                  |                          | Void                              |               | C            | ancel       |              |            |                       |                              |            |                                |  |  |  |                        |                                |                  |

เมื่อท่านเลือกสกุลเงินของรายการที่ต้องการยกเลิกแล้ว รายการสั่งซื้อที่แสดงบนหน้าจอจะแสดงเฉพาะ รายการสั่งซื้อตามสกุลเงินที่ท่านต้องการ และเป็นรายการที่ผ่านการอนุมัติจากทางธนาคารแล้วเท่านั้น (Status เป็น Authorized) ร้านค้าสามารถเลือกรายการสั่งซื้อที่ต้องการยกเลิกได้ โดยการทำเครื่องหมาย ✔ ใน Check Box ด้านหน้ารายการที่ต้องการ

| Version 7.1.3                                                                                                    | ธนาคารกสิกรไทย 🤿                                                                                                    |
|----------------------------------------------------------------------------------------------------|----------------------------------------------------------------------------------------------------|
| Updated 17 December 2014                                                                                               | 开汞银行 KASIKORNBANK                                                                                                    |
| CONTRACT CONTRACT                                                                                                    | รมาคารกลิกปัทย<br>= = ยอ สมรอบสมมัน<br>K-Payment Gateway Merchant Reporting                                                                                                    |
| Welcome testdcc<br>Last login date/time: 5/13/2013 11:24:22 AM                                                         | $\frown$                                                                                                    |
| 1                                                                                                    | ransaction Report   Search Transaction   Settlement   Void   Fefund   Report   Support   Settings   Code Library   Logout                                                                                                    |
| Search * Only transaction with authorized status can be voided. In                                                     | case you need to refund any settled transaction, please click <b>"Refund"</b> menu.                                                                                                    |
| 50 💌                                                                                                    | 453001000590001(euro)                                                                                                    |
| SrNo MerchantID Invoice Authorize Authorization                                                                        | Date Description CurrAmount Rate BahtAmount YoldAmount YoldBahtAmount <u>SudBahtAmount</u> YBY <u>Fraud</u><br>Number                                                                                                    |
| 1 453001000590001 13051311716 009603 13/05/2013 11:2<br>2 453001000590001 130513104922 005640 13/05/2013 10:5<br>Total | 0:11 UAT Data Int. 13-05-2013 EUR 26.26 38.0757 1,000.00 26.26 1,000.01 4021-0030 No<br>0:18 UAT Data Integrity 13-05- EUR 60.41 38.0757 2,300.00 60.41 2,300.00 100 810 8205 No<br>2013 0.00 100 100 100 100 100 100 100 100 10 |
| 1                                                                                                    | Void Cancel                                                                                                    |
|                                                                                                    | © 2013 KASIKORNBANK PLC. All rights reserved.                                                                                                    |
| จากนั้นระบบจะแสดงหน้าจอให้                                                                                             | ร์ร้านค้าตรวจสอบรายการอีกครั้ง ดังภาพ                                                                                                    |
| PAYMENT                                                                                                    | <u>ธนาคารกสิกรไทย</u><br># # # # 0 KASKODHANK                                                                                                    |
| Excellence County Mark                                                                                                 | K-Payment Gateway Merchant Reporting                                                                                                    |
| Last login date/time: 5/13/2013 11:24:22 AM<br>Tran                                                                    | saction Report   Search Transaction   Settlement   Void   Refund Report   Support   Settings   Code Library Logout                                                                                                    |
| Confirmation for voiding transactions                                                                                  |                                                                                                    |
| SrNo MerchantID Invoice Authorize AuthorizationDate                                                                    | Descripton Curr Amount Rate BahtAmount VoidAmount VoidBahtAmount VbV N/A Result                                                                                                    |
| 1 453001000590001 130513104922 005640 13/05/2013 10:50:18                                                              | UAT Data Integrity 13-05-2013 EUR 60.41 38.0757 2,300.00 60.41 2,300.00 No 🕄                                                                                                    |
|                                                                                                    | Confirm Cancel<br>Converse folding transaction(s).<br>Click "Confirm" to void, otherwise click "Cancel".                                                                                                    |
|                                                                                                    | © 2013 KASIKORNBANK PLC. All rights reserved.                                                                                                    |

จากนั้นระบบจะแสดงข้อความ "Transactions are processed." และเปลี่ยน Status ของรายการสั่งซื้อที่

ท่านเลือกจาก Authorized เป็น Voided (เรียกดูได้จากเมนู Transaction Report หรือ Search Transaction)

| K               | PAYMENT<br>GATEWAY                |                  |                |                                         |                    |                   |               |               |          |           |              |                             | <b>ธนาคา</b><br>###5 K          | รกสิกรไท<br>ASIKORNBAN  | 8<br>4K        |
|-----------------|-----------------------------------|------------------|----------------|-----------------------------------------|--------------------|-------------------|---------------|---------------|----------|-----------|--------------|-----------------------------|---------------------------------|-------------------------|----------------|
| EXCIL           | Created by Klibank                |                  |                |                                         |                    |                   |               |               |          |           | K-Payr       | nent Gate                   | way Mercha                      | nt Rep                  | orting         |
| Welco<br>Last l | me testdcc<br>ogin date/time: 5/1 | 3/2013 11:24:22  | АМ             |                                         |                    |                   |               |               |          |           |              |                             |                                 |                         |                |
|                 |                                   |                  |                | Tran                                    | saction Report     | Search Trans      | action   S    | ettlem        | nent   👌 | oid R     | efund   Repo | rt   Support                | Settings   Cod                  | e Library               | / Logout       |
| Confi           | rmation for void                  | ling transacti   | ons            |                                         |                    |                   |               |               |          |           |              |                             |                                 |                         |                |
| SrNo            | MerchantID                        | Invoice          | Authorize      | AuthorizationDate                       |                    | Descripton        |               | Curr A        | mount    | Rate      | BahtAmount   | ¥oidAmount                  | ¥oidBahtAmoun                   | *b* N//                 | Result         |
| 1               | 453001000590001                   | 130513104922     | 005640         | 13/05/2013 10:50:18                     | UAT Data Integ     | grity 13-05-2013  |               | EUR           | 60.41    | 38.0757   | 2,300.00     | 60.41                       | 2,300.00                        | No 😡                    | Success        |
|                 | Total                             |                  |                |                                         |                    |                   |               |               |          |           |              | 60.41                       | 2,300.00                        |                         |                |
|                 |                                   |                  |                |                                         | © 2013 KASIKO      | Continue          | rights reserv | ved.          |          |           |              |                             |                                 |                         |                |
| K               | PAYMENT<br>GATEWAY                |                  |                |                                         |                    |                   |               |               |          |           |              |                             | <b>5%191</b><br>开资信行1           | เรกสึกรไข<br>(ASIKORNBA |                |
| Exercit         | ENCE Created by KBank             |                  |                |                                         |                    |                   |               |               |          |           | К-Рау        | ment Gate                   | eway Mercha                     | nt Rep                  | orting         |
| Welco<br>Last l | me testdcc<br>ogin date/time: 5/1 | 3/2013 5:52:25 F | РМ             |                                         |                    |                   |               |               |          |           |              |                             |                                 |                         |                |
|                 |                                   |                  |                | Tran                                    | saction Report     | learch Trans      | action   S    | ettlem        | ient   V | oid   R   | efund   Repo | rt Support                  | Settings Cod                    | e Library               | Logout         |
| <u>SrNo</u>     | MerchantID                        | Invoice A        | uthorize A     | uthorization<br>Date Descri             | iption Curr A      | mount <u>Rate</u> | BahtAmoui     | nt <u>Set</u> | tleAmou  | unt Settl | eBahtAmount  | t <u>Card</u><br>Number Sta | tus <u>Action</u> VE            | Y <u>Frau</u><br>Warnin | 1<br>Details   |
| 1               | 453001000590001                   | 130513111716 0   | 09603 13<br>11 | 3/05/2013 UAT Data<br>1:20:11 05-2013   | Int.13- EUR        | 26.26 38.0757     | 1,000.0       | 0             | 26       | .26       | 1,000.00     | 4021-<br>0030 Set           | ted 13/05/2013 No<br>14:14:23   | 0                       | <u>details</u> |
| 2               | 453001000590001 :                 | 130513104922 0   | 05640 13<br>10 | 8/05/2013 UAT Data<br>0:50:18 13-05-201 | Integrity<br>3 EUR | 60.41 38.0757     | 2,300.0       | 0             |          | -         |              | - 5100 Voi<br>8205 Voi      | ded 1/05/2013 No<br>11:42:34 No | 0                       | <u>details</u> |
|                 |                                   |                  |                |                                         |                    |                   |               |               |          |           |              |                             |                                 | Downloa                 | d Text File    |

© 2013 KASIKORNBANK PLC. All rights reserved.

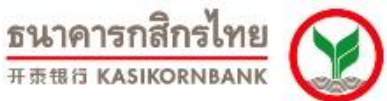

# บทที่ 6: การขอคืนเงินเข้าบัญชีผู้ถือบัตรแบบออนไลน์ (Menu: Refund)

ในกรณีที่ร้านค้าได้สรุปยอดเรียกเก็บเงิน (Settlement) รายการสั่งซื้อไปเรียบร้อยแล้ว แต่มีเหตุให้ท่าน ยินยอมคืนเงินให้แก่ผู้ถือบัตร ร้านค้าสามารถทำรายการขอคืนเงิน (Refund) เข้าสู่บัญชีบัตรเครดิตของลูกค้า/ผู้ถือ บัตรได้แบบออนไลน์ที่เมนู Refund

<u>เงื่อนไขในการขอคืนเงินเข้าสู่บัญชีผู้ถือบัตร (Refund) ผ่าน Online Merchant Report:</u>

- ร้านค้ารับทราบและแจ้งความประสงค์กลับมายังธนาคาร โดยยินยอมให้ธนาคารมีอำนาจหักเงินจากบัญชี เงินฝากของร้านค้า เพื่อคืนเงินให้กับผู้ถือบัตรตามจำนวนที่ร้านค้าแจ้งความประสงค์ผ่านระบบ Online Merchant Report
- เป็นรายการสั่งซื้อที่ร้านค้าได้ทำการ Settlement แล้วเป็นระยะเวลา 1 วัน นั่นคือ เป็นรายการที่ธนาคารได้ ดำเนินการสรุปยอดเรียกเก็บเงิน (Settlement) และเข้าเงินสู่บัญชีให้ร้านค้าไปเรียบร้อยแล้ว
- ร้านค้าสามารถทำการขอคืนเงินเข้าบัญชีผู้ถือบัตรแบบเต็มจำนวน หรือ แบบเพียงบางส่วนของจำนวนเงิน ได้ (Partial Refund) โดยระบุจำนวนเงินที่ท่านต้องการขอคืนเงินลงในช่อง "Refund Amount"/ "Refund Baht Amount" ซึ่งจะต้องเป็นจำนวนเงินที่น้อยกว่าหรือเท่ากับจำนวนเงินในช่อง "Amount"/ "Baht Amount"
- ธนาคารของดเว้นการคืนค่าธรรมเนียมการให้บริการเรียกเก็บเงินผ่านบัตรเครดิต (MDR) ให้แก้ร้านค้า จาก การขอทำรายการคืนเงินให้กับผู้ถือบัตร (Refund) ไม่ว่าในกรณีใดๆ

เมื่อร้านค้าคลิกเมนู Refund ระบบจะแสดงหน้าจอให้ค้นหารายการที่ท่านต้องการขอคืนเงิน (Search Transaction to Refund) ซึ่งรายการที่จะแสดงในเมนูนี้จะเป็นรายการที่ธนาคารได้ดำเนินการสรุปยอดเรียกเก็บเงิน (Settlement) และเข้าเงินสู่บัญชี้ร้านค้าเรียบร้อยแล้ว

| PAYMENT<br>GATEWAY<br>EXEITINE Contests One                                                           | รมาคารกลิกรไทย<br>= = 10 หมายกามมา<br>K-Payment Gateway Merchant Reporting                                                                                                    |
|----------------------------------------------------------------------------------------------------|----------------------------------------------------------------------------------------------------|
| Welcome testdcc<br>Last login date/time: 5/13/2013 5:52:25 PM                                         | $\frown$                                                                                                    |
| Tran                                                                                                  | nsaction Report   Search Transaction   Settlement   Vc(d   Refund   Refort   Support   Settings   Code Library   Logout                                                         |
| Search Transaction to                                                                                 | o Refund                                                                                                    |
| Merchant IDs                                                                                          | All DCC Australian Dollar                                                                                                    |
| Invoice No :                                                                                          |                                                                                                    |
| Card No :                                                                                             | Spec: Last 4 Numbers 💌                                                                                                    |
| Product Description :                                                                                 |                                                                                                    |
| Transaction Date : From :                                                                             | 12 May ♥ 2013 ♥<br>00 : 00 : 01 To 23 : 59 : 59                                                                                                    |
| Transaction Type :                                                                                    | Settled                                                                                                    |
| Card Type :                                                                                           | All                                                                                                    |
| C                                                                                                    | SEARCH<br>Maximum Edub records will be shown.                                                                                                    |
| <u>Conditions:</u><br>- Refunding charged amount to<br>1-day old.<br>- Any settled transaction can br | c cardholder's credit limit can only be performed for any settled transaction that is more than<br>e refunded with an amount less than or equal to the original settled amount. |
|                                                                                                    | © 2013 KASIKORNBANK PLC. All rights reserved.                                                                                                    |

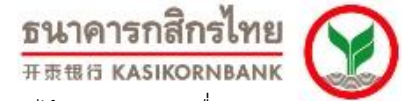

ร้านค้าสามารถเลือกรายการสั่งซื้อที่ต้องการขอคืนเงินเข้าสู่บัญชีผู้ถือบัตรได้ โดยการทำเครื่องหมาย ✔ ใน Check Box ด้านหน้ารายการที่ต้องการ และสามารถระบุเหตุผลของการขอคืนเงินเพื่อใช้อ้างอิงได้

กรณีที่ต้องการขอคืนเงินแบบเพียงบางส่วน ไม่ทั้งจำนวนเงินที่สั่งซื้อมา ท่านสามารถแก้ไขจำนวนเงิน โดยระบุจำนวนเงินที่ท่านต้องการขอคืนเงินลงในช่อง "Refund Amount"/ "Refund Baht Amount" ซึ่งจะต้องเป็น จำนวนเงินที่น้อยกว่าหรือเท่ากับจำนวนเงินในช่อง "Amount"/ "Baht Amount"

จากนั้นคลิกปุ่ม "Refund" ที่ด้านล่างสุดของหน้าจอ

| k         | PA<br>G/ | YMENT               |                |              |                        |                            |      |        |       |               |               |                   |              |       |              |                | ธนาคารกรี<br>คลแอ KASIO |  |
|-----------|----------|---------------------|----------------|--------------|------------------------|----------------------------|------|--------|-------|---------------|---------------|-------------------|--------------|-------|--------------|----------------|-------------------------|--|
| uin<br>We | lcome    | 550test             |                |              |                        |                            |      |        |       |               |               |                   |              |       | K-Payı       | ment Gateway   | Merchant R              |  |
| La        | stlog    | in date/time: 5/13/ | 2013 4:17:35 P | м            | _                      | _                          | -    | т      | ransa | action Report | Search Transa | action Settlement | I Weard I Be | •fund | Report   Sun | nort Settings  | L Code Librar           |  |
| Ref       | und Ti   | ransaction          |                |              |                        |                            |      |        |       |               |               |                   |              |       |              |                |                         |  |
|           | srNo     | MerchantID          | InvoiceNo      | ApprovalCode | AuthorizationDate      | Description                | Curr | Amount | Rate  | BahtAmount    | RefundAmount  | RefundBahtAmount  | CardNumber   | VBV   | RemainAmount | LastRefundDate | Time <u>Refur</u>       |  |
|           | D        | 401001000582001     | 000000011129   | 032098       | 22/01/2013<br>15:21:24 | Off us<br>Local Visa       | тнв  | 595.00 | •     | - <           | 595.00        | > .               | 4546-9719    | No    | 595.00       | -              |                         |  |
|           | 2        | 401001000582001     | 000000011128   | 005376       | 22/01/2013<br>15:20:36 | Off Us<br>Inter<br>MasterC | тнв  | 123.00 | ·     | -             | 123.00        |                   | 5400-1905    | No    | 123.00       | -              |                         |  |
|           | з        | 401001000582001     | 000000011127   | 031660       | 22/01/2013<br>15:19:11 | Off Us<br>Inter Visa       | тнв  | 115.00 | ·     | -             | 115.00        | -                 | 4920-8150    | No    | 115.00       |                |                         |  |
|           | 4        | 401001000582001     | 000000011124   | T50004       | 22/01/2013<br>15:16:18 | On Us<br>MasterCard        | тнв  | 650.00 | ÷     | -             | 650.00        | -                 | 5239-0023    | No    | 650.00       | -              |                         |  |
|           | 5        | 401001000582001     | 000000011123   | 000006       | 22/01/2013<br>15:15:40 | On Us Visa                 | тнв  | 530.00 | -     | -             | 530.00        | -                 | 4417-0160    | No    | 530.00       |                |                         |  |
|           | 6        | 401001000582001     | 000000011122   | 000005       | 22/01/2013<br>15:15:08 | On Us Visa                 | тнв  | 250.00 | -     | -             | 250.00        | -                 | 4921-0391    | No    | 250.00       | -              |                         |  |
|           | 7        | 401001000582001     | 130122151140   | 005374       | 22/01/2013<br>15:12:35 | Test<br>Compliance<br>OCT- | тнв  | 435.87 |       | -             | 435.87        | -                 | 5444-9117    | No    | 435.87       | -              |                         |  |
|           | 8        | 401001000582001     | 130122151053   | 030168       | 22/01/2013<br>15:11:34 | Test<br>Compliance<br>OCT- | тнв  | 63.00  | ·     | -             | 63.00         | -                 | 4567-4003    | No    | 63.00        | -              |                         |  |
|           | 9        | 401001000582001     | 130122150929   | T50003       | 22/01/2013<br>15:10:49 | Test<br>Compliance<br>OCT- | тнв  | 235.00 |       | -             | 235.00        | -                 | 5239-0023    | No    | 235.00       | -              |                         |  |
|           | 10       | 401001000582001     | 130122150735   | 000004       | 22/01/2013<br>15:08:27 | Test<br>Compliance<br>OCT- | тнв  | 100.00 |       | -             | 100.00        |                   | 4417-0160    | No    | 100.00       |                |                         |  |
|           | Total    |                     |                |              |                        |                            |      |        |       |               | 595.00        |                   |              |       |              |                |                         |  |
| 1         | 1 Cancel |                     |                |              |                        |                            |      |        |       |               |               |                   |              |       |              |                |                         |  |

ระบบจะให้ท่านตรวจสอบรายการที่ขอคืนเงินเข้าบัญชีผู้ถือบัตรอีกครั้ง หากถูกต้องให้คลิก "Confirm"

| K             | PAYMENT                           |                |           |                        |                      |         |                       |                        |                                       |                       |               |             |                 |            |          | <u>ธนาคารกสิกรไข</u><br># ± 11 IS KASIKORNBA | <u>ध</u>  |
|---------------|-----------------------------------|----------------|-----------|------------------------|----------------------|---------|-----------------------|------------------------|---------------------------------------|-----------------------|---------------|-------------|-----------------|------------|----------|----------------------------------------------|-----------|
| mann          | INCE Created by KBenk             |                |           |                        |                      |         |                       |                        |                                       |                       |               |             | K-Pay           | yment Ga   | teway N  | /lerchant Rep                                | orting    |
| Welco<br>Last | me 550test<br>login date/time: 5/ | 13/2013 4:17:3 | 5 PM      |                        |                      |         |                       |                        |                                       |                       |               |             |                 |            |          |                                              |           |
|               |                                   |                |           |                        | Transact             | ion Re  | eport S               | earch                  | Transactio                            | n Settlemen           | nt   Vaid   I | Refund   R  | k port          | Support    | Settings | ;   Code Library                             | Logout    |
| Confi         | rmation for refu                  | nding transact | ions      |                        |                      |         |                       |                        |                                       |                       |               |             |                 |            |          |                                              |           |
| SrNo          | MerchantID                        | Invoice        | Authorize | AuthorizationDate      | Descripton           | Curr    | Amount Ra             | te Bah                 | tAmount Rei                           | und Amount Re         | efundBahtAm   | ount Vb V R | efundRea        | son Remain | _Amount  | LastRefundDateTi                             | ne Result |
| 1             | 401001000582001                   | 000000011129   | 032098    | 22/01/2013<br>15:21:24 | Off us Local<br>Visa | тнв     | 595.00                |                        |                                       | 595.00                |               | - No R      | Refund<br>eason |            | 595.00   | -                                            |           |
|               | Total                             |                |           |                        |                      |         | -                     | -                      |                                       | 595.00                |               |             |                 |            |          |                                              |           |
|               |                                   |                |           |                        | cl                   | ick "Co | Confirm<br>You are re | 1<br>fundin<br>of ind, | Cancel<br>transaction<br>otherwise cl | (s).<br>ick "Cancel". |               |             |                 |            |          |                                              |           |
|               |                                   |                |           |                        | © 20                 | 13 KAS  | IKORNBAN              | K PLC.                 | All rights res                        | erved.                |               |             |                 |            |          |                                              |           |

จากนั้นระบบจะแสดงข้อความ "Transactions are processed." ท่านสามารถเรียกดูรายการที่ท่านได้ทำ รายการขอคืนเงิน (Refund) ไปได้ที่เมนู Search MCC/DCC Settlement Report > เลือก search- Refunded

transaction

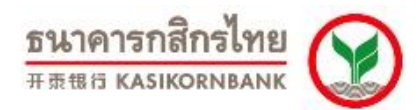

ทั้งนี้ ระบบจะดำเนินการประมวลผลขอคืนเงินเข้าสู่บัญชีบัตรเครดิต ให้ท่านเวลา 21.00 น. ของทุกวัน โดย ท่านสามารถเรียกดูรายการขอคืนเงินเข้าสู่บัญชีบัตรเครดิต ที่ธนาคารได้ประมวลผลแล้วในวันถัดไปที่เมนู Report> MCC/DCC Refund Report

| K           | GATEWAY                              |                |           |                        |                      |       |        |       |               |           |         |             |          |                  |         |         | ธนาคารกสิกรไข<br># III II KASIKORNBA |          |
|-------------|--------------------------------------|----------------|-----------|------------------------|----------------------|-------|--------|-------|---------------|-----------|---------|-------------|----------|------------------|---------|---------|--------------------------------------|----------|
| TXCII       | Created by Klenk                     |                |           |                        |                      |       |        |       |               |           |         |             |          | K-Payı           | ment G  | ateway  | Merchant Rep                         | orting   |
| Welc<br>Las | ome 550test<br>: login date/time: 5/ | 13/2013 4:17:3 | 5 PM      |                        |                      |       |        |       |               |           |         |             |          |                  |         |         |                                      |          |
|             |                                      |                |           |                        | Transa               | ction | Report | Se    | arch Transa   | action Se | ettleme | ent Void    | Refund   | Report           | Support | Settin  | igs   Code Library                   | Logout   |
| Con         | irmation for refu                    | nding transact | ions      |                        |                      |       |        |       |               |           |         |             |          |                  |         |         |                                      |          |
| SrNo        | MerchantID                           | Invoice        | Authorize | AuthorizationDate      | Descripton           | Curr  | Amount | Rate  | BahtAmount    | RefundAm  | ount Re | fundBahtAmo | unt Vb V | RefundReasor     | Remain  | _Amount | LastRefundDateTim                    | e Result |
| 1           | 401001000582001                      | 000000011129   | 032098    | 22/01/2013<br>15:21:24 | Off us Local<br>Visa | тнв   | 595.00 |       | -             | 59        | 5.00    |             | - No     | Refund<br>Reason |         | 595.00  |                                      | Success  |
|             | Total                                |                |           |                        |                      |       |        |       |               | 59        | 5.00    |             |          |                  |         |         |                                      |          |
|             |                                      |                |           |                        |                      |       | Ref    | und t | ransactions ( | 1 of 1 )  |         |             |          |                  |         |         |                                      |          |

© 2013 KASIKORNBANK PLC. All rights reserved.

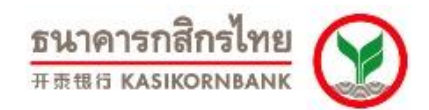

### บทที่ 7: การเรียกดูรายงาน (Menu: Report)

ร้านค้าสามารถเรียกดูรายงานได้จากเมนู "Report" โดยรายงานที่ร้านค้าสามารถเรียกดูได้มี 6 ประเภท ดังนี้

 Transaction Summary เป็นรายงานแสดงรายการสั่งซื้อที่ร้านค้าทำรายการสรุปยอดเรียกเก็บแล้ว (Settled Transaction) โดยร้านค้าสามารถเรียกดูได้ โดยเลือก Merchant ID (แยกตามสกุลเงิน) และ ช่วงวันเวลาที่ ร้านค้าทำการ Settle รายการดังภาพ

| Ele Edt View Favorites Iools Help<br>↓ Back • → • · · · · · · · · · · · · · · · · ·                                                                                                    | ▼ @Go Links »  |
|----------------------------------------------------------------------------------------------------|----------------|
|                                                                                                    | ▼ @Go Links »  |
| Address Address Addres                                                                                                    | ▼ 🖉 Go Links » |
| The second second |                |
| RAYMENT SUNPISIA                                                                                                    | สึกรไทย 💓 💻    |
| K-Payment Gateway Merchant Re                                                                                                    | eporting       |
| Welcome tests                                                                                                    |                |
| Les cuyin date / nie. 3/ 1/ 2005 3/ 1/ 2005 3/                                                                                                    | ibraru Logout  |
|                                                                                                    | brary Logoat   |
| If Transaction Detail         Cransaction Summery         If MCC Settlement Report         DCC Settlement Report                                                                                                    |                |
| II MCC Refund Report     Merchant ID     All       II DCC Refund Report     From :     To :       Day     Month     Year     Hour       III     03 •     2008 •     II     03 •     2009 •                                                                                                    | iow Report     |
|                                                                                                    |                |
| © 2009 KASIKORNBANK PLC. All rights reserved.                                                                                                    | V              |

เมื่อร้านค้ากำหนดความต้องการในการเรียกดู และคลิกปุ่ม "Show Report" แล้วรายงานจะแสดง รายละเอียดต่างๆ (แยกตามสกุลเงิน) ดังนี้: Merchant ID, Trading Name, จำนวนรายการรวม และยอดเงินรวม

| ip ip   ip ip                                                                                                    | 🚰 Payment Gateway Merchant Reporting -                       | - Transaction Report - Microsoft I | nternet Explorer                        |                                          |                                                                                                    |
|----------------------------------------------------------------------------------------------------|--------------------------------------------------------------|------------------------------------|-----------------------------------------|------------------------------------------|----------------------------------------------------------------------------------------------------|
| Potext      Potext     Potext     P                                                                                      | Eile Edit View Favorites Tools Help                          |                                    |                                         |                                          | 100 - 100 - 100 - 100 - 100 - 100 - 100 - 100 - 100 - 100 - 100 - 100 - 100 - 100 - 100 - 100 - 100 - 100 - 100 |
| Agents Interport/IntoS Kaskionrbank.com/paymentpateney/Report.aspu//mode=summary     Image: Interport interport   Content interport interport interp                                                                                                    | ⊈ Back ▾ ⇒ ▾ 🙆 🗿 🚮 🥘 Search                                  | 📷 Favorites 🛛 🖓 🖏                  | · 🎒 🖬 📑 🗸                               |                                          |                                                                                                    |
|                                                                                                    | Address 🚳 https://rt05.kasikornbank.com/paym                 | nentgateway/Report.aspx?mode=sumr  | hary                                    |                                          | ▼ 🖓 Go Links »                                                                                                  |
| Method     We de tasted              Transaction Report     Transaction Report     Search Transaction Settlement     Void     Refund Report     Show Report     Transaction Summary     McC Settlement Report     Transaction Summary     McC Settlement Report     Show Report     Transaction Summary     McC Settlement Report     DCC Refund Report     Merchant ID     From:   DC C Refund Report     Balt   Balt    B                                                                                                    | PAYMENT<br>GATEWAY                                           |                                    |                                         |                                          | <u>ธนาคารถสิกรไทย</u> 💓 💻                                                                                       |
| Wetcome tests         Lest bagin date / times 3/11/2009 5:15:39 PM         Transaction Report       Search Transaction   Settlement Void   Refund   Report   Support   Settings   Code Library   Logout         # Transaction Detail         # Transaction Summary         # MCC Settlement Report         # DCC Settlement Report         # DCC Settlement Report         # DCC Refund Report         # DCC Refund Report         # DCC Refund Report         # DCC Refund Report         # DCC Refund Report         # DCC Refund Report         # DCC Refund Report         # DCC Refund Report         # DCC Refund Report         # DCC Refund Report         # DCC Refund Report         # DCC Refund Report         # DCC Refund Report         # DCC Refund Report         # DC Refund Report         # DC Refund Report         # DC Refund Report         # Transaction During Name         # Transaction Count         # Doce         # Doce         # DC Refund Report         # Doce         # Doce         # Doce         # Doce         # Doce         # Doce         # Doce                                                                                                    | EXCELLENCE Created by Killank                                |                                    |                                         | K-Payment Gat                            | eway Merchant Reporting                                                                                         |
| Transaction Report       Search Transaction       Settlement       Void       Refund       Report       Support       Settings       Code Library       Logout         # Transaction Summary       # Transaction Summary       Transaction Summary       Transaction Summary       East       East<                                                                                                    | Welcome test6<br>Last login date/time: 3/11/2009 5:15:59     | PM                                 |                                         |                                          |                                                                                                    |
| Transaction Detail Transaction Summary MCC Settlement Report DCC Refund Report Transaction Summary: This is the summary report using data from Settled Transactions only. Merchant ID From: Dot Month Year Hour Minute Day Month Year Hour Minute Show Report Baht Baht<                                                                                                    |                                                              | Tra                                | saction Report   Search Transaction     | Settlement   Void   Refund   Report   Su | pport   Settings   Code Library   Logout                                                                        |
| Transaction Summary : This is the summary report using data from Settled Transactions only.<br>To CC Refund Report<br># DCC Refund Report<br># DCC Refund Report<br># DCC Refund Report<br># DCC Refund Report<br># DCC Refund Report<br># Or Part Hour Minute<br># Down Part Hour Minute<br># Down Part Hour Minute<br># | Transaction Detail Transaction Summary MCC Settlement Report |                                    |                                         |                                          |                                                                                                    |
| H MCC Refund Report      Herchant ID     From :     From :     From :     From :     From :     I1     O3     O3     O     O                                                                               | # DCC Settlement Report                                      | Transaction Summary : This         | ; is the summary report using data fron | n Settled Transactions only.             |                                                                                                    |
| Baht<br>Baht<br>Baht<br>Baht<br>Baht<br>US Dollar<br>© 2009 KASIKORNBANK PLC. All rights reserved.<br>© 2009 KASIKORNBANK PLC. All rights reserved.<br>© 2009 KASIKORNBANK PLC. All rights reserved.                                                                                                    | MCC Refund Report  DCC Refund Report                         | Merchant ID<br>From :              | All<br>To:<br>Noute Day Month           | Yang Haur Minuta                         |                                                                                                    |
| Baht Baht Baht Baht US Dollar  Color KASIKORNBANK PLC. All rights reserved.  Color Color C                                                                             |                                                              |                                    |                                         |                                          | Show Report                                                                                                    |
| Baht Baht Verchant ID Yerchant ID Yerchant ID Yerchant ID Yerchant ID Yerchant ID Yerchant ID Yerchant ID Yerchant ID Yerchant ID Yerchant ID Yerchant ID Yerchant ID Yerchant ID Yerchant ID Yerchant ID Yerchant ID Yerchant ID Yerchant ID Yerchant ID Yerchant II Yerchant II Yerchant                                                                             |                                                              | Baht                               |                                         |                                          |                                                                                                    |
| Baht           Baht         Trading Name         Transaction Count         Total Amount           492109903842001         MERCHANT TEST/ABC         5         5.00 THB           US Dollar         Download Text File         Download Text File                                                                                                    |                                                              | Baht                               |                                         |                                          |                                                                                                    |
| Prerchant ID IPading Name IPading Name IPading Nam<br>Pading Name IPading Name IPading Name IPading Name IPading Name IPading Name IPading Name IPading Name IPading Name IPading Name IPading Name IPading Name IPading Name IPading Name IPading Name IPading Name IPading Name IPading Name IP                                                                               |                                                              | Baht                               | was the state of                        |                                          |                                                                                                    |
| US Dollar Download Text File                                                                                                    |                                                              | 492100903842001                    | MERCHANT TEST/ABC                       | 5                                        | 5.00 THB                                                                                                    |
| Download Text File                                                                                                    |                                                              | US Dollar                          |                                         |                                          |                                                                                                    |
| © 2009 KASIKORNBANK PLC. All rights reserved.                                                                                                    |                                                              |                                    |                                         |                                          | Download Text File                                                                                              |
| Done                                                                                                    |                                                              |                                    | © 2009 KASIKORNBANK PLC. All rights     | reserved.                                |                                                                                                    |
| E Done                                                                                                    |                                                              |                                    |                                         |                                          |                                                                                                    |
|                                                                                                    | Done                                                         |                                    |                                         |                                          | 🔄 🕒 💽 Internet                                                                                                  |

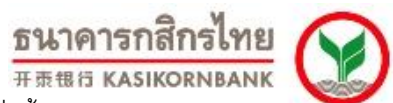

2. Transaction Detail เป็นรายงานแสดงรายละเอียดของรายการสั่งซื้อทุกสถานะ โดยร้านค้าสามารถ เรียกดูได้ โดยการกำหนด Merchant ID (แยกตามสกุลเงิน), ช่วงวัน-เวลาที่ต้องการเรียกดูข้อมูล และสถานะของ รายการสั่งซื้อที่ต้องการ โดยระบบจะแสดงข้อมูลดังภาพ

| Payment Gateway Merchant Repo                                                                                                    | rting - Transaction Report - Microsoft Internet E                                                                             | Explorer                        |                            |                            | <u>×</u>                                                      |
|----------------------------------------------------------------------------------------------------|----------------------------------------------------------------------------------------------------|---------------------------------|----------------------------|----------------------------|---------------------------------------------------------------|
| Ele Edit View Favorites Iools                                                                                                    | Help                                                                                                    |                                 |                            |                            | 19                                                            |
| ⇔Back • ⇒ • 🙆 🛃 🔞 5                                                                                                    | aarch 🔝 Favorites 🎯 Media 🎯 🛃 - 🎒 🖃                                                                                           | 1 📃 📖                           |                            |                            |                                                               |
| Address 🙆 https://rt05.kasikornbank.co                                                                                                    | n/paymentgateway/Report.aspx?mode=detail                                                                                      |                                 |                            |                            | ▼ 🖓 Go Links                                                  |
|                                                                                                    |                                                                                                    |                                 | K-Dovra                    | nt Gataway March           | รนาคารกสิกรไทย<br>เมราตอนหมาห ดออสเซอ<br>Cashookumunk ดออสเซอ |
| Welcome tect6                                                                                                    |                                                                                                    |                                 | K-Payine                   | ent Gateway Merch          | and Keporting                                                 |
| Last login date/time: 3/11/2009 5                                                                                                    | 15:59 PM                                                                                                    |                                 |                            |                            |                                                               |
|                                                                                                    | Transaction                                                                                                    | n Report   Search Transaction   | Settlement Void  Refund Re | eport   Sipport   Settings | Code Library   Logout                                         |
| II Transaction Detail<br>II Transaction Summary<br>II MCC Settlement Report<br>II DCC Settlement Report<br>II DCC Refund Report<br>II DCC Refund Report | Transaction Detail : This is the report         Merchant ID         From :         Days       Month         Tansaction Status | OUT Shows details of each trans | s reserved.                |                            | Show Report                                                   |
| Done                                                                                                    |                                                                                                    |                                 |                            |                            | 🔒 🥶 Internet                                                  |
| -                                                                                                    |                                                                                                    |                                 |                            | , , , , ,                  | - , -                                                         |

เมื่อร้านค้ากำหนดความต้องการและคลิกปุ่ม "Show Report" หน้าจอจะแสดงรายละเอียดได้แก่ วัน-เวลา, Invoice No., Product Description, Card No., VbV Status, Approval Code, จำนวนเงิน และยอดเงินรวม ดัง ภาพ

| Payment Gateway Merchant Reporting                                                                                                    | - Transaction Report - M                                                                                                    | licrosoft Inter                                          | net Explorer                                                                |                                                                                                    |                                                                                                    |                          |                                                     |                                                | <u>_                                    </u>                         |
|----------------------------------------------------------------------------------------------------|----------------------------------------------------------------------------------------------------|----------------------------------------------------------|-----------------------------------------------------------------------------|----------------------------------------------------------------------------------------------------|----------------------------------------------------------------------------------------------------|--------------------------|-----------------------------------------------------|------------------------------------------------|----------------------------------------------------------------------|
| Ele Edit View Favorites Tools Help                                                                                                    |                                                                                                    |                                                          |                                                                             |                                                                                                    |                                                                                                    |                          |                                                     |                                                | 100 A                                                                |
| ↓ Back • → • ③ ② 🔂 🖓 Q Search                                                                                                    | 😹 Favorites 🛛 🛞 Media                                                                                                    | 3 B- 3                                                   | i 🗉 🗐 🏭                                                                     |                                                                                                    |                                                                                                    |                          |                                                     |                                                |                                                                      |
| Address 🙆 https://rt05.kasikornbank.com/payn                                                                                                    | nentgateway/Report.aspx?n                                                                                                    | node=detail                                              |                                                                             |                                                                                                    |                                                                                                    |                          |                                                     |                                                | ▼ 🖗 Go Links »                                                       |
|                                                                                                    |                                                                                                    |                                                          |                                                                             |                                                                                                    | K-Paymen                                                                                                    | t Gate                   | eway                                                | <u>ธนาคารกา</u><br>หลรเหอยทยมหม                | eporting                                                             |
| Welcome test6<br>Last login date /time: 3/11/2009 5:15:59                                                                                             | PM                                                                                                    |                                                          |                                                                             |                                                                                                    |                                                                                                    |                          |                                                     |                                                |                                                                      |
|                                                                                                    |                                                                                                    | Transac                                                  | tion Report   Se                                                            | arch Transaction   Settlement                                                                                        | Void   Refund   Repo                                                                                            | rt   Su                  | pport                                               | Settings   Code Li                             | brary Logout                                                         |
| II Transation Detail<br>II Transation Summary<br>II MCC Settlement Report<br>II DCC Settlement Report<br>II MCC Refund Report<br>II DCC Refund Report | Transaction Detail 3<br>Merchant ID<br>From :<br>Day Month 1<br>11 03 v [<br>Transaction Status<br>Baht<br>Baht<br>Baht<br>Merchant ID : 4921<br>Tradius house of Ki | • This is the i<br>• ear t<br>2008 ▼ [<br>00903842000    | lour Minute                                                                 | tails of each transaction.                                                                                           | Hour Minute                                                                                                    |                          |                                                     | Sh                                             | ow Report                                                            |
|                                                                                                    | No. Date                                                                                                    | Time                                                     | InvoiceNo.                                                                  | ProductDescription                                                                                                   | CardNo.                                                                                                    | VbV                      | Status                                              | ApprovalCode                                   | Amount                                                               |
|                                                                                                    | 1 26/11/2008<br>2 09/01/2009<br>3 21/01/2009<br>4 21/01/2009<br>5 21/01/2009<br>US Dollar                                                                            | 11:51:05<br>13:56:04<br>03:03:18<br>10:19:31<br>13:35:55 | 261108112748<br>00000001351<br>000000009998<br>000000000001<br>000000000000 | NMCC MCCTEST 2611081<br>Test Payment<br>wanazu Test Payment<br>wanazu Test Payment<br>BANK PLC. All rights reserved. | (Hrst4 + Last4)<br>4921xxxxxxxx7271<br>4943xxxxxxx5524<br>5239xxxxxxx6464<br>5411xxxxxxx1043<br>4921xxxxxxx7271 | Yes<br>Yes<br>Yes<br>Yes | Settled<br>Settled<br>Settled<br>Settled<br>Settled | 004216<br>003560<br>T34438<br>T56191<br>000285 | 1.00 THB<br>1.00 THB<br>1.00 THB<br>1.00 THB<br>1.00 THB<br>5.00 THB |
| Cone Done                                                                                                    |                                                                                                    |                                                          |                                                                             |                                                                                                    |                                                                                                    |                          |                                                     |                                                | ternet                                                               |

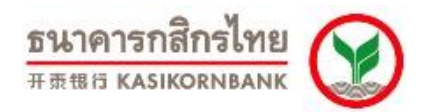

 MCC Settlement Report เป็นรายงานแสดงรายการทั้งหมดที่เป็นลักษณะ Multiple Currency Conversion ซึ่งร้านค้าได้ทำการ Settle และธนาคารได้โอนเงินเข้าบัญชีของร้านค้าแล้วในแต่ละวัน โดยร้านค้า สามารถระบุวันที่ที่ร้านค้าทำการ Settlement เพื่อเรียกดูข้อมูล ดังภาพ

| 🗿 Payment Gateway Merchant Reporting - Transaction Report - Microsoft Internet Explorer                                                                                                    |                                        |
|----------------------------------------------------------------------------------------------------|----------------------------------------|
| Ejle Edit Vjew Fgvorites Iools Help                                                                                                    |                                        |
| (+Back + → - ② ② ③ ↓ ③Search ≧Favorites ③Meda ③ □ = ≦,                                                                                                    |                                        |
| Address 🗃 https://tt05.kasikornbank.com/paymentgateway/Report.aspx?mode=mcc                                                                                                    | ▼ 🖓 Go Links »                         |
| PAYMENT                                                                                                    | ธนาคารกสิกรไทย<br>หลรเหอรพอลพห ดจจตตอง |
| K-Payment Gateway Me                                                                                                    | erchant Reporting                      |
| Welcome testő<br>Lastlogin date/time: 4/30/2009 3:36:41 PM                                                                                                    |                                        |
| Transaction Report   Search Transaction   Settlement   Void   Refund   Report   Support   Set                                                                                                    | tings   Code Library   Logout          |
| Example of the second summary and the second summary and the seco |                                        |
| <u>ف</u>                                                                                                    | E S Internet                           |

เมื่อร้านค้ากำหนดวันที่ที่ต้องการเรียกดูข้อมูลและคลิกปุ่ม "Show Report" หน้าจอจะแสดงรายละเอียด ได้แก่ วัน-เวลาที่ทำรายการ, Invoice No., Card No., VbV Status, Approval Code, จำนวนเงิน, อัตราแลกเปลี่ยน, จำนวนเงินเป็นสกุลบาท, ค่าธรรมเนียม, VAT, จำนวนเงินสุทธิ (บาท), Description และสรุปยอดรวมด้านล่าง หน้าจอ โดยแสดงแยกตามสกุลเงิน

นอกจากนั้นร้านค้าสามารถ Download ข้อมูลบนหน้าจอ เพื่อใช้ในการบริหารจัดการภายในองค์กรได้ โดย คลิกปุ่ม "Download" ที่มุมขวาบนหน้าจอ ดังภาพ

| Version 7.1.3                 |                     |                 |                               |                   |                       |             |        |         |              | ธน                             | าคา      | เรกสิเ        | กรไทย            |
|-------------------------------|---------------------|-----------------|-------------------------------|-------------------|-----------------------|-------------|--------|---------|--------------|--------------------------------|----------|---------------|------------------|
| Updated 17 De                 | ecember 2           | 014             |                               |                   |                       |             |        |         |              | 开汞                             | 银行丨      | ASIKO         | RNBANK           |
| Payment Gateway Merch         | ant Reporting - Tra | insaction Repor | t - Microsoft In              | ternet Explorer   |                       |             |        |         |              |                                |          |               | _8×              |
| ile Edit View Favorites       | Tools Help          |                 |                               |                   |                       |             |        |         |              |                                |          |               |                  |
| = Back • ⇒ • 🕥 🙆 🔮            | 왕 ( 영) Search ( 家 F | Favorites (Me   | sdia (∰  E∆.•<br>sov2mode=mcc |                   |                       |             |        |         |              |                                |          |               | ▼ ∂Gn Links ≫    |
|                               |                     |                 |                               |                   |                       |             |        |         |              | ธนาคารกสึกฯ<br>KASIKORNBANK ตะ | รไทย     | )             |                  |
|                               |                     |                 |                               |                   |                       | K-Payme     | ent Ga | atew    | ay Merc      | hant Re                        | porting  | ]             |                  |
| 99 3:36:41 PM                 |                     |                 |                               |                   |                       |             |        |         |              |                                |          |               |                  |
|                               | Tra                 | ansaction Rep   | ort   Search                  | Transaction   Set | tlement   Void        | Refund   R  | eport  | Suppor  | rt Settings  | s   Code Libr                  | ary Logo | ut            |                  |
| sarch MCC Settlement Re       | port                |                 |                               | $\frown$          |                       |             |        |         |              |                                |          |               |                  |
| eport Date                    | Day Month           | Year            | Chaux Damast                  | Developed         |                       |             |        |         |              |                                |          |               |                  |
|                               | 23 04 🗾             | 2009 💽 🔡        | Show Report                   | Download          |                       |             |        |         |              |                                |          |               |                  |
|                               |                     |                 |                               | $\smile$          |                       |             |        |         |              |                                |          |               |                  |
|                               |                     |                 |                               |                   |                       |             |        |         |              |                                |          |               |                  |
| lerchant Name : MERCH         | ANT TEST/ABC        |                 | MerchantID :                  | 49210090384200    | 1 Cur                 | rency : THB | Mer    | chant / | AcctNo : 400 | 0000000                        |          | Proce         | ss Date : 23/04/ |
| No. Date Time<br>(Auth) (Auth | Invoice No.         | CardNo. ¥       | b¥ ApprCod                    | e SettledAmount   | ExRate BahtA          | mount Com   | Amount | VAT     | NetAmount    | Description                    | n Ref23  |               | TaxInvoice       |
| 17/03/2009 17:50:             | 42 00000000158      | 8 5411-<br>1043 | Y T09226                      | 10.00             | 1.0000                | 10.00       | 0.30   | 0.02    | 9.68         | ทดสอบ Test<br>Payment          | 0540488  | 9113000061440 | 0013 3512304090  |
|                               |                     |                 | Total                         | 1 item(s)         |                       | 10.00       | 0.30   | 0.02    | 9.68         |                                |          |               |                  |
|                               |                     |                 |                               |                   |                       |             |        |         |              |                                |          |               |                  |
| CURRENCY CODE                 | GRAND I             | TEM(S)          | GRAND B                       | AHT AMOUNT        | GRAND                 | BAHT COMM A | MOUNT  |         | GRAND        | BAHT VAT AM                    | 10UNT    | GRAM          | ND BAHT NET AM   |
| THB                           |                     | ì               |                               | 10.00             |                       |             | 0.30   |         |              |                                | 0.02     |               |                  |
| TOTAL                         |                     | •               |                               | 10.00             |                       |             | 0.50   |         |              |                                | 0.02     |               |                  |
|                               |                     |                 |                               |                   |                       |             |        |         |              |                                |          |               |                  |
|                               |                     |                 | © 2009                        | KASIKORNBANK PLC  | C. All rights reserve | ed.         |        |         |              |                                |          |               |                  |
|                               |                     |                 |                               |                   |                       |             |        |         |              |                                |          |               |                  |
|                               |                     |                 |                               |                   |                       |             |        |         |              |                                |          |               |                  |
|                               |                     |                 |                               |                   |                       |             |        |         |              |                                |          |               |                  |
|                               |                     |                 |                               |                   |                       |             |        |         |              |                                |          |               |                  |
|                               |                     |                 |                               |                   |                       |             |        |         |              |                                |          |               |                  |
|                               |                     |                 |                               |                   |                       |             |        |         |              |                                |          |               |                  |
|                               |                     |                 |                               |                   |                       |             |        |         |              |                                |          |               |                  |
|                               |                     |                 |                               |                   |                       |             |        |         |              |                                |          |               |                  |
|                               |                     |                 |                               |                   |                       |             |        |         |              |                                |          |               | <b>T</b>         |

# ขั้นตอนในการดาวน์โหลด :

- 1. เลือกข้อความทั้งหมด (Select All) จากนั้นเลือกคัดลอก (Copy)
- 2. เปิดโปรแกรม Notepad จากนั้นวางข้อความ (Paste) ลงบนเอกสารเปล่า
- 3. บันทึกไฟล์เป็นสกุล .CSV หรือ .TXT ตามที่ต้องการใช้งาน

| Payment Gateway Merchant Reporting - Transaction Report - Microsoft Internet Explorer                                                                                                    |                                                                                                    |
|----------------------------------------------------------------------------------------------------|----------------------------------------------------------------------------------------------------|
| File Edit View Favorites Tools Help                                                                                                    | and the second second second second second second second second second second second second second second second                                                                                                    |
| ↓ Back • → - ③ ☑ △ ② Search ③ Favorites ③ Media ③ □ □ □ □ □ □ □.                                                                                                    |                                                                                                    |
| Address 👸 https://rt05.kasikombank.com/paymentgateway/Report.aspx?mode=mcc                                                                                                    | ▼ 🗟 Go Links ≫                                                                                                    |
| PAYMENT                                                                                                    | ธนาคารกสิกรไทย                                                                                                    |
| EXCELLENCE Counsil for Klowk                                                                                                    | K-Payment Gateway Merchant Reporting                                                                                                    |
| Welcome testő<br>Last login date/time: 4/30/2009 3:36:41 PM                                                                                                    |                                                                                                    |
| Transaction Report   Search Transaction   Se                                                                                                    | ettlement   Void   Refund   Report   Support   Settings   Code Library   Logout                                                                                                    |
| Transaction Detail     Transaction Detail     Transaction Summary     Transaction Summary     Transaction Summary     Transaction Summary     Transaction Detail     Transaction Detail     Day     Month Year     Day     Month Year     Day     Day     Day     Day     Day     Day     Day     Day     Day     Day     Day     Day     Day     Day     Day     Day     Day     Day     Day     Day     Day     Day |                                                                                                    |
| ReportDownload - Microsoft Internet Explorer                                                                                                    |                                                                                                    |
| File Edit View Favorites Tools Help                                                                                                    |                                                                                                    |
| ← Back - → - ③ ④ 🚰 ③ Search 🚵 Favorites ④ Media 🝏 🖏 - 🎒 🖾 🗒 📖                                                                                                    |                                                                                                    |
| Address 🗃 https://rt05.kaskornbank.com/paymentgateway/ReportDownload.aspx                                                                                                    | ▼ (∂Go Links »                                                                                                    |
| How to download         Close this window           "SeqNo.", "MerchanID", "CurrencyCode", "ReportDate", "AuthDate", "AuthDime", "Invoice", "PAN", "VbV", "A,<br>"11,"492100903842001", "THE", "23/04/2009", "17/03/2009", "17/50.42", "000000000158", "5411-1043", "Y<br>Payment, "05404889113000061440013", "35123040902906"           "", """, "", "Totar," I tem(s),", "J000," 0.03", "0.02", '9.68"           "CURRENCY CODE", "CRAND TIEM(S)," "GRAND BAHT AMOUNT", "GRAND BAHT COMM AM<br>"THE", "1,"10.00", "0.30", "0.02", '9.68"           "TOTAL", "1,"10.00", "0.30", "0.02", '9.68"                                                                                                    | בן<br>pprCode", "TransactionAmount", "ExchangeRate", "BahtAmount", "CommAmount", "VAT",<br>","T09226", "10.000", "10.000", "10.00", "0.02", "9.68", "שהאנשט Test<br>"OUNT", "GRAND BAHT VAT AMOUNT", "GRAND BAHT NET AMOUNT" |
| .∢j<br>j@ Done                                                                                                    | Lternet                                                                                                    |
| 4                                                                                                    |                                                                                                    |

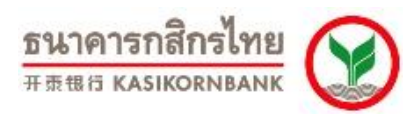

#### Search MCC Settlement Report

| 🛃 Payment Gateway Merchant Reporting - Transaction Report - Microsoft Internet Explorer                                                                                                    |           |
|----------------------------------------------------------------------------------------------------|-----------|
| Ele Edit Yew Favorites Iools Help                                                                                                    | -         |
| ↓ Back + → - ② ② ঐ ঐ ③Search 🗊 Favorites ③Media 🎯 🖳 - 🍛 🖾 📄 📖                                                                                                    |           |
| Address 👔 https://rt05.kaskorrbank.com/paymentgateway/Report.aspx?mode=mcc 💌 🕫                                                                                                    | o Links » |
|                                                                                                    | ۹         |
| K-Payment Gateway Merchant Report                                                                                                    | ing       |
| Welcome tests<br>Last loni date //imei a/30/2009 3/38:41 PM                                                                                                    |           |
| Iransaction Report Search Transaction Settlement Void Refund Report Support Settings Code Library L                                                                                                    | ogout     |
| # Transaction Detail     Search MCC Settlement Report       # Transaction Summary     Earch MCC Settlement Report       # MCC Settlement Report     Day Month Year       # DCC Refund Report     Day Month Year       # DCC Refund Report     Day Month Year |           |
| © 2009 KASIKORNBANK PLC. All rights reserved.                                                                                                    | ×         |

### - ค้นหารายการที่ร้านค้าทำ Settle และเข้าเงินแล้ว (Transaction Type: Settled)

ร้านค้าสามารถค้นหารายการที่ได้ทำการ Settle และรับเงินโอนเข้าบัญชีของร้านค้าแล้วได้ โดยเลือก กำหนดช่วงวัน (Settled Date), เลขที่รายการ (Invoice No.), เลขที่บัตรเครดิต (Card No.), คำอธิบายรายการ (Product Description)

| 🗿 Payment Gateway Merchant Reporting - Search Transaction - Microsoft Internet Explorer              |                                    |
|----------------------------------------------------------------------------------------------------|------------------------------------|
| Elle Edit View Fgvorites Iools Help                                                                  |                                    |
| 😓 Back 🔹 🤣 🖉 🖄 🔞 🐼 Search 👔 Favorites 🛞 Media 🎲 🖏 🖕 🎒 🖾 🚍 👯                                          |                                    |
| Address 🗃 https://t05.kasikombank.com/paymentgateway/searchtransaction.aspx?from=m                   | ▼ @Go Links ≫                      |
| K PAYMENT<br>GATEWAY                                                                                 | ธนาคารกสิกรไทย<br>หลรเหวลงหมาย 💓 🔎 |
| K-Payment Gateway Mer                                                                                | chant Reporting                    |
| Welcome test6<br>Last login date /Nmer 4/30/2009 3:36:41 PM                                          |                                    |
| Transaction Report   Search Transaction   Settlement   Void   Refund   Report   Support   Settlement | gs   Code Library   Logout         |
| Search MCC Settlement Report                                                                         |                                    |
| Merchant IDs All                                                                                     |                                    |
| Invoice No :                                                                                         |                                    |
| Card No: Spec: Last 4 Numbers                                                                        |                                    |
| Product Description :                                                                                |                                    |
| Settled/Refunded Date : From March V 2009 V To 23 April V 2009 V                                     |                                    |
| Transaction type : Settled 💽                                                                         |                                    |
|                                                                                                    |                                    |
| Maximum 5000 records will be shown.                                                                  |                                    |
|                                                                                                    |                                    |
|                                                                                                    |                                    |
| © 2009 KASIKORNBANK PLC. All rights reserved.                                                        |                                    |
|                                                                                                    |                                    |
|                                                                                                    |                                    |
|                                                                                                    |                                    |
|                                                                                                    | <b>*</b>                           |
| (a) Done                                                                                             | 🔒 🎯 Internet 🏼 🎢                   |

| Version 7.1.3                                          |                              |                                         |                                | ธนาด                            | าารกสิกรไทย                  |           |
|--------------------------------------------------------|------------------------------|-----------------------------------------|--------------------------------|---------------------------------|------------------------------|-----------|
| Updated 17 Decer                                       | nber 2014                    |                                         |                                | 开责银行                            | j KASIKORNBAN                | K         |
| Payment Gateway Merchant Re                            | porting - Transaction Repor  | t - Microsoft Internet Explorer         |                                |                                 |                              | _ 8 ×     |
| <u>ile Edit V</u> iew F <u>a</u> vorites <u>T</u> ools | : <u>H</u> elp               |                                         |                                |                                 |                              | 1         |
| -Back - → - ② ② △ △ ◎                                  | Search 💽 Favorites 🎯 Me      | dia 🧭 🗳 🥭 🗃 🖻 👯                         |                                |                                 |                              |           |
| idress 🙋 https://rt05.kasikornbank.                    | com/paymentgateway/Report.as | <pre>spx?mode=mcc&amp;from=search</pre> |                                |                                 | <u>▼</u> @60                 | o Links » |
|                                                        |                              |                                         |                                | ธนาคารกสีกร<br>KASIKORNBANK ตะ  | ไทย                          |           |
|                                                        |                              |                                         | K-Payment G                    | ateway Merchant Rep             | oorting                      |           |
| 09 3-36-41 DM                                          |                              |                                         |                                |                                 |                              |           |
| 09 3.30.71 PM                                          | Transaction Re               | port   Search Transaction   Setti       | ement   Void   Refund   Report | Support   Settings   Code Libra | iry   Logout                 |           |
| and MCC Cottlement Decent                              |                              |                                         |                                |                                 |                              |           |
| learch MCC Settlement Report                           | Day Month Year               |                                         |                                |                                 |                              |           |
| Report Date                                            | 07 05 💌 2009 💌               | Show Report Download                    |                                |                                 |                              |           |
|                                                        |                              |                                         |                                |                                 |                              |           |
|                                                        |                              |                                         |                                |                                 |                              |           |
|                                                        |                              |                                         |                                |                                 |                              |           |
| Merchant Name : MERCHANT                               | TEST/ABC                     | MerchantID : 492100903842001            | Currency : THB Me              | rchant AcctNo : 4000000000      | Process Date : 1             | 11/03,    |
| No. Date(Auth) Time(A                                  | uth) Invoice No. Ca          | rdNo. VbV ApprCode Settle               | dAmount ExRate BahtAmount      | Com.Amount VAT NetAmour         | t Description Ref23 TaxIr    | nvoice    |
| 1 09/01/2009 13:56:04                                  | 00000001351 49               | 43-5524 Y 003560                        | 1.00 1.0000 1.00               | 0.03 0.00 0.                    | 97 Test Payment N/A 3511     | 110309(   |
|                                                        |                              |                                         |                                |                                 |                              |           |
| Merchant Name : MERCHANT                               | TEST/ABC                     | MerchantID : 492100903842001            | Currency : THB Me              | rchant AcctNo : 4000000000      | Process Date : 2             | 23/04,    |
| No. Date Time<br>(Auth) (Auth)                         | Invoice No. CardNo.          | VbV ApprCode SettledAmount              | ExRate BahtAmount Com.Amoun    | t VAT NetAmount Description     | Ref23 Tax                    | Invoic    |
| 1 17/03/2009 17:50:42 (                                | 00000000158 5411-            | Y T09226 10.00                          | 1.0000 10.00 0.3               | 0 0.02 9.68 ทศสอบ Test          | 05404889113000061440013 3512 | 230409(   |
|                                                        | 1045                         |                                         |                                | Payment                         |                              |           |
|                                                        |                              |                                         |                                |                                 |                              |           |
| CURRENCY CODE                                          | GRAND ITEM(S)                | GRAND BAHT AMOUNT                       | GRAND BAHT COMM AMOUNT         | GRAND BAHT VAT AM               | OUNT GRAND BAHT N            | NET AM    |
| THB                                                    | 2                            | 11.00                                   | 0.33                           |                                 | 0.02                         |           |
| TUTAL                                                  | Z                            | 11.00                                   | 0.33                           |                                 | 0.02                         |           |
|                                                        |                              |                                         |                                |                                 |                              |           |
|                                                        |                              | © 2009 KASIKORNBANK PLC.                | All rights reserved.           |                                 |                              |           |
|                                                        |                              |                                         |                                |                                 |                              |           |
|                                                        |                              |                                         |                                |                                 |                              |           |
|                                                        |                              |                                         |                                |                                 |                              |           |
|                                                        |                              |                                         |                                |                                 |                              |           |
|                                                        |                              |                                         |                                |                                 |                              |           |
|                                                        |                              |                                         |                                |                                 | 1                            | <u>_</u>  |
|                                                        |                              |                                         |                                |                                 |                              | <u> </u>  |

### - ค้นหารายการที่ร้านค้าทำการ Refund ไป (Transaction Type: Refunded)\*

ร้านค้าสามารถค้นหารายการที่ได้ทำการ Refund ไป โดยเลือกกำหนดช่วงวัน (Refunded Date), เลขที่ รายการ (Invoice No.), เลขที่บัตรเครดิต (Card No.), คำอธิบายรายการ (Product Description)

\* เมนูนี้สามารถใช้เรียกดูรายการ Refund ที่ร้านค้าได้ดำเนินการไปได้แบบทันที แต่สถานะของรายการที่ ร้านค้าเพิ่งดำเนินการไปจะเป็น In Process โดยร้านค้าจะสามารถเรียกดูรายการคืนเงิน (Refund) ซึ่งระบบธนาคาร ฯ ได้ดำเนินการให้แล้วจากเมนู MCC Refund Report ในเช้าวันรุ่งขึ้น

| a content deterior recenting search randeton random therefore and the content of the content of |                                                                         |
|----------------------------------------------------------------------------------------------------|-------------------------------------------------------------------------|
| Elle Edit View Favorites Tools Help                                                                                                    | (B)                                                                     |
| ← Back • → · ③ ② 🚰 ② Search ③ Favorites ③ Media ③ 🖓 • 🎒 🗹 🗐 📖                                                                                                    |                                                                         |
| Address 🕘 https://rt05.kasikornbank.com/paymentgateway/searchtransaction.aspx?from=m                                                                                                    | ▼ (∂Go Links ≫                                                          |
| K BAYMENT<br>GATEWAY                                                                                                    | <u>ธนาคารกสิกรไทย</u> 💓 🛎<br>หระหว่างงงงหรายออสขอ                       |
|                                                                                                    | K-Payment Gateway Merchant Reporting                                    |
| Welcome testő<br>Last login date/time: 4/30/2009 3:36:41 PM                                                                                                    |                                                                         |
| Transaction Papert   Search Transaction   Settlement                                                                                                    | :   Void   Refund   Report   Support   Settings   Code Library   Logout |
| Search MCC Settlement Report                                                                                                    |                                                                         |
|                                                                                                    |                                                                         |
| Merchant IDs All                                                                                                    |                                                                         |
| Invoice No :                                                                                                    |                                                                         |
| Card No :                                                                                                    | Spec : Last 4 Numbers 💌                                                 |
| Product Description :                                                                                                    |                                                                         |
| Settled/Refunded Date : From :                                                                                                    |                                                                         |
| Transaction Type : Refunded 💌                                                                                                    |                                                                         |
| Antipute 5000 records will be sh                                                                                                    |                                                                         |
|                                                                                                    | own.                                                                    |
|                                                                                                    |                                                                         |
| © 2009 KASIKORNBANK PLC. All rights res                                                                                                    | erved.                                                                  |
|                                                                                                    |                                                                         |
|                                                                                                    |                                                                         |
|                                                                                                    |                                                                         |
|                                                                                                    |                                                                         |
|                                                                                                    | Y                                                                       |
| Cone Cone Cone Cone Cone Cone Cone Cone                                                                                                    | 📄 💆 🖉 Internet 🏼 🌆                                                      |

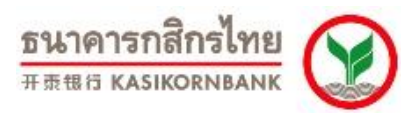

| 🎒 Pay   | meni                                                                                              | t Gateway Merchar    | nt Reporting - Transa   | ction Report - Mi | crosoft Interi | net Explorer           |                       |          |        |                     |             |                      |                                                    | _ 8 ×       |
|---------|---------------------------------------------------------------------------------------------------|----------------------|-------------------------|-------------------|----------------|------------------------|-----------------------|----------|--------|---------------------|-------------|----------------------|----------------------------------------------------|-------------|
| Eile    | Ele Edit Yew Favorites Iools Help                                                                 |                      |                         |                   |                |                        |                       |          |        |                     |             |                      |                                                    |             |
| der Bac | 4+Back • → - ② ② ③ ③ ③ ③Search ③Fevorites ③Media ③ ⑤ ⑤ • ④ □□ ◎ ③                                 |                      |                         |                   |                |                        |                       |          |        |                     |             |                      |                                                    |             |
| Addres  | signess 🗿 https://t05.kasikambank.com/paymentgatewayReport.aspx?mode=mcc&from=search 💌 🕫 Go Uniks |                      |                         |                   |                |                        |                       |          |        | Links »             |             |                      |                                                    |             |
|         |                                                                                                   |                      |                         |                   |                |                        |                       |          |        | $\bigotimes$        | *           |                      |                                                    |             |
|         | K-Payment Gateway Merchant Reporting                                                              |                      |                         |                   |                |                        |                       |          |        |                     |             |                      |                                                    |             |
| 30/20   | 0/2009 3:35:41 PM                                                                                 |                      |                         |                   |                |                        |                       |          |        |                     |             |                      |                                                    |             |
|         |                                                                                                   |                      | Tr                      | ansaction Repo    | ort Search     | h Transactio           | n Settleme            | nt Void  | Refund | Report   Suppo      | rt Settings | Code Library         | Logout                                             |             |
| s       | Search MCC Settlement Report                                                                      |                      |                         |                   |                |                        |                       |          |        |                     |             |                      |                                                    |             |
| rt -    |                                                                                                   |                      | Day Month               | Year              |                |                        |                       |          |        |                     |             |                      |                                                    |             |
| t R     | eport                                                                                             | t Date               | 07 05 💌                 | 2009 💌            | Show Report    | t Downlo               | ad                    |          |        |                     |             |                      |                                                    |             |
|         |                                                                                                   |                      |                         |                   |                |                        |                       |          |        |                     |             |                      |                                                    |             |
|         |                                                                                                   |                      |                         |                   |                |                        |                       |          |        |                     |             |                      |                                                    |             |
| -       |                                                                                                   |                      |                         |                   |                |                        |                       |          |        |                     |             |                      |                                                    |             |
|         | NO.                                                                                               | MerchantName         | MerchantID              | InvoiceNo.        | App.Code       | Date<br>(Auth)         | Description           | Currency | Amount | RefundAmount        | CardNumber  | RefundReason         | ActionBy                                           |             |
|         | 1                                                                                                 | MERCHANT<br>TEST/ABC | 492100903842001         | 0000000000001     | 001099         | 15/07/2008<br>07:35:14 | หดสอบ Test<br>Payment | тнв      | 20.00  | 10.00               | 4921-7271   | 10THB(com)<br>2004   | Refund::test6<br>[10.198.205.72],4/20/2009/;<br>PM | 2:37        |
|         | 2                                                                                                 | MERCHANT<br>TEST/ABC | 492100903842001         | 000000145111      | 005175         | 07/08/2008<br>05:34:56 | หดสอบ Test<br>Payment | тнв      | 21.00  | 21.00               | 4921-7271   | 21THB(com)<br>2004   | Refund::test6<br>[10.198.205.72],4/20/2009/;<br>PM | 2:37        |
|         | 3                                                                                                 | MERCHANT<br>TEST/ABC | 492100903842001         | 000000000459      | 000835         | 07/08/2008<br>10:33:26 | aaa                   | тнв      | 1.00   | 0.90                | 4921-7271   | 0.9- (com)20-<br>04  | Refund::test6<br>[10.198.205.72],4/20/2009/9<br>PM | 5:49        |
|         | 4                                                                                                 | MERCHANT<br>TEST/ABC | 492100903842001         | 000000000462      | 004373         | 07/08/2008<br>12:00:17 | \$\$\$                | тнв      | 1.00   | 1.00                | 4921-7271   | 1- (com)20-04        | Refund::test6<br>[10.198.205.72],4/20/2009/9<br>PM | 5:49        |
|         | 5                                                                                                 | MERCHANT<br>TEST/ABC | 492100903842001         | 000000000463      | 004416         | 07/08/2008<br>12:01:26 | \$\$\$                | тнв      | 1.00   | 0.69                | 4921-7271   | 0.69- (com)20-<br>04 | Refund::test6<br>[10.198.205.72],4/20/2009/<br>PM  | 5:49        |
|         |                                                                                                   |                      |                         |                   |                | TOTAL                  | Items(5)              |          | 44.00  | 33.59               |             |                      |                                                    |             |
| -       |                                                                                                   |                      | CURRENCY CO<br>T<br>TOT | DE<br>HB<br>'AL   |                | GRAND IT               | EM(S)<br>5<br>5       |          | GF     | AND AMOUNT<br>44.00 |             |                      | GRAND REFUND AMO<br>3                              | UNT<br>3.59 |
| -       |                                                                                                   |                      |                         |                   |                |                        |                       |          |        |                     |             |                      |                                                    | _           |
|         |                                                                                                   |                      |                         |                   | © 2009 KAS     | IKORNBANK I            | PLC. All rights r     | eserved. |        |                     |             |                      |                                                    |             |
|         |                                                                                                   |                      |                         |                   |                |                        |                       |          |        |                     |             |                      |                                                    |             |
|         |                                                                                                   |                      |                         |                   |                |                        |                       |          |        |                     |             |                      |                                                    |             |
| •       |                                                                                                   |                      |                         |                   |                |                        |                       |          |        |                     |             |                      |                                                    |             |
| Dor     | e                                                                                                 |                      |                         |                   |                |                        |                       |          |        |                     |             |                      | 🔒 😨 Internet                                       |             |

DCC Settlement Report เป็นรายงานแสดงรายการทั้งหมดที่เป็นลักษณะ Dynamic
 Currency Conversion\* ซึ่งร้านค้าได้ทำการ Settle รายการ และธนาคารได้โอนเงินเข้าบัญชีของร้านค้าแล้วในแต่ละ
 วัน โดยร้านค้าสามารถระบุวันที่ที่ร้านค้าทำการ Settle รายการเพื่อเรียกดูข้อมูล ดังภาพ

\* Dynamic Currency Conversion มีลักษณะการทำรายการที่ผู้ถือบัตรสามารถเลือกชำระเงินด้วยสกุล เงินบาท (THB) หรือเลือกชำระด้วยสกุลเงินตราต่างประเทศ (Home Currency) ตามสกุลเงินของบัตร โดยระบบ ธนาคารจะอำนวยความสะดวกในการแปลงค่าเงินด้วยอัตราแลกเปลี่ยนที่ธนาคารกำหนด

| Version 7.1.3<br>Updated 17 December 2014                                               | <b>ธนาคารกสิกรไทย</b><br>###ช หลรเหดรมชลมห         |
|-----------------------------------------------------------------------------------------|----------------------------------------------------|
| 🗿 Payment Gateway Merchant Reporting - Transaction Report - Microsoft Internet Explorer |                                                    |
| Elle Edit View Favorites Tools Help                                                     | ₩.                                                 |
| ↓ Back → → ✓ 🕲 🖄 🖄 Q Search 📾 Favorites () Media 🔇 🖧 → 🎒 🗹 🖉 🗐                          |                                                    |
| Address i https://rt05.kasikornbank.com/paymentgateway/Report.aspx?mode=dcc             | C Go Links »                                       |
| RAYMENT<br>GATEWAY                                                                      | ธนาคารถสิกรไทย<br>หลงเหงเทยคนห ตออสขอ              |
| K-Payme                                                                                 | ent Gateway Merchant Reporting                     |
| Welcome 400test<br>Last login date/time: 4/30/2009 3:40:46 PM                           |                                                    |
| Virtual EDC   Transaction Report   Search Transaction   Settlement   Void   Refund   R  | eport   Support   Settings   Code Library   Logout |
| # Transaction Summary Search DCC Settlement Report                                      |                                                    |
| DCC Refund Report     DCC Refund Report                                                 |                                                    |
| © 2009 KASIKORNBANK PLC. All rights reserved.                                           | ×                                                  |
|                                                                                         |                                                    |

เมื่อร้านค้ากำหนดวันที่ที่ต้องการเรียกดูข้อมูล และคลิกปุ่ม "Show Report" หน้าจอจะแสดงรายละเอียด ได้แก่ วัน-เวลาที่ทำรายการ, Invoice No., Card No., VbV Status, Approval Code, จำนวนเงิน, อัตราแลกเปลี่ยน, จำนวนเงินเป็นสกุลบาท, ค่าธรรมเนียม, VAT, จำนวนเงินสุทธิ (บาท), Description และสรุปยอดรวมด้านล่าง หน้าจอ โดยแสดงแยกตามสกุลเงิน รวมทั้งร้านค้าสามารถ Download ข้อมูลบนหน้าจอ เพื่อใช้ในการบริหารจัดการ ภายในองค์กรได้ โดยคลิกปุ่ม "Download" ที่มุมขวาบนหน้าจอ

| 🕘 Payment Gatew                                                                                       | ay Merchant Reporting - Tra                    | nsaction Report - Microsof     | t Internet Explorer        |                         |                |                      |                            |                         | _ 8 ×         |
|----------------------------------------------------------------------------------------------------|------------------------------------------------|--------------------------------|----------------------------|-------------------------|----------------|----------------------|----------------------------|-------------------------|---------------|
| <u>Eile E</u> dit <u>V</u> iew                                                                        | Favorites <u>T</u> ools <u>H</u> elp           |                                |                            |                         |                |                      |                            |                         | 1             |
| $\Leftrightarrow$ Back $\bullet \Rightarrow \bullet \bullet$                                          | 🗿 😰 🖓 😡 Search 📷 F                             | Favorites 🎯 Media 🎯 🖣          | 4• 🗿 🔟 - 🗐 🛍               |                         |                |                      |                            |                         | 1             |
| Address 🔄 https://                                                                                    | rt05.kasikornbank.com/paymentg                 | ateway/Report.aspx?mode=dc     | c                          |                         |                |                      |                            | <u>-</u>                | ∫ ∂Go Links » |
| PAYMENT<br>GATEWAY                                                                                    |                                                |                                |                            |                         |                |                      | <u>ธนาคาร</u><br>KASIKORNE | เกสิกรไทย<br>ANK ตจอยขอ | ) 1           |
| Created by Killerik                                                                                   |                                                |                                |                            |                         | K-Paym         | ient Gateway         | Merchant                   | Reporting               | 9             |
| 400test<br>1 date/time: 4/30/                                                                         | 2009 3:40:46 PM                                |                                |                            |                         |                |                      |                            |                         |               |
|                                                                                                    | ١                                              | /irtual EDC   Transact         | ion Report   Search Transa | action   Settlement     | Void   Refund  | Report   Support   ! | Settings   Code            | Library   Logo          | out           |
| ction Detail<br>ction Summary<br>ettlement Report<br>ettlement Report<br>efund Report<br>efund Report | <u>Search DCC Settlement Re</u><br>Report Date | Day Month Year<br>20 09 ¥ 2007 | Show Report                | ownload                 |                |                      |                            |                         |               |
|                                                                                                    | Merchant Name : TEST                           | MERCHANT E-COMMERC             | E MerchantID : 4           | 52005000013001          | Currency : US  | 6D Merchant Accth    | lo: P                      | rocess Date :           | 20/09/2007    |
|                                                                                                    | No. Date Tim<br>(Auth) (Aut                    | e Invoice No. Car<br>h)        | dNo. VbV ApprCode Sett     | ledAmount ExRate        | BahtAmount Con | n.Amount VAT Net     | Amount Descri              | ption Ref23             | TaxInvoice    |
|                                                                                                    | 1 20/09/2007 10:46                             | :06 00000009958 4246<br>2285   | 6- Y 019143                | 0.30 33.0582            | 10.00          | 0.25 0.01            | 9.74 Test<br>Paymer        | nt N/A                  | N/A           |
|                                                                                                    |                                                |                                | Total 1 ite                | em(s)                   | 10.00          | 0.25 0.01            | 9.74                       |                         |               |
|                                                                                                    |                                                | GRAND ITEM(S)                  | GRAND BAHT AMOUNT          | GRAND BAHT C            | DMM AMOUNT     | GRAND BAHT VAT A     | MOUNT                      | GRAND BAHT              | NET AMOUNT    |
|                                                                                                    | TOTAL                                          | 1                              | 10.00                      |                         | 0.25           |                      | 0.01                       |                         | 9.74          |
|                                                                                                    |                                                |                                | © 2009 KASIKORNBANK PL     | C. All rights reserved. |                |                      |                            |                         |               |
| •                                                                                                    |                                                |                                |                            |                         |                |                      |                            |                         | ¥             |
| <b>6</b> 1                                                                                            |                                                |                                |                            |                         |                |                      |                            | 🔒 👩 Interr              | net           |

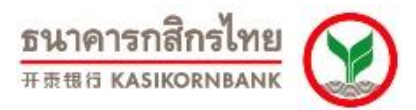

### ขั้นตอนในการดาวน์โหลด :

- 1. เลือกข้อความทั้งหมด (Select All) จากนั้นเลือกคัดลอก (Copy)
- 2. เปิดโปรแกรม Notepad จากนั้นวางข้อความ (Paste) ลงบนเอกสารเปล่า
- 3. บันทึกไฟล์เป็นสกุล .CSV หรือ .TXT ตามที่ต้องการใช้งาน

| 🗿 Payment Gateway Merchant Reporting - Transaction Report - Microsoft Internet Explorer                                                                                                    | _ <u>8</u> ×                                                                                                    |
|----------------------------------------------------------------------------------------------------|----------------------------------------------------------------------------------------------------|
| File Edit View Favorites Tools Help                                                                                                    | æ                                                                                                    |
| 4-Back - → - ② ② △ ③ ③Search ⓐ Favorites ③Media ③ □ - ④ Ⅲ - □ ◎                                                                                                    |                                                                                                    |
| Address 🕘 https://rt05.kaskornbank.com/paymentgateway/Report.aspx?mode=dcc                                                                                                    | ✓ C <sup>2</sup> G0 Links <sup>∞</sup>                                                                                                    |
| PAYMENT<br>GATEWAY                                                                                                    | ธนาคารกสิกรไทย 💓 🖻                                                                                                    |
| EXCELLENCE Guind by Rhud                                                                                                    | K-Payment Gateway Merchant Reporting                                                                                                    |
| Welcome 400test<br>Last login date/time: 4/30/2009 3:40:46 PM                                                                                                    |                                                                                                    |
| Virtual EDC   Transaction Report   Search Transaction   Settlem                                                                                                    | ent   Void   Refund   <mark>Report</mark>   Support   Settings   Code Library   Logout                                                                                                    |
| Transaction Detail     Search DCC Settlement Report                                                                                                    |                                                                                                    |
| How a standard John Stranger (1997)     How Report Date     Dog Month Year     Dog Vonth Year     Dog Vonth Year     Dog |                                                                                                    |
| 🗄 🗖 🙋 ReportDownload - Microsoft Internet Explorer                                                                                                    |                                                                                                    |
| File Edit View Favorites Tools Help                                                                                                    |                                                                                                    |
| ← Bask - → - ② ② ③ ④ ③ ③Search BarFavorites ③Media ③ ◎ □ → ④ ☑ □ 11                                                                                                    |                                                                                                    |
| Address 🔮 https://t05.kasikornbank.com/paymentgateway/ReportDownload.aspx                                                                                                    | ▼ @Go Links »                                                                                                    |
| How to download         Close this window           "SeqNo ", "MerchantD", "CurrencyCode", "ReportDate", "AuthDate", "AuthTime", "Invoice", "PAN", "VbV", "ApprCode           "1", "452005000013001", "UDD", "2009/2007", "20/09/2007", "10.46,06", "00000009958", 4246-2285", "Y", '01914           """, "", "", "", "", "Total", "1 item(s)", "", "10.00", "0.25", "0.01", "9.74"           "CURRENCY CODE", "GRAND TIEM(S)", "GRAND BAHT AMOUNT", "GRAND BAHT COMM AMOUNT", "USD", "10, 00", "0.25", "0.01", '9.74"           "TOTAL", "1", "10.00", "0.25", "0.01", '9.74"           1. Sele           .1. Sele           .2. Past           .3. Saw           .3. Saw           .4. Jufn"                                                                                                    | ","TransactionAmount","ExchangeRate", "BahtAmount","CommAmount","VAT"<br>3*,"0.30","33.0582","10.00","0.25","0.01","9.74","Test Payment","",""<br>"GRAND BAHT VAT AMOUNT", "GRAND BAHT NET AMOUNT"<br>DomioudReport - Microsoft Internet Genfore<br>Et and copy all tests.<br>อความพังหมด (Select All) จากนั้นเลือกคัดดอก (Copy)<br>in Notepad<br>มกรม Notepad จากนั้นวางน้อความ (Paste) ดงบนเอกสารเปล่า<br>as .csv or.tst.<br>เฟล์เป็นสกุล. CSV หรือ. IXT ตามที่ต้องการใช้งาน |
| A Bone                                                                                                    |                                                                                                    |
| Clo                                                                                                    | se this window                                                                                                    |
|                                                                                                    |                                                                                                    |
|                                                                                                    | <u>v</u>                                                                                                    |
|                                                                                                    |                                                                                                    |
| Start 71 O D A                                                                                                    | 11:44                                                                                                    |

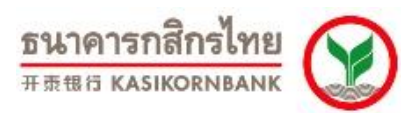

#### Search DCC Settlement Report

| 🚰 Payment Gateway Merchant Re                                                    | eporting - Transaction Report - Microsoft Internet Explorer |                                                                                  |
|----------------------------------------------------------------------------------|-------------------------------------------------------------|----------------------------------------------------------------------------------|
| <u>File Edit View Favorites Tool</u>                                             | s <u>H</u> elp                                              |                                                                                  |
| 🔃 Back 🔹 🤿 🚽 🙆 🚰 🔇                                                               | 🕽 Search 📓 Favorites 🎯 Media 🍏 🛃 🖌 🎒 👿 - 📄 📖 🗤              |                                                                                  |
| Address 🕘 https://rt05.kasikornbank                                              | .com/paymentgateway/Report.aspx?mode=dcc                    |                                                                                  |
| PAYMENT                                                                          |                                                             | ธนาคารกสิกรไทย 💓 🖻                                                               |
| EXCELLENCE Created by Kilonk                                                     |                                                             | K-Payment Gateway Merchant Reporting                                             |
| Welcome 400test<br>Last login date/time: 4/30/2009                               | ) 3:40:46 PM                                                |                                                                                  |
|                                                                                  | Virtual Euc   Transaction Report   Search Transaction       | Settlement   Void   Refund   Report   Support   Settings   Code Library   Logout |
| Transaction Detail                                                               | Search DCC Settlement Report                                |                                                                                  |
| Transaction Summary MCC Settlement Report CC Settlement Report MCC Refund Report | Report Date Day Month Year                                  | Show Report Download                                                             |
| I DCC Refund Report                                                              |                                                             |                                                                                  |
|                                                                                  |                                                             |                                                                                  |
|                                                                                  | © 2009 KASIKORNBANK PLO                                     | C. All rights reserved.                                                          |
|                                                                                  |                                                             |                                                                                  |
|                                                                                  |                                                             |                                                                                  |
|                                                                                  |                                                             |                                                                                  |
|                                                                                  |                                                             |                                                                                  |
|                                                                                  |                                                             |                                                                                  |
|                                                                                  |                                                             |                                                                                  |
|                                                                                  |                                                             |                                                                                  |
|                                                                                  |                                                             |                                                                                  |
|                                                                                  |                                                             |                                                                                  |
|                                                                                  |                                                             | <u>_</u>                                                                         |
| 🕘 Done                                                                           |                                                             | 📄 🙆 🚺 Internet                                                                   |

### - ค้นหารายการที่ร้านค้าทำ Settle และเข้าเงินแล้ว (Transaction Type: Settled)

ร้านค้าสามารถค้นหารายการ DCC (สกุลเงินต่างประเทศ- Merchant ID: 452XXXXXXXXXXXX, 453, 454...) ที่ได้ทำการ Settle และรับเงินโอนเข้าบัญชีของร้านค้าแล้วได้ โดยเลือกกำหนดช่วงวัน (Settled Date), เลขที่ รายการ (Invoice No.), เลขที่บัตรเครดิต (Card No.), คำอธิบายรายการ (Product Description)

| 🚰 Payment Gateway Merchant Reporting - Search Transaction - Microsoft Internet Explorer |                                                                     |
|-----------------------------------------------------------------------------------------|---------------------------------------------------------------------|
| Eile Edit View Favorites Tools Help                                                     |                                                                     |
| ↓ Back • → - ③ Ø 🗗 🖓 QSearch 📾 Favorites ④Media 🝏 🛂 • 🎒 🔟 - 📃 📖                         |                                                                     |
| Address 🕘 https://rt05.kasikornbank.com/paymentgateway/searchtransaction.aspx?from=d    | ▼ 🖗 Go Links ≫                                                      |
| PAYMENT                                                                                 | ธนาคารกลีกรไทย 💓 🔎                                                  |
| EXECUTIVE Constant for Kinesk                                                           | K-Payment Gateway Merchant Reporting                                |
| Welcome 400test<br>Last login date/time: 5/7/2009 11:21:13 AM                           |                                                                     |
| Virtual EDC   Transaction Report   Search Transaction   Settlement                      | Void   Refund   Report   Support   Settings   Code Library   Logout |
| Search DCC Settlement Report                                                            |                                                                     |
| Merchant IDs All                                                                        | -                                                                   |
| Invoice No :                                                                            |                                                                     |
| Card No :                                                                               | Spec : Last 4 Numbers 🔻                                             |
| Product Description :                                                                   | ·                                                                   |
| Sattled/Defunded Data Errors 11 Patranet V 2007 V                                       | To 6 December V 2007 V                                              |
| Settled/Keidindediete : Holli : 1 / Mage                                                |                                                                     |
| Transaction Type : Settled                                                              |                                                                     |
| SEARCH                                                                                  |                                                                     |
| Maximum 5000 records will be show                                                       | in.                                                                 |
|                                                                                         |                                                                     |
| © 2009 KASTKORNBANK PLC All rights reser                                                | ved                                                                 |
|                                                                                         |                                                                     |
|                                                                                         |                                                                     |
|                                                                                         |                                                                     |
|                                                                                         |                                                                     |
|                                                                                         |                                                                     |
|                                                                                         |                                                                     |
| (C) Done                                                                                | 🗀 🌍 Internet                                                        |

| Version 7.1.3                                                                                                    | ธนาคารกสิกรไทย                                                                                                    |
|----------------------------------------------------------------------------------------------------|----------------------------------------------------------------------------------------------------|
| Updated 17 December 2014                                                                                                    | 开责银行 KASIKORNBANK                                                                                                    |
| Payment Gateway Merchant Reporting - Transaction Report - Microsoft Internet Explorer                                                                                                    | ×                                                                                                    |
| Ele Edit Yew Favorites Iools Help<br>du Back a min - Ch Ch Al Conserve Contenues Contacta Ch Da - Ch Cont - D M                                                                                                    | 38                                                                                                    |
| Address 🙆 https://t05.kaskombark.com/paymentgateway/Report.aspx?mode=dcc&from-search                                                                                                    | ▼ @Go Links »                                                                                                    |
| PAYMENT                                                                                                    | ธนาคารกสิกรไทย                                                                                                    |
| K-Payme                                                                                                    | nt Gateway Merchant Reporting                                                                                                    |
| 400test<br>n date/time: 5/7/2009 11:21:13 AM                                                                                                    |                                                                                                    |
| Virtual EDC   Transaction Report   Search Transaction   Settlement   Void   Refund   Re                                                                                                    | port   Support   Settings   Code Library   Logout                                                                                  |
| tdion Detail<br>dion Summary<br>etBennet Report<br>etBennet Report<br>etB |                                                                                                    |
| Merchant Name : TEST MERCHANT E-COMMERCE         MerchantID : 452005000013001         Currency : USD           No.         Date<br>(Auth)         Time<br>(Auth)         Invoice No.         CardNo.         YbV         ApprCode         SettledAmount         ExRate         BahtAmount         Com.4           1         20/09/2007         10:46:06         000000009958         4245<br>2285         Y         019143         0.30         33.0582         10.00                                                                                                    | Merchant AcctNo :     Process Date : 20/09/2007       Amount     VAT     NetAmount       0.25     0.01     9.74       Test     N/A |
| CURRENCY CODE GRAND ITEM(S) GRAND BAHT AMOUNT GRAND BAHT COMM AMOUNT<br>USD 1 10.00 0.25<br>TOTAL 1 10.00 0.25                                                                                                    | GRAND BAHT VAT AMOUNT         GRAND BAHT NET AMOUNT           0.01         9.74           0.01         9.74                        |
| © 2009 KASIKORNBANK PLC. All rights reserved.                                                                                                    |                                                                                                    |
|                                                                                                    |                                                                                                    |
|                                                                                                    |                                                                                                    |
|                                                                                                    |                                                                                                    |
|                                                                                                    | -                                                                                                    |

### - ค้นหารายการที่ร้านค้าทำการ Refund ไป (Transaction Type: Refunded)\*

ร้านค้าสามารถค้นหารายการที่ได้ทำการ Refund ไป โดยเลือกกำหนดช่วงวัน (Refunded Date), เลขที่ รายการ (Invoice No.), เลขที่บัตรเครดิต (Card No.), คำอธิบายรายการ (Product Description)

\* เมนูนี้สามารถใช้เรียกดูรายการ Refund ที่ร้านค้าได้ดำเนินการไปได้แบบทันที แต่สถานะของรายการที่ ร้านค้าเพิ่งดำเนินการไปจะเป็น In Process โดยร้านค้าจะสามารถเรียกดูรายการคืนเงิน (Refund) ซึ่งระบบธนาคาร ฯ ได้ดำเนินการให้แล้วจากเมนู DCC Refund Report ในเช้าวันรุ่งขึ้น

| 🚰 Payment Gateway Merchant Reporting - Search Transaction - Microsoft Internet Explorer |                                                                 |
|-----------------------------------------------------------------------------------------|-----------------------------------------------------------------|
| Elle Edit View Favorites Iools Help                                                     |                                                                 |
| 😓 Back 🔹 🤿 🗸 🙆 🚰 🔞 Search 📾 Favorites 🖓 Media 🚷 🛂 🖕 🎒 🐨 - 📃 🚉                           |                                                                 |
| Address 🕘 https://rt05.kasikornbank.com/paymentgateway/searchtransaction.aspx?from=d    | ▼ 🖗 Go Links ≫                                                  |
| K PAYMENT<br>GATEWAY                                                                    | รนาคารกลิกรไทย 😿 🔎                                              |
| EXCELLENCE Ground by KBook                                                              | K-Payment Gateway Merchant Reporting                            |
| Welcome 400test<br>Last Jonin date /time: 5/7/2009 11:21:13 AM                          |                                                                 |
| Virtual EDC   Transaction Report   Search Transaction   Settlement   Vo                 | id   Refund Report   Support   Settings   Code Library   Logout |
| Search DCC Settlement Report                                                            |                                                                 |
| Merchant IDs All                                                                        |                                                                 |
| Invoice No :                                                                            |                                                                 |
| Card No :                                                                               | Spec: Last 4 Numbers 💌                                          |
| Product Description :                                                                   |                                                                 |
| Settled/Refunded Date : From :<br>Hour : Minute :                                       | To<br>Hour: Minute:                                             |
| Transaction Type : Refunded                                                             |                                                                 |
| Maximum 5000 records will be shown.                                                     |                                                                 |
|                                                                                         |                                                                 |
|                                                                                         |                                                                 |
| © 2009 KASIKORNBANK PLC. All rights reserved                                            | · · · · · · · · · · · · · · · · · · ·                           |
|                                                                                         |                                                                 |
|                                                                                         |                                                                 |
|                                                                                         |                                                                 |
|                                                                                         | ×.                                                              |
| Done                                                                                    | Sinternet                                                       |

| ธนาคารกสิกรไทย    |  |
|-------------------|--|
| 开责银行 KASIKORNBANK |  |

| 🎒 Payn                | nent Gateway Merchant Reporting - Tr                           | ansaction Report - M   | icrosoft Internet | Explorer  |                        |                    |             |           |              |                                  |            |                   | _ 8 ×   |
|-----------------------|----------------------------------------------------------------|------------------------|-------------------|-----------|------------------------|--------------------|-------------|-----------|--------------|----------------------------------|------------|-------------------|---------|
| <u>E</u> ile <u>E</u> | dit <u>V</u> iew F <u>a</u> vorites <u>T</u> ools <u>H</u> elp |                        |                   |           |                        |                    |             |           |              |                                  |            |                   |         |
| 🕁 Back                | • → • 🙆 🙋 🚮 😡 Search 👔                                         | Favorites 💮 Media      | 🎯 🖪 - 🍠 🖻         | v 🗉 📖     |                        |                    |             |           |              |                                  |            |                   |         |
| Address               | https://rt05.kasikornbank.com/payment                          | tgateway/Report.aspx?r | node=dcc&from=sea | arch      |                        |                    |             |           |              |                                  |            | • 🖓 60            | Links » |
|                       |                                                                |                        |                   |           |                        |                    |             |           |              | ธนาคารกสิกรไทย<br>หลรเหวรายองหลอ |            |                   | *       |
|                       |                                                                |                        |                   |           |                        | K-Pa               | yment       | Gatew     | vay Merc     | hant Reportin                    | g          |                   |         |
| 2009 11               | :21:13 AM                                                      |                        |                   |           |                        |                    |             |           |              |                                  |            |                   |         |
|                       | Virtual EDC                                                    | Transaction Repo       | t   Search Tra    | nsaction  | Settlement             | Void Refu          | ind   Repor | t   Suppo | ort Settings | ;   Code Library   Log           | out        |                   |         |
| Searc                 | ch DCC Settlement Report                                       |                        |                   |           |                        |                    |             |           |              |                                  |            |                   |         |
| Repo                  | rt Date Day Mon                                                | • 2009 • 5             | how Report        | Download  |                        |                    |             |           |              |                                  |            |                   |         |
|                       |                                                                |                        |                   |           | -                      |                    |             |           |              |                                  |            |                   |         |
|                       |                                                                |                        |                   |           |                        |                    |             |           |              |                                  |            |                   |         |
|                       | N                                                              | No                     |                   |           | Date                   | <b>D</b>           |             |           | n. I         | n.c. In List                     | 6          | <b>D</b> ( )      |         |
| NO.                   | merchantname                                                   | Merchantip             | Invoiceno.        | App.code  | (Auth)                 | Description        | currency    | Amount    | BantAmount   | KerundbantAmount                 | LardNumber | Retunal           | leasor  |
| 1                     | TEST MERCHANT E-COMMERCE                                       | 452005000013001        | 000000009958      | 019143    | 20/09/2007<br>10:46:06 | Test<br>Payment    | USD         | 0.30      | 10.00        | 5.00                             | 4246-2285  | คืน5บาท()<br>3003 | iom)    |
|                       |                                                                |                        |                   |           | TOTAL                  | Items(1)           |             | 0.30      | 10.00        | 5.00                             |            |                   |         |
| 1                     | www.testmerchantecommerce.com                                  | 459005000013001        | 000000001750      | T62663    | 22/05/2007<br>17:51:35 | Test<br>Payment    | SGD         | 0.55      | 12.00        | 6.00                             | 5520-4864  | คืน6บาท()<br>3003 | :om)-   |
| 2                     | www.testmerchantecommerce.com                                  | 459005000013001        | 000000001645      | T29955    | 23/05/2007<br>16:46:57 | Test<br>Payment    | SGD         | 0.41      | 9.00         | 9.00                             | 5520-4864  | คืน9บาท()<br>3003 | :om)-   |
|                       |                                                                |                        |                   |           | TOTAL                  | Items(2)           |             | 0.96      | 21.00        | 15.00                            |            |                   |         |
| -                     |                                                                |                        | GRAND ITEM(S      | <u> </u>  | 6                      | AND AMOUNT         |             |           | GRAND        | BAHT AMOUNT                      |            |                   |         |
|                       | SGD                                                            |                        |                   | 2         |                        | 0.96               |             |           |              | 21.00                            |            |                   |         |
|                       | USD<br>TOTAL                                                   |                        | :                 | 1<br>3    |                        | 0.30               |             |           |              | 10.00<br>31.00                   |            |                   |         |
| -                     |                                                                |                        |                   |           |                        |                    |             |           |              |                                  |            |                   |         |
|                       |                                                                |                        |                   | @ 2009.KA | STROPNBANK             | PLC All rights (   | received    |           |              |                                  |            |                   |         |
|                       |                                                                |                        |                   | 6 2007 KA | SIKOKNDHIK             | r co. Air righto i | 6361760.    |           |              |                                  |            |                   |         |
|                       |                                                                |                        |                   |           |                        |                    |             |           |              |                                  |            |                   |         |
|                       |                                                                |                        |                   |           |                        |                    |             |           |              |                                  |            |                   |         |
|                       |                                                                |                        |                   |           |                        |                    |             |           |              |                                  |            |                   | ~       |
| •                     |                                                                |                        |                   |           |                        |                    |             |           |              |                                  |            |                   |         |
| തി                    |                                                                |                        |                   |           |                        |                    |             |           |              |                                  | 🔒 🥔 Tob    | Annak             |         |

5. MCC Refund Report เป็นรายงานแสดงรายการคืนเงิน (Refund) สำหรับรายการ MCC และ Merchant ID: 451XXXXXXXXXXXX ที่ธนาคารได้ดำเนินการให้แล้ว โดยร้านค้าระบุวันที่ทำการ Refund (Report Date) เพื่อเรียกดูข้อมูล ดังภาพ

| 🚰 Payment Gateway Merchant Repo                      | orting - Transaction Report - Microsoft Int | ernet Explorer            |                                  |                       | _                                        |
|------------------------------------------------------|---------------------------------------------|---------------------------|----------------------------------|-----------------------|------------------------------------------|
| <u>File Edit View Favorites Tools</u>                | Help                                        |                           |                                  |                       |                                          |
| ← Back • → · ③ 한 삶 @S                                | earch 📷 Favorites 🛞 Media 🍏 🖏 🗸             | 🎒 🗹 - 🖻 🚉                 |                                  |                       |                                          |
| Address i https://rt05.kasikornbank.co               | m/paymentgateway/Report.aspx?mode=umcc      |                           |                                  |                       | <u>▼</u> @Go Li                          |
| PAYMENT<br>GATEWAY                                   |                                             |                           |                                  |                       | ธนาคารกสิกรไทย<br>หลรเหฉตุพหลุมห ดออสเซอ |
| EXCELLENCE Created by KBank                          |                                             |                           | K-Paymer                         | nt Gateway Merc       | hant Reporting                           |
| Welcome 400test<br>Last login date/time: 5/7/2009 11 | :21:13 AM                                   |                           |                                  |                       |                                          |
| Vi                                                   | rtual EDC   Transaction Report   S          | earch Transaction         | Settlement   Void   Refund   Rep | oort Support Settings | s   Code Library   Logou                 |
| Transaction Detail                                   | Search MCC Refund Report                    |                           |                                  |                       |                                          |
| MCC Settlement Report                                | Report Date Day                             | Month Year<br>04 • 2009 • | Show Report Download             |                       |                                          |
| MCC Refund Report                                    |                                             |                           |                                  |                       |                                          |
|                                                      |                                             |                           |                                  |                       |                                          |
|                                                      | © 2009                                      | ) KASIKORNBANK PLO        | C. All rights reserved.          |                       |                                          |
|                                                      |                                             |                           |                                  |                       |                                          |
|                                                      |                                             |                           |                                  |                       |                                          |
|                                                      |                                             |                           |                                  |                       |                                          |
|                                                      |                                             |                           |                                  |                       |                                          |
|                                                      |                                             |                           |                                  |                       |                                          |
|                                                      |                                             |                           |                                  |                       |                                          |
|                                                      |                                             |                           |                                  |                       |                                          |
|                                                      |                                             |                           |                                  |                       |                                          |
|                                                      |                                             |                           |                                  |                       |                                          |
|                                                      |                                             |                           |                                  |                       |                                          |
|                                                      |                                             |                           |                                  |                       |                                          |

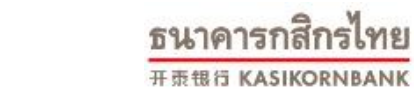

| 🎒 Pay         | ment Gatewa                  | y Merchant                 | Reporting - Tran                     | saction Rep               | port - Mi            | crosoft Intern                        | et Explorer                            |                         |                                            |                               |                    |                         |                 |            |                               | _ 8 ×            |
|---------------|------------------------------|----------------------------|--------------------------------------|---------------------------|----------------------|---------------------------------------|----------------------------------------|-------------------------|--------------------------------------------|-------------------------------|--------------------|-------------------------|-----------------|------------|-------------------------------|------------------|
| Eile          | Edit ⊻iew F                  | avorites <u>T</u>          | ools <u>H</u> elp                    | worites 🗐                 | PMedia (             | 21 R. A                               | 國、同省                                   |                         |                                            |                               |                    |                         |                 |            |                               | -                |
| Addres        | s 🕘 https://rtt              | 9 🕑 💷  <br>05.kasikomba    | ank.com/paymentgal                   | teway/Repor               | t.aspx?mo            | ode=umcc                              |                                        |                         |                                            |                               |                    |                         |                 |            | • @G                          | io Links »       |
|               |                              |                            |                                      |                           |                      |                                       |                                        |                         |                                            |                               |                    | ธนาคาร                  | กสิกรไทย 🎧      | )          |                               | <u> </u>         |
|               |                              |                            |                                      |                           |                      |                                       |                                        |                         | K-Paymen                                   | t Gatewa                      | v Me               | rchant                  | Renortin        | <b>,</b>   |                               |                  |
| 00.11         | 21.12 AM                     |                            |                                      |                           |                      |                                       |                                        |                         | it i ayinen                                | e outorra                     | ,                  |                         |                 | 9          |                               |                  |
|               | C1.13 6H                     | Virt                       | ual EDC 🔰 Trar                       | nsaction R                | Report               | Search Tra                            | ansaction   Settl                      | ement   1               | /oid Refund Repo                           | ort Support                   | Sett               | ings   Code             | Library   Log   | out        |                               |                  |
| Searc         | h MCC Refund                 | d Report                   |                                      |                           |                      |                                       | $\sim$                                 |                         |                                            |                               |                    |                         |                 |            |                               |                  |
| Reno          | t Date                       |                            | Day Month Y                          | ear                       |                      |                                       |                                        |                         |                                            |                               |                    |                         |                 |            |                               |                  |
|               |                              |                            | 01 04 💌                              | 2009 📕                    | Sno                  | WReport                               | Download                               | )                       |                                            |                               |                    |                         |                 |            |                               |                  |
|               |                              |                            |                                      |                           |                      |                                       | $\sim$                                 |                         |                                            |                               |                    |                         |                 |            |                               |                  |
|               |                              |                            |                                      |                           |                      |                                       |                                        |                         |                                            |                               |                    |                         |                 |            |                               |                  |
| Merc          | hant Name :<br>Date          | : www.test<br>Time         | merchantecom                         | merce.co                  |                      |                                       | Merchan                                | tID:4010                | 01084984001                                | Curre                         | ncy : T            | нв м                    | erchant Acct    | 10:400     | 0000000                       |                  |
| NU.           | (Auth)                       | (Auth)                     | Invoice No.                          | Caruno.                   | •                    | Approvae                              | Refundatiount                          | EXRALE                  | RefundbantAmount                           | com.amount                    | •                  | NetAmount               | Description     | Reiza      | Taxinvoice                    | Refui            |
| 1             | 05/03/2009                   | 18:19:26                   | 000000041001                         | 4921-<br>7271             | N                    | 004155                                | 0.77                                   | 1.0000                  | 0.77                                       | 0.02                          | 0.00               | 0.75                    | Test<br>Payment | N/A        | 35126030904733                | 3 Au0.5          |
|               |                              |                            |                                      |                           | Total                | 1 item(s)                             | 0.77                                   |                         | 0.77                                       | 0.02                          | 0.00               | 0.75                    |                 |            |                               |                  |
|               |                              |                            |                                      | -FROF                     |                      |                                       |                                        |                         |                                            |                               |                    |                         |                 |            |                               |                  |
| Ne            | Date                         | Time                       | Invoice No.                          | CardNo.                   | VhV                  | AnnrCode                              | RefundAmount                           | FxRate                  | 8984001<br>RefundBabtAmount                | Com Amount                    | YAT                | NetAmount               | Description     | : 400000   | JUUUU<br>3 TaxInvoice F       | Refundf          |
|               | (Auth)                       | (Auth)                     |                                      |                           |                      |                                       |                                        |                         |                                            |                               |                    |                         |                 |            |                               | • • • •          |
| 1             | 04/05/2007                   | 09:38:56                   | 000000009951                         | 1288                      | N                    | 008545                                | 0.66                                   | 22.8400                 | 15.07                                      | 0.38                          | 0.03               | 14.66                   | Payment         | N/A        | N/A                           | AU0.660          |
|               |                              |                            |                                      |                           | Total                | 1 item(s)                             | 0.66                                   |                         | 15.07                                      | 0.38                          | 0.03               | 14.66                   |                 |            |                               |                  |
|               |                              |                            |                                      |                           |                      |                                       |                                        |                         |                                            |                               |                    |                         |                 |            |                               |                  |
|               |                              | CODE                       | GRAND ITEM                           | (5)                       | GRA                  | ND REFUND                             | AMOUNT                                 | GRAM                    | D REFUND BAHT AMO                          | JUNT                          | GRAN               | D BAHT COM              | IM AMOUNT       |            | GRAND BAHT V                  | AT AMO           |
|               |                              | THB<br>SGD                 |                                      | 1                         |                      |                                       | 0.77<br>0.66                           |                         | ,                                          | 0.77                          |                    |                         | 0.02<br>0.38    |            |                               |                  |
|               | r                            | TOTAL                      |                                      | 2                         |                      |                                       |                                        |                         | 1                                          | 5.84                          |                    |                         | 0.40            |            |                               | i.               |
|               |                              |                            |                                      |                           |                      |                                       |                                        |                         |                                            |                               |                    |                         |                 |            |                               |                  |
| Pay<br>File   | ment Gateway<br>Edit View F  | y Merchant<br>avorites T   | Reporting - Tran                     | saction Rep               | port - Mi            | crosoft Intern                        | et Explorer                            |                         |                                            |                               |                    |                         |                 |            |                               | _ 8 ×            |
| ф Ba          | k • ⇒ • @                    | 0 1                        | QSearch ≧Fa                          | worites 🧃                 | Media (              | 3 B- A                                | 🗑 - 🖻 🚉                                |                         |                                            |                               |                    |                         |                 |            |                               |                  |
| Addres        | s   e https://rti            | 05.kasikornba              | ank.com/paymentgal                   | teway/Repor               | t.aspx?mo            | ode=umcc                              |                                        |                         |                                            |                               |                    |                         |                 | 6          | <u>• ๙</u> ๑<br>มาดารถสิถะไหย | 50 Links ~       |
| K             | GATEW                        | AY                         |                                      |                           |                      |                                       |                                        |                         |                                            |                               |                    |                         |                 | KA         | ISIKORNBANK 费华容易错误            |                  |
| Welco         | me 400test                   | erik.                      |                                      |                           |                      |                                       |                                        |                         |                                            | К-                            | Payn               | nent Ga                 | teway M         | ercha      | ant Report                    | ing              |
| Last          | ogin date/tim                | ne: 5/7/200                | 09 11:21:13 AM                       |                           | internal CI          | 00   T                                | ti Dti (                               | Tu                      |                                            |                               | - 6 d              | Denesti I C             |                 |            | C-d-1:6                       |                  |
| i Tra         | nsaction Deta                | il                         |                                      | . VI                      | irtuai Ei            | JC Trans                              | action Report                          | search Tr               | ansaction Settleme                         | ent vold R                    | eruna              | Keport S                | upport se       | ttings     | Code Library   L              | _ogout           |
| ■ Tra<br>■ MC | nsaction Sum<br>C Settlement | mary<br>Report             | Search MCC Refu                      | ind Report                | Day                  | Month Yea                             | r                                      |                         |                                            | 🎒 HowToDownla                 | adRepo             | rt - Microsoft          | Internet Explor | er         |                               | <u>_   ×</u>     |
| = DC          | C Settlement<br>C Refund Rep | Report                     | Report Date                          |                           | 01                   | 04 💌 200                              | 19 💌 Show                              | Report                  | Download                                   | 1. Select and                 | copy all           | texts.<br>0 (Select All | ) ວາດນັ້ນເລືອດ  | ര്രമാം     | (Conv)                        |                  |
| = DC          | C Refund Rep                 | ort                        |                                      |                           |                      |                                       |                                        |                         |                                            | 2. Paste in No                | tepad.             | M (Select All           | ) « muutenen    | 1919161617 | г (Сору)                      |                  |
|               |                              |                            |                                      |                           |                      |                                       |                                        |                         |                                            | เปิดไปรแกรม<br>3. Save as .cs | Notep<br>v or .txt | ad จากนั้นวา<br>t.      | เงขอความ (P     | 'aste) ଲଏ  | งบนเอกสารเปล่า                | )                |
|               |                              |                            | Merchant Name                        | e : www.te                | estmerc              | hantecomm                             | erce.com                               |                         | MerchantIC                                 | บันทึกไฟล์เป็                 | นสกุล .            | .CSV หรือ .1            | FXT ดามที่ด้อ   | งการใช่    | ้เงาน                         |                  |
|               | 🗿 ReportD                    | ownload - N                | NIN Date                             | Time<br>Explorer          | Terre                | sica Na 🛛 🤇                           | Sudkin UKU A                           | Innwada                 | Dofundămount E                             |                               |                    |                         |                 |            |                               |                  |
|               | File Edit                    | View Fav                   | rorites Tools He                     | elp                       |                      |                                       |                                        |                         |                                            |                               |                    | _                       |                 |            |                               |                  |
|               | ← Back →<br>Address (4)      | ⇒ - 3 https://rt05         | Al Q Sear                            | ch 💽 Favo<br>Javmentgates | orites 🌾<br>wav/Repo | Media 🏼 🎯  <br>rtDownload.asp         | 13•∂•⊠∃ <br>×                          | 10,                     |                                            | Close this                    | window             |                         |                 |            |                               |                  |
|               |                              |                            |                                      |                           |                      |                                       |                                        |                         |                                            |                               |                    |                         |                 |            |                               |                  |
|               | How t                        | to downloai                | d Clos                               | se this wind              | dow                  |                                       |                                        |                         |                                            |                               |                    |                         |                 |            |                               |                  |
|               | "SeqN                        | o.","Merch                 | nantID","Currend                     | cyCode","]                | ReportI              | ate","AuthD                           | ate","AuthTime",".                     | Invoice","I             | AN", "VbV", "ApprCo                        | de", "Transactio              | nÅmou              | nt","Exchang            | eRate", "BahtA  | mount",    | "CommAmoun                    | on Re            |
|               | Payme:                       | nt","","351                | /84001","1HB",<br>26030904733",      | "01/04/20<br>."คืน0.5 te  | 09","05.<br>st(com)  | /0 <i>3</i> /2009","1<br>2703","Refut | 8:19:26","000000<br>nd::400test[10.19) | 1041001",<br>3.205.72], | '4921-7271","N","004<br>3/27/2009/2:13 PM" | 1155","U.77","1.              | .0000",            | "0.77","0.02"           | ","U.UU","U.75" | ,"l'est    |                               | N/               |
|               | "1","40                      | 90010849                   | ","Total","1 item<br>84001","SGD",   | (s)","","0.7<br>"01/04/20 | 7","","0<br>109","04 | .77","0.02","<br>/05/2007","0         | 0.00","0.75"<br>9:38:56","000000       | 0009951",               | '4921-1288","N","008                       | 3545","0.66","2               | 2.8400'            | ","15.07","0.:          | 38","0.03","14  | .66","Te   | st                            |                  |
|               | Payme                        | nt","",",","กี             | น0.66บาท(com                         | i)3003","R                | efund:4              | 00test[10.19                          | 8.205.72],3/30/2                       | 009/6:48                | PM"                                        |                               |                    |                         |                 |            |                               |                  |
|               | CURE                         | RENCY C                    | ODE", "GRANI                         | ) ITEM(S                  | )","GR.4             | ND REFUL                              | ID AMOUNT","(                          | grand i                 | EFUND BAHT AM                              | OUNT","GRAP                   | 1D BAI             | HT COMM                 | AMOUNT","       | GRANE      | BAHT                          |                  |
|               | VAT A                        | 1","0.77                   | ","GRAND BAI<br>,"0.77","0.02","(    | HT NET #<br>0.00","0.7:   | amoui<br>5"          | NT",                                  |                                        |                         |                                            |                               |                    |                         |                 |            |                               |                  |
|               | "SGD"<br>"TOTA               | ,"1","0.66'<br>\L","2".,"1 | ,"15.07","0.38",<br>5.84","0.40","0. | "0.03","14<br>03","15.41  | 1.66"<br>1"          |                                       |                                        |                         |                                            |                               |                    |                         |                 |            |                               |                  |
|               |                              |                            | ,                                    | ,                         |                      |                                       |                                        |                         |                                            |                               |                    |                         |                 |            |                               | $\left -\right $ |
|               | 1                            |                            |                                      |                           |                      |                                       |                                        |                         |                                            |                               |                    |                         |                 |            |                               |                  |
|               | L                            |                            |                                      |                           |                      |                                       |                                        |                         |                                            |                               |                    |                         |                 |            |                               |                  |
|               | ( )<br>( )                   |                            |                                      |                           | _                    |                                       |                                        |                         |                                            |                               |                    |                         |                 | - T=4      |                               |                  |

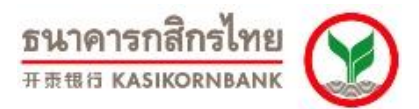

#### Search MCC Refund Report

ค้นหารายการที่ร้านค้าส่งคำสั่งคืนเงิน (Refund) ไปและธนาคารได้ดำเนินการแจ้งธนาคารผู้ออกบัตร เพื่อ คืนเงินให้ผู้ถือบัตรให้แล้ว

ร้านค้าสามารถค้นหารายการ MCC รวมทั้งรายการ Merchant ID: 451XXXXXXXXXX ที่ได้ส่งคำสั่งคืน เงิน (Refund) ไปและธนาคารได้ดำเนินการแจ้งธนาคารผู้ออกบัตร เพื่อคืนเงินให้ผู้ถือบัตรให้แล้ว โดยเลือกกำหนด ช่วงวัน (Settled Date), เลขที่รายการ (Invoice No.), เลขที่บัตรเครดิต (Card No.), คำอธิบายรายการ (Product Description)

| ile Edic View Favo                                                                                                    | a an l ca                                                                                                    | 100                                                                                                    |                                                                                                    |                                                                                                    |                                                                                                    |                                                                                                    |                                                                                                    |                                                                                                    |
|----------------------------------------------------------------------------------------------------|----------------------------------------------------------------------------------------------------|----------------------------------------------------------------------------------------------------|----------------------------------------------------------------------------------------------------|----------------------------------------------------------------------------------------------------|----------------------------------------------------------------------------------------------------|----------------------------------------------------------------------------------------------------|----------------------------------------------------------------------------------------------------|----------------------------------------------------------------------------------------------------|
| ⇒ Back 🔹 ⇒ 👻 🙆                                                                                                    | 한 🖧 🧔 Search 📷                                                                                                    | Favorites 🥑 Media 🍏                                                                                                    |                                                                                                    | À                                                                                                    |                                                                                                    |                                                                                                    |                                                                                                    | <u> </u>                                                                                                    |
| dress 🙋 https://rt05.k                                                                                                    | asikornbank.com/payment                                                                                                    | gateway/searchtransaction.a:                                                                                                    | px?from=um                                                                                                    |                                                                                                    |                                                                                                    |                                                                                                    | <u>▼</u> @ 60                                                                                                    | Links                                                                                                    |
| PAYMENT                                                                                                    |                                                                                                    |                                                                                                    |                                                                                                    |                                                                                                    |                                                                                                    | 51                                                                                                    | นาคารกสิกรไทย                                                                                                    |                                                                                                    |
| GATEWAY                                                                                                    |                                                                                                    |                                                                                                    |                                                                                                    |                                                                                                    |                                                                                                    |                                                                                                    |                                                                                                    | 2                                                                                                    |
| CHORED BY KNOW                                                                                                    |                                                                                                    |                                                                                                    |                                                                                                    | K-Payme                                                                                                    | ent Gatew                                                                                                    | ay Mercha                                                                                                    | ant Reportin                                                                                                    | ıg                                                                                                    |
| elcome 400test<br>.ast login date/time:                                                                                                    | 5/7/2009 11:21:13 AM                                                                                                    | 1                                                                                                    |                                                                                                    |                                                                                                    |                                                                                                    |                                                                                                    |                                                                                                    |                                                                                                    |
| Virtual EDC T                                                                                                    | ransaction Report                                                                                                    | Search Transaction                                                                                                    | Settlement   Void                                                                                                    | Refund Re                                                                                                    | eport   Suppor                                                                                                    | rt   Settings   (                                                                                                    | Code Library   Log                                                                                                    | jout                                                                                                    |
|                                                                                                    | Search MCC Ref                                                                                                    | und Report                                                                                                    |                                                                                                    |                                                                                                    |                                                                                                    |                                                                                                    |                                                                                                    |                                                                                                    |
|                                                                                                    | bear en miss rier                                                                                                    | anarteport                                                                                                    |                                                                                                    |                                                                                                    |                                                                                                    |                                                                                                    |                                                                                                    |                                                                                                    |
|                                                                                                    |                                                                                                    | Merchant IDs All                                                                                                    |                                                                                                    | •                                                                                                    |                                                                                                    |                                                                                                    |                                                                                                    |                                                                                                    |
|                                                                                                    |                                                                                                    | Invoice No :                                                                                                    |                                                                                                    |                                                                                                    |                                                                                                    |                                                                                                    |                                                                                                    |                                                                                                    |
|                                                                                                    |                                                                                                    | Card No :                                                                                                    |                                                                                                    | Sp                                                                                                    | ec : Last 4 Numb                                                                                                    | pers 💌                                                                                                    |                                                                                                    |                                                                                                    |
|                                                                                                    | Product                                                                                                    | : Description :                                                                                                    |                                                                                                    |                                                                                                    | ,                                                                                                    | _                                                                                                    |                                                                                                    |                                                                                                    |
|                                                                                                    |                                                                                                    |                                                                                                    |                                                                                                    | -                                                                                                    |                                                                                                    |                                                                                                    |                                                                                                    |                                                                                                    |
|                                                                                                    | Refunded                                                                                                    | Date : From :  1  April                                                                                                    | - 2009 -                                                                                                    | 10                                                                                                    | 20 April                                                                                                    | · 2009 ·                                                                                                    |                                                                                                    |                                                                                                    |
|                                                                                                    | Tra                                                                                                    | ansaction Type : Refunded                                                                                                    | ~                                                                                                    |                                                                                                    |                                                                                                    |                                                                                                    |                                                                                                    |                                                                                                    |
|                                                                                                    |                                                                                                    | SEARCH                                                                                                    |                                                                                                    |                                                                                                    |                                                                                                    |                                                                                                    |                                                                                                    |                                                                                                    |
|                                                                                                    |                                                                                                    | Maxie                                                                                                    | um 5000 records will l                                                                                                    | be shown.                                                                                                    |                                                                                                    |                                                                                                    |                                                                                                    |                                                                                                    |
|                                                                                                    |                                                                                                    |                                                                                                    |                                                                                                    |                                                                                                    |                                                                                                    |                                                                                                    |                                                                                                    |                                                                                                    |
|                                                                                                    |                                                                                                    |                                                                                                    |                                                                                                    |                                                                                                    |                                                                                                    |                                                                                                    |                                                                                                    |                                                                                                    |
|                                                                                                    |                                                                                                    | © 2009 KASIK                                                                                                    | ORNBANK PLC. All righ                                                                                                    | ts reserved.                                                                                                    |                                                                                                    |                                                                                                    |                                                                                                    |                                                                                                    |
|                                                                                                    |                                                                                                    |                                                                                                    |                                                                                                    |                                                                                                    |                                                                                                    |                                                                                                    |                                                                                                    |                                                                                                    |
|                                                                                                    |                                                                                                    |                                                                                                    |                                                                                                    |                                                                                                    |                                                                                                    |                                                                                                    |                                                                                                    |                                                                                                    |
|                                                                                                    |                                                                                                    |                                                                                                    |                                                                                                    |                                                                                                    |                                                                                                    |                                                                                                    |                                                                                                    |                                                                                                    |
|                                                                                                    |                                                                                                    |                                                                                                    |                                                                                                    |                                                                                                    |                                                                                                    |                                                                                                    |                                                                                                    |                                                                                                    |
| Done                                                                                                    |                                                                                                    |                                                                                                    |                                                                                                    |                                                                                                    |                                                                                                    |                                                                                                    |                                                                                                    |                                                                                                    |
| ayment Gateway Merchant<br>Edit Yjew Favorites Ir<br>iack + ⇒ - ② ② ② ③                                                                                                    | Reporting - Transaction Repo<br>ols <u>H</u> elp<br>@Search @Favorites @N                                                                                                    | rt - Microsoft Internet Explorer<br>Ieda 🎯 🖏 🕬 🐨 - 📑                                                                                                    | ŭ.                                                                                                    |                                                                                                    |                                                                                                    |                                                                                                    |                                                                                                    |                                                                                                    |
| ayment Gateway Merchant<br>Edt View Favorites Io<br>ack • → - ③ ① ① ①<br>ess @ https://it05.kaskornba                                                                                                    | Reporting - Transaction Repo<br>ols Help<br>QSearch @Favortes gr<br>Nic.com/paymentgateway/Report.                                                                                                    | nt - Microsoft Internet Explorer<br>Teda 🎯 🔁 - 🎒 🔟 - 📄<br>aspx?mode=uncc&from=search                                                                                                    | ä                                                                                                    |                                                                                                    |                                                                                                    | รมระระสิจภูโหม                                                                                                    | e e                                                                                                    | -<br>`Go                                                                                                    |
| yment Gateway Merchant<br>Edt Yew Favorites Ir<br>ck → → - ② ④ ③ ③<br>https://t05.kaskomba                                                                                                    | Reporting - Transaction Repo<br>cisp<br>@_SearchTevortes @Tw<br>is.com/paymentgateway/Report.                                                                                                    | rt - Microsoft Internet Explorer<br>Ieda 🥥 🖏 ன 📨 📄<br>aspx?mode=unccSfrom-search                                                                                                    | ä,                                                                                                    |                                                                                                    |                                                                                                    | <u>ธนาคารกสิกรไทย</u><br>สมมอรมสมหะระระสุว                                                                                                    | <u>▼</u> €                                                                                                    | -<br>Go                                                                                                    |
| yment Gateway Merchant<br>Edit Yew Fgrontes Ir<br>ck → → C 2 2 A A<br>se en https://105.kaskomba                                                                                                    | Reporting - Transaction Repu<br>ds Leb<br>Q Search J Favortes (JN<br>k.com/paymentgateway/Report.                                                                                                    | rt - Microsoft Internet Explorer<br>Iteda 🌒 🔂 🐨 🖿 💼 ;<br>aspx?mode=unccôfrom=search                                                                                                    | <u>تار</u>                                                                                                    | Payment G                                                                                                    | ateway Merc                                                                                                    | รมาคารกลิกรไทย<br>ผมสอมสมระจะตรจ<br>thant Reporti                                                                                                    | ⊻ ¢<br>Ƴ<br>ing_                                                                                                    | -<br>2 Go                                                                                                    |
| yment Gateway Merchant<br>Edt yew Fgvortes <u>r</u><br>ck • ⇒ + <sup>(</sup> ) <u>n</u> <u>n</u><br>ss <u>@</u> https://rt05.kaskomba                                                                                                    | Reporting - Transaction Repo<br>ds Leóp<br>Q Search (A Pavortes QN<br>k.com/paymentgateway/Report.                                                                                                    | rt - Microsoft Internet Explorer<br>Iteda 🎯 🔁 🐨 🕋 🔛 r<br>aspx?mode=uncc&from=search                                                                                                    | تر<br>K-I                                                                                                    | Payment G                                                                                                    | ateway Merc                                                                                                    | รนาคารกสิกรไทย<br>MANDAMAR SSEES (<br>hant Reporti                                                                                                    | ् ह<br>S                                                                                                    | -<br>Go                                                                                                    |
| yment Gateway Merchant<br>Edt yew Fgvortes <u>r</u><br>ck → → · ② ① ① ①<br>Ss @ https://tt05.kaskomba<br>11:21:13 AM                                                                                                    | Reporting - Transaction Repo<br>ds Edo<br>@Search @Favortes @N<br>k.com/paymentgateway/Report.<br>tual EDC   Transaction F                                                                                                    | rt - Microsoft Internet Explorer<br>Teda 🏈 🔁 🐨 🖝 🖬<br>aspx?mode=uncc&from=search<br>teport   Search Transaction                                                                                                    | تے<br>K-I<br>  Settlement   Void   R                                                                                                    | Payment G                                                                                                    | ateway Merc<br>Support   Setting                                                                                                    | รมาคารกลิกรไทย<br>เมืองสมมารางราง<br>(hant Reporti<br>s) Code Library L                                                                                                    | e e                                                                                                    | -<br>Go 1                                                                                                    |
| yment Gateway Merchant<br>Edt: Yew Favorites Is<br>dk - → - ③ ? ③ ?<br>Sf @ https://r05.laskomba<br>https://r05.laskomba<br>H1:21:13 AM<br>Vir<br>rch MCC Refund Report                                                                                                    | Reporting - Transaction Repo<br>ds Edo<br>@Seach (International Pavortes (International<br>International Pavortes)<br>Internation Report - Transaction R                                                                                                    | rt - Microsoft Internet Explorer<br>leda 양 당· · · · · · · · · · · · · · · · · ·                                                                                                     | کے<br>K-I<br>  Settlement   Void   R                                                                                                    | Payment G                                                                                                    | ateway Merc                                                                                                    | รบาคารกลิกาไทย<br>Luconaux reses<br>chant Reporti<br>s   Cade Library   La                                                                                                    | ्<br>रि<br>ing                                                                                                    | -<br>2 G0 1                                                                                                    |
| yment Gateway Merchant<br>Edt. Yew Favorites II<br>dk → · · ② ? ③ ?<br>Sf @ https://r05.laskomba<br>https://r05.laskomba<br>https://r05.laskomba<br>virth MCC Refund Report<br>port Date                                                                                                    | Reporting - Transaction Repo<br>ds Edo<br>Seach (International Provides (International<br>International Provided International<br>Report Internation Report<br>Report Internation Report<br>Day Month Year                                                                                                    | rt - Microsoft Internet Explorer<br>teda 🥐 🔁 🐨 🖃 - 📄<br>aspx/mode=uncctfrom=search<br>Report : Search Transaction<br>Show Report : Downloa                                                                                                    | تار<br>K-I<br>  Settlement   Void   R                                                                                                    | Payment G                                                                                                    | ateway Merc<br>Support   Setting                                                                                                    | รบาคารกลิกาไทย<br>Luisonaux stats<br>chant Reporti<br>s   Cade Library   Lo                                                                                                    | ् ्<br>S<br>ing<br>ogout                                                                                                    | -<br>*60  1                                                                                                    |
| ment Gateway Merchant<br>Edit: Yew Favorites IS<br>dit → → · ② 2 3 1<br>Si @ https://t05.laskomba<br>https://t05.laskomba<br>Http://t05.laskomba<br>Vir<br>rch MCC Refund Report<br>ort Date                                                                                                    | Reporting - Transaction Repo<br>ds 1940<br>Seach I Pavotes (Markova)<br>k.com/paymentgateway/Report.<br>tual EDC   Transaction F<br>Day Month Year<br>07 05 ¥ 2009 ¥                                                                                                    | rt - Microsoft Internet Explorer<br>feda 🥩 🕒 - 🎃 🗹 - 📄<br>aspx?mode=uncctfrom=search<br>Report: Search Transaction<br>Show Report Downloa                                                                                                    | تار K-I<br>Settlement   Void   R<br>d                                                                                                    | Payment G                                                                                                    | ateway Merc<br>Support   Setting                                                                                                    | รบาคารกลิการัทย<br>เปลือนและ Teess<br>thant Reporti<br>s   Cade Library   Le                                                                                                    | ्र<br>रि<br>ing<br>agout                                                                                                    | <u>−</u><br>2°G0                                                                                                    |
| yment Gateway Merchant<br>Edit Yew Pevoites IS<br>dx → → · ③ 2 3 1<br>St ● https://rt05.taskomba<br>Http21:15 AM<br>Vir<br>Arch MCC Refund Report<br>ovrt Date                                                                                                    | Reporting - Transaction Repo<br>ds 1949<br>Seach I Pavotes (Mr<br>k.com/psymertigateway/Report.<br>tual EDC Transaction R<br>Day Month Year<br>07 05 ¥ 2003 ¥                                                                                                    | rt - Microsoft Internet Explorer<br>feda 🌒 🛃 - 🎒 🕅 - 📄<br>aspx?mode=uncc&from=search<br>keport: Search Transaction<br>Show Report Downloa                                                                                                    | ۵,<br>K-I<br>Settlement Void R<br>d                                                                                                    | Payment G                                                                                                    | ateway Merc<br>Support   Setting                                                                                                    | <u>รมาคารกลิกรไทย</u><br>Lateonatar eserts<br>chant Reporti<br>s   Cade Library   Li                                                                                                    | ⊻ ĉ<br>Ƴ<br>ing<br>ogout                                                                                                    | -<br>2 Go 1                                                                                                    |
| yment Gateway Merchant<br>Edit yew Peyorites Jo<br>dx → → · · · · · · · · · · · · · · · · ·                                                                                                    | Reporting - Transaction Repo<br>ds teb<br>@Seach @Favortes @th<br>a.com/paymentgateway/Baport.<br>tual EDC   Transaction F<br>Day Month Year<br>07 05 \$ 2009 \$                                                                                                    | rt - Microsoft Internet Explorer<br>feda 🌒 🛃 - 🎒 🕅 - 📄<br>aspx?mode=uncc&from=search<br>keport: Search Transaction<br>Show Report Downloa                                                                                                    | ۵,<br>K-I<br>Settlement Void R<br>d                                                                                                    | Payment G                                                                                                    | ateway Merc<br>Support   Setting                                                                                                    | <u>รษาคารกลิกรไหย</u><br>internationality<br>s Code Librory   Li                                                                                                    | ⊻ ĉ<br>Ƴ<br>ing<br>ogout                                                                                                    | -<br>*60  1                                                                                                    |
| ment Gateway Merchant<br>Edt yew Perortes J<br>dt → → ② ① ① ③<br>St ③ https://t05.kaskomba<br>III.21:13 AM<br>Vir<br>arch MCC Refund Report<br>hort Date<br>Prchant Name : www.tet<br>Date Time                                                                                                    | Reporting - Transaction Repo<br>of Lefs<br>Search I Forontes (The<br>L. compaymentgatewar/Baport,<br>tual EDC   Transaction F<br>Day Month Year<br>07 (05 ¥ 2009 ¥<br>tmerchantecommerce.com                                                                                                    | rt - Microsoft Internet Explorer<br>Teda ()                                                                                                    | G.<br> Settlement   Void   R<br>d<br>                                                                                                    | Payment Ga<br>sfund Report                                                                                                    | ateway Merco<br>Support   Setting<br>Currency : THB                                                                                               | Superspilling for the second second s                                                                                                    | ▼ ¢                                                                                                    | 2°G0                                                                                                    |
| ment Gateway Merchant<br>Edit yew PavoRes Is<br>ck → → · · · · · · · · · · · · · · · · ·                                                                                                    | Reporting - Transaction Repo<br>of Lefp<br>Search I Favories (IN<br>L. com/paymentgateway/Baport,<br>tual EDC Transaction F<br>Day Month Year<br>07 (05 ¥ 2009 ¥<br>tmerchantecommerce.co<br>Invoice No. CardNo.                                                                                                    | rt - Microsoft Internet Explorer<br>teda () () () () ()<br>sportmode=uncoffrom=search<br>keport Search Transaction<br>Show Report Downloa<br>m N<br>VbV ApprCode RefundAr                                                                                                    | C.<br>Settlement Void R<br>d<br>erchantID : 40100108498                                                                                                    | Payment Ga<br>efund Report  <br>4001<br>tAmount Com,A                                                                                                    | ateway Merc<br>Support   Setting<br>Currency : THB                                                                                                | Superspittent<br>constructions<br>chant Reporting<br>s   Code Library   Le<br>Merchant Acct<br>mount Description                                                                                                    | constant<br>constant<br>constant<br>the constant<br>the constant<br>the constant<br>the constant<br>the constant<br>the constant<br>constant<br>c                                                                                                    | 2 G0 1                                                                                                    |
| ment Gateway Merchant<br>Edit yew FavorRes Is<br>ch. → → ② ② ③ ③<br>Statistical<br>Statistical<br>Statis<br>Statistical                                                                                                    | Reporting - Transaction Report<br>ds Lefs<br>Search = Favories The<br>tual EDC Transaction F<br>Day Month Year<br>07 05 ¥ 2009 ¥<br>tmerchantecommerce.cd<br>Invoice No. CardNo.<br>000000041001 4221                                                                                                    | rt - Microsoft Internet Explorer teda () - () - () - () - () sportmode=uncchfrom=search keport Search Transaction Show Report Downloa m M VbV ApprCode RefundAr N 004155                                                                                                    | G<br>Settlement Void R<br>d<br>erchantID : 40100108498<br>nount ExRate RefundBal                                                                                                    | Payment G<br>sfund Report  <br>1001<br>tAmount Com.A                                                                                                    | ateway Merc<br>Support   Setting<br>Currency : THB<br>Imount VAT NetA<br>0.02 0.00                                                                | SULDESSAULT TELESS<br>Chant Reporting<br>Code Library L<br>Merchant Acc<br>mount Description<br>0.75 Test<br>0.75 Test                                                                                                    | (7)     (7)     (7)     (7)     (7)     (7)     (7)     (7)     (7)     (7)     (7)     (7)     (7)     (7)     (7)     (7)     (7)     (7)     (7)     (7)     (7)     (7)     (7)     (7)     (7)     (7)     (7)     (7)     (7)     (7)     (7)     (7)     (7)     (7)     (7)     (7)     (7)     (7)     (7)     (7)     (7)     (7)     (7)     (7)     (7)     (7)     (7)     (7)     (7)     (7)     (7)     (7)     (7)     (7)     (7)     (7)     (7)     (7)     (7)     (7)     (7)     (7)     (7)     (7)     (7)     (7)     (7)     (7)     (7)     (7)     (7)     (7)     (7)     (7)     (7)     (7)     (7)     (7)     (7)     (7)     (7)     (7)     (7)     (7)     (7)     (7)     (7)     (7)     (7)     (7)     (7)     (7)     (7)     (7)     (7)     (7)     (7)     (7)     (7)     (7)     (7)     (7)     (7)     (7)     (7)     (7)     (7)     (7)     (7)     (7)     (7)     (7)     (7)     (7)     (7)     (7)     (7)     (7)     (7)     (7)     (7)     (7)     (7)     (7)     (7)     (7)     (7)     (7)     (7)     (7)     (7)     (7)     (7)     (7)     (7)     (7)     (7)     (7)     (7)     (7)     (7)     (7)     (7)     (7)     (7)     (7)     (7)     (7)     (7)     (7)     (7)     (7)     (7)     (7)     (7)     (7)     (7)     (7)     (7)     (7)     (7)     (7)     (7)     (7)     (7)     (7)     (7)     (7)     (7)     (7)     (7)     (7)     (7)     (7)     (7)     (7)     (7)     (7)     (7)     (7)     (7)     (7)     (7)     (7)     (7)     (7)     (7)     (7)     (7)     (7)     (7)     (7)     (7)     (7)     (7)     (7)     (7)     (7)     (7)     (7)     (7)     (7)     (7)     (7)     (7)     (7)     (7)     (7)     (7)     (7)     (7)     (7)     (7)     (7)     (7)     (7)     (7)     (7)     (7)     (7)     (7)     (7)     (7)     (7)     (7)     (7)     (7)     (7)     (7)     (7)     (7)     (7)     (7)     (7)     (7)     (7)     (7)     (7)     (7)     (7)     (7)     (7)     (7)     (7)     (7)     (7)     (7)     (7)     (7)     (7)     (7)     (7)     (7)     (7)     (7)     ( | • 60<br>R<br>33                                                                                                    |
| ment Gateway Merchant<br>Edit yew PavoRes Is<br>ch → → · · · · · · · · · · · · · · · · ·                                                                                                    | Reporting - Transaction Reporting - Transaction Reported Service Service Servi                                                                                                    | rt - Microsoft Internet Explorer<br>teda () () () () () () ()<br>aspx?fmode=uncchfrom=search<br>keport Search Transaction<br>Show Report Downloa<br>m N<br>VbV ApprCode RefundArr<br>N 004155                                                                                                | L<br>Settlement   Void R<br>d<br>erchantID : 40100108498<br>Jount ExRate RefundBal                                                                                                    | Payment G<br>ofund Report  <br>1001<br>1tAmount Com.A<br>0.77                                                                                                    | ateway Merc<br>Support   Setting<br>Currency : THB<br>Imount VAT NetA<br>0.02 0.00                                                                | SULDESSPRÄminung<br>Suldessender ersess<br>(hant Reporting<br>S) Code Library L<br>Merchant Acco<br>mount Description<br>0.75 Test<br>Payment                                                                                                    | (2)     (2)     (2)     (2)     (2)     (2)     (2)     (2)     (2)     (2)     (2)     (2)     (2)     (2)     (2)     (2)     (2)     (2)     (2)     (2)     (2)     (2)     (2)     (2)     (2)     (2)     (2)     (2)     (2)     (2)     (2)     (2)     (2)     (2)     (2)     (2)     (2)     (2)     (2)     (2)     (2)     (2)     (2)     (2)     (2)     (2)     (2)     (2)     (2)     (2)     (2)     (2)     (2)     (2)     (2)     (2)     (2)     (2)     (2)     (2)     (2)     (2)     (2)     (2)     (2)     (2)     (2)     (2)     (2)     (2)     (2)     (2)     (2)     (2)     (2)     (2)     (2)     (2)     (2)     (2)     (2)     (2)     (2)     (2)     (2)     (2)     (2)     (2)     (2)     (2)     (2)     (2)     (2)     (2)     (2)     (2)     (2)     (2)     (2)     (2)     (2)     (2)     (2)     (2)     (2)     (2)     (2)     (2)     (2)     (2)     (2)     (2)     (2)     (2)     (2)     (2)     (2)     (2)     (2)     (2)     (2)     (2)     (2)     (2)     (2)     (2)     (2)     (2)     (2)     (2)     (2)     (2)     (2)     (2)     (2)     (2)     (2)     (2)     (2)     (2)     (2)     (2)     (2)     (2)     (2)     (2)     (2)     (2)     (2)     (2)     (2)     (2)     (2)     (2)     (2)     (2)     (2)     (2)     (2)     (2)     (2)     (2)     (2)     (2)     (2)     (2)     (2)     (2)     (2)     (2)     (2)     (2)     (2)     (2)     (2)     (2)     (2)     (2)     (2)     (2)     (2)     (2)     (2)     (2)     (2)     (2)     (2)     (2)     (2)     (2)     (2)     (2)     (2)     (2)     (2)     (2)     (2)     (2)     (2)     (2)     (2)     (2)     (2)     (2)     (2)     (2)     (2)     (2)     (2)     (2)     (2)     (2)     (2)     (2)     (2)     (2)     (2)     (2)     (2)     (2)     (2)     (2)     (2)     (2)     (2)     (2)     (2)     (2)     (2)     (2)     (2)     (2)     (2)     (2)     (2)     (2)     (2)     (2)     (2)     (2)     (2)     (2)     (2)     (2)     (2)     (2)     (2)     (2)     (2)     (2)     (2)     (2)     (2)     (2)     (2)     ( | -<br>- Go 1<br>- Go 1<br>- G |
| Inerti Cateway Merchant<br>Edit yow Pavorites Io<br>ck. → → · · · · · · · · · · · · · · · · ·                                                                                                    | Reporting - Transaction Report<br>of Left<br>Search - Parortes The<br>Lucal EDC - Transaction F<br>Day Month Year<br>07 05 - 2003 -<br>Invoice No. CardNo.<br>000000041001 4221-<br>7271<br>2014 - 2014                                                                                                    | rt - Microsoft Internet Explorer teda () - () - () - () - () - () - () - ()                                                                                                    | C. K-I<br>Settlement   Void R.<br>d<br>erchantID : 40100108498-<br>nount ExRate RefundBal<br>0.77 1.0000                                                                                                   | Payment Ga<br>efund Report  <br>4001<br>1tAmount Com.A<br>0.77                                                                                                    | ateway Merco<br>Support   Setting<br>Currency : THB<br>Imount VAT NetA<br>0.02 0.00                                                               | State State                                                                                                    |                                                                                                    | - 60 1                                                                                                    |
| rment Gateway Merchant<br>Ed: Yew Favories II<br>ck → → · ② ? ③<br>i i i thp://r05.laskomba<br>i i i chant Name : Www.ter<br>ort Date<br>rchant Name : www.ter<br>O G/03/2009 18:19:20<br>irchant Name : TEST ME<br>o Qate Time                                                                                                    | Reporting - Transaction Reporting - Transaction Reports (Incomposite Control of the Control of the Control of t                                                                                                    | rt - Microsoft Internet Explorer teda I - I - I - I - I - I - I - I - I - I                                                                                                    | C.<br>Settlement   Void R.<br>d<br>erchantID : 40100108498<br>nount ExRate RefundBal<br>0.77 1.0000<br>http://doi.org/10.0004984001<br>nount ExRate RefundBal                                              | Payment Gi<br>efund Report  <br>4001<br>ntAmount Com.A<br>0.77<br>C                                                                                                    | ateway Merco<br>Support   Setting<br>Currency : THB<br>Innount VAT NetA<br>0.02 0.00<br>urrency : SGD<br>Amount VAT NetA                          | Nerchant Acctive<br>Norceitaint<br>Norceitaint<br>Nerchant Acctive<br>Nerchant Acctive<br>Nerchant Acctive<br>Nerchant Acctive<br>Nerchant Acctive                                                                                                    | Compared by the second second se | 260 1                                                                                                    |
| rinent Gateway Merchant<br>Edt: Yew Favorites Is<br>ck → → · ② ? ③ I<br>Elizitia AM<br>Histin C. Refund Report<br>work MCC Refund Report<br>orthant Name : www.ter<br>p. Date Time<br>(Auth) (Auth)<br>05/03/2009 10:19:20<br>richant Name : TEST MH<br>p. Date Time<br>(Auth) (Auth)                                                                                                    | Reporting - Transaction Reporting - Transaction Reported Search - Periods (Provide Search - Periods) - Periods (Provide Provide Provid                                                                                                    | rt - Microsoft Internet Explorer<br>teda I - I - I - I - I - I - I - I - I - I                                                                                                    | C.<br>Settlement Void R<br>erchantID: 40100108498<br>Nount ExRate RefundBal<br>0.77 1.0000                                                                                                    | Payment Gi<br>ofund Report  <br>4001<br>atAmount Com.A<br>0.77<br>C<br>c                                                                                                    | ateway Merco<br>Support Setting<br>Currency : THB<br>kmount VAT NetA<br>0.02 0.00<br>urrency : SGD<br>Amount VAT NetA                             | Nerchant Acctive<br>Merchant Acctive<br>Merchant Acc | Constant of the second of the second of | - 60<br>R<br>R<br>Refu                                                                                                    |
| rment Cateway Merchant<br>Edt. Yew Favorites IS<br>ck → → · · · · · · · · · · · · · · · · ·                                                                                                    | Reporting - Transaction Reporting - Transaction Reported Search International Provides International International                                                                                                    | rt - Nicrosoft Internet Explorer<br>teda I - I - I - I - I - I - I - I - I - I                                                                                                    | C.<br>Settlement Void R<br>erchantID : 40100108498<br>ount ExRate RefundBal<br>0.77 1.0000<br>http : 409001084984001<br>nount ExRate RefundBal<br>0.66 22.9400                                             | Payment Gi<br>fund Report i<br>4001<br>tAmount Com.A<br>0.77<br>C<br>ht4mount Com.<br>15.07                                                                                           | ateway Merc<br>Support   Setting<br>Currency : THB<br>Imount VAT NetA<br>0.02 0.00<br>urrency : SGD<br>Amount VAT Neta<br>0.38 0.03               | Merchant AcctNo<br>Amount Description<br>0.75 Test<br>Nerchant AcctNo<br>Amount Description<br>14.66 Payment                                                                                                    | Image: 1000000000000000000000000000000000000                                                                                                    | Refu                                                                                                    |
| yment Cateway Merchant<br>Edt Yew Peroites Is<br>edt → → · · · · · · · · · · · · · · · · ·                                                                                                    | Reporting - Transaction Rept         cis       Left         Q Search       Invortes         Q Search       Invortes         Lucal EDC       Transaction F         Day       Month Year         07       05         107       05         Invoice No.       CardNo.         000000041001       7271         RCHANT E-COMMERCE       Invoice No.         Invoice No.       CardNo.         00000000951       4921-         1288       1288                                                                                                    | rt - Nicrosoft Internet Explorer<br>teda I - I - I - I - I - I - I - I - I - I                                                                                                    | <ul> <li>K-I</li> <li>Settlement   Void   R</li> <li>erchantID : 40100108498</li> <li>o.77 1.0000</li> <li>http://doi.org/10.0004984001</li> <li>nount ExRate RefundBal</li> <li>0.66 22.8400</li> </ul>   | Payment G<br>efund   Report  <br>4001<br>ttAmount Com.4<br>0.77<br>C<br>htAmount Com.<br>15.07                                                                                        | ateway Merc<br>Support Setting<br>Currency : TH8<br>Mount VAT NetA<br>0.02 0.00<br>urrency : SCD<br>Amount VAT Netu<br>0.38 0.03                  | Superstanding of the second second se                                                                                                    | (*********************************                                                                                                    | <br>Рбо II<br>В состание<br>333 Ал<br>Ацо.е                                                                                                    |
| yment Cateway Merchant<br>Edt Yew Perorites S<br>edt → → · · · · · · · · · · · · · · · · ·                                                                                                    | Reporting - Transaction Reporting - Transaction Reported (Construction Reported (Construction Report))<br>Recomparent/gatewar/Report.<br>Recomparent/gatewar/Report. | rt - Microsoft Internet Explorer<br>Teda () () () () () () ()<br>asport Search Transaction<br>Show Report Downloa<br>m N<br>VbV ApprCode RefundAr<br>N 004155<br>Merchan<br>N 008545                                                                                                    | C.         K-I           Settlement         Void         R           d                                                                                                    | Payment G<br>sfund   Report  <br>4001<br>ttAmount Com.A<br>0.77<br>C<br>htAmount Com.<br>15.07                                                                                        | ateway Merc<br>Support   Setting<br>Currency : THB<br>Innount VAT NetA<br>0.02 0.00<br>urrency : SGD<br>Amount VAT Neta<br>0.38 0.03              | SUPERATIONS (<br>Content of the second second                                                                                                    | (*********************************                                                                                                    | 2 Go 1<br>Р Go 1<br>Як<br>333 А́з<br>Ац0.4                                                                                                    |
| yment Galeway Merchant<br>Edt yew Perorites Is<br>edt → → · · · · · · · · · · · · · · · · ·                                                                                                    | Reporting - Transaction Reporting - Transaction Reports (Incomparation Reports (Incomparation Report))<br>Report Incomparation (Incomparation Report)<br>Report Report (Incomparation Report)<br>Report (Incomparation Report)<br>Report (Incomparation Report)           | rt - Microsoft Internet Explorer<br>teda () - () () () ()<br>aspo?tmode=uncclfrom=search<br>Report Search Transaction<br>Show Report Downloa<br>m N<br>VbV ApprCode RefundAr<br>N 004155<br>Merchai<br>VbY ApprCode RefundAr<br>N 008545<br>GRAND REFUND AMOUNT<br>0 77                      | C. Settlement Void R  cchantt : 40100108498 count ExRate RefundBal 0.77 1.0000 xtt : 409001084984001 nount ExRate RefundBal 0.66 22.0400 GRAND REFUND                                                      | Payment Gi<br>sfund Report<br>4001<br>tAmount Com.<br>0.77<br>C<br>htAmount Com.<br>15.07                                                                                             | ateway Merc<br>Support Setting<br>Currency : TH8<br>0.02 0.00<br>urrency : SGD<br>Amount VAT NetA<br>0.38 0.03                                    | SUPERATION (<br>Construct of the second second                                                                                                    |                                                                                                    | 260 1<br>260 1<br>8<br>33 Å1<br>Au0.4                                                                                                    |
| yment Galeway Merchant<br>Edt yew Feyorites IS<br>edt → → · · · · · · · · · · · · · · · · ·                                                                                                    | Reporting - Transaction Reporting - Transaction Reports (Phone)<br>Search Information (Phone)<br>tual EDC Transaction F<br>Day Month Year<br>07 05 ¥ 2009 ¥<br>tmerchantecommerce.co<br>Invoice No. CardNo.<br>000000041001 4921-<br>7271<br>RCHANT E-COMMERCE<br>Invoice No. CardNo.<br>00000009951 4921-<br>1288                                                                                                    | rt - Microsoft Internet Explorer teda                                                                                                    | C. Settlement Void R<br>settlement Void R<br>d<br>d<br>erchantID : 40100108498<br>ount ExRate RefundBal<br>0.77 1.0000<br>http : 409001084984001<br>nount ExRate RefundBal<br>0.66 22.9400<br>GRAND REFUNI | Payment Ga<br>sfund Report  <br>4001<br>tAmount Com.A<br>0.77<br>C<br>htAmount Com.<br>15.07<br>D BAHT AMOUNT<br>0.77<br>15.07                                                        | ateway Merco<br>Support   Setting<br>Currency : THB<br>MINOUNT VAT NetA<br>0.02 0.00<br>urrency : SCD<br>Amount VAT Neta<br>0.30 0.03<br>GRAND BJ | Nerchant Acctive<br>Nerchant Acctive<br>Nerchant Acc |                                                                                                    | Р 60 1<br>Refu<br>Ано.4                                                                                                    |
| yment Cateway Merchant<br>Edt yew Perorites y<br>ct → - → → → → → →<br>Edt yew Perorites y<br>edt - → - → → →<br>Edt yew Perorites y<br>Edt yew Perorites y<br>Edt yew Perorites yew<br>Http://ttbs/saskamba<br>File<br>Http://ttbs/saskamba<br>File<br>Http://ttbs/saskamba<br>File<br>Http://ttbs/saskamba<br>File<br>Http://ttbs/saskamba<br>File<br>Http://ttbs/saskamba<br>File<br>File<br>Http://ttbs/saskamba<br>File<br>File | Reporting - Transaction Reporting - Transaction Reports (1) (1) (1) (1) (1) (1) (1) (1) (1) (1)                                                                                                    | rt - Microsoft Internet Explorer teda                                                                                                    | C. Settlement Void R  d  erchantID : 40100108498  nount ExRate RefundBal  0.77 1.0000  ntID : 409001084984001  o.66 22.8400  GRAND REFUND                                                                  | Payment G<br>sfund Report  <br>1001<br>1001<br>114Mount Com.A<br>0.77<br>C<br>btAmount Com.<br>15.07<br>2 BAHT AMOUNT<br>0.77<br>15.04                                                | ateway Merc<br>Support   Setting<br>Eurrency : THB<br>Imount VAT NetA<br>0.02 0.00<br>urrency : SCD<br>Amount VAT NetZ<br>0.38 0.03<br>GRAND BJ   | Nerchant Acctiv<br>Merchant Acctiv<br>Merchant Acctiv                                                                                                    |                                                                                                    | Р 60 1<br>2 60 1<br>3 41<br>Апо.4<br>4 40.4                                                                                                    |
| yment lateway Merchant<br>Edt Lew Favories II.<br>sck → → · ② 2 3<br>II.2113 AM<br>II.2113 AM<br>II                                                                                                    | Reporting - Transaction Reporting - Transaction Reported Service Service Servi                                                                                                    | rt - Microsoft Internet Explorer teda I - Microsoft Internet Explorer teda I - Microsoft Internet Explorer appr7mode=uncchfrom=search  keport Search Transaction  Meport Downloa  M VbV ApprCode RefundAr  N 004155  Merchai  VbV ApprCode RefundAr  N 00455  GRAND REFUND AMOUNT  0.77 0.66 | C. Settlement   Void   R<br>d<br>d<br>erchantID : 40100108498<br>nount ExRate RefundBat<br>0.77 1.0000<br>rtID : 409001084984001<br>nount ExRate RefundBat<br>0.66 22.8400<br>GRAND REFUND                 | Payment Gi<br>ofund Report  <br>4001<br>1tAmount Com.A<br>0.77<br>C<br>httAmount Com.<br>15.07<br>2 BAHT AMOUNT<br>0.77<br>15.07                                                      | Support   Setting<br>Currency : THB<br>Imount VAT NetA<br>0.02 0.00<br>urrency : SGD<br>Amount VAT NetA<br>0.38 0.93<br>GRAND B/                  | Merchant Acctive<br>Merchant Acctive<br>Merchant Acc |                                                                                                    | Refu<br>Au0.4                                                                                                    |
| yment Cateway Merchant<br>Edt: Yew Favorites I<br>edt: → → · · · · · · · · · · · · · · · · ·                                                                                                    | Reporting - Transaction Reporting - Transaction Reported by the service of the service of the se                                                                                                    | rt - Microssoft Internet Explorer<br>teda                                                                                                    | C. Settlement Void R  erchantID : 40100108498  ount ExRate RefundBal 0.77 1.0000  ttD : 409001084984001  nount ExRate RefundBal 0.66 22.8400  GRAND REFUND  009 KASIKORNBANK PLC. AB                       | Payment Gi<br>efund Report  <br>4001<br>atAmount Com.A<br>0.77<br>c<br>htAmount Com.<br>15.07<br>D BAHT ANOUNT<br>0.77<br>15.84<br>rights reserved.                                   | Currency : THB<br>Currency : THB<br>Linount VAT NetA<br>0.02 0.00<br>urrency : SGD<br>Amount VAT NetA<br>0.38 0.03<br>GRAND B/                    | Merchant Acctivo<br>Merchant Acctivo<br>Merchant Acc |                                                                                                    | R(<br>33 Å1<br>Au0                                                                                                    |
| yment Cateway Merchant<br>Edt: Yew Favorites Is<br>edt: Yew Favorites Is<br>edt: Yew Favorites Is<br>edited for the second second<br>edited for the second second second<br>end of the second second secon                                                                                                    | Reporting - Transaction Reporting - Transaction Reports (1) Performance (1) Performance (1) Pe                                                                                                    | rt - Microsoft Internet Explorer<br>teda                                                                                                    | C. Settlement Void R  erchantID : 40100108498  ount ExRate RefundBa  0.77 1.0000  ktD : 409001084984001  neunt ExRate RefundBa  0.66 22.9400  GRAND REFUND  009 KASIKORNBANK PLC. AI                       | Payment Gi<br>fund Report  <br>4001<br>1tAmount Com.A<br>0.77<br>C<br>bhtAmount Com.<br>15.07<br>D BAHT ANOUNT<br>0.77<br>15.07<br>D BAHT ANOUNT<br>0.77<br>15.04<br>rights reserved. | ateway Merco<br>Support   Setting<br>Currency : THB<br>Imount VAT NetA<br>0.02 0.00<br>urrency : SGD<br>Amount VAT NetU<br>0.38 0.03<br>GRAND BJ  | Superstanding of the second second se                                                                                                    | Image: 1000000000000000000000000000000000000                                                                                                    | R(<br>33 Å1<br>Au0                                                                                                    |
| yment Cateway Merchant<br>Edt Yew Fevorites Is<br>edt - → - → → → → → → →<br>Eligitation of the second<br>second of the second of the second<br>arch MCC Refund Report<br>or Chant Name : Www.tei<br>or Chant Name : Www.tei<br>or Chant Name : TEST Mi<br>of (Auth) (Auth)<br>05/03/2009 18:19:20<br>archant Name : TEST Mi<br>od/05/2007 09:38:50<br>CURRENCY CODE<br>THB<br>SCD<br>TOTAL                                                                                                    | Reporting - Transaction Reporting - Transaction Reported (1997) (1997) (                                                                                                    | rt - Microsoft Internet Explorer<br>Teda () () () () () () () ()<br>asport () Search Transaction<br>() Show Report () Downloa<br>m N M<br>Yby ApprCode RefundAr<br>N 004155<br>Merchai<br>N 006545<br>GRAND REFUND AMOUNT<br>0.77<br>0.66                                                    | K-I<br>Settlement Void R<br>d<br>erchantUD : 40100108498-<br>ount ExRate RefundBal<br>0.77 1.0000<br>atD : 409001084984001<br>nount ExRate RefundBa<br>0.66 22.8400<br>GRAND REFUNI                        | Payment Gi<br>fund Report  <br>4001<br>atAmount Com.A<br>0.77<br>C<br>htAmount Com.<br>15.07<br>D BAHT AMOUNT<br>0.77<br>15.07<br>15.04<br>rights reserved.                           | ateway Merc<br>Support   Setting<br>Currency : THB<br>0.02 0.00<br>urrency : SGD<br>Amount VAT NetA<br>0.38 0.03<br>GRAND B/                      | SUPERATION (<br>SCORE LIBRORY LE<br>SCORE LIBRORY LE<br>SCORE LIBRORY LE<br>Merchant Acction<br>0.75 Test<br>Payment<br>Merchant Acction<br>Amount Description<br>14.66 Test<br>14.66 Test<br>14.66 Jest<br>0.802<br>0.38<br>0.40                                                                                                    |                                                                                                    | Р 60   1<br>Refu<br>йи0.0                                                                                                    |

Copyright 2014 KASIKORNBANK Public Company Limited

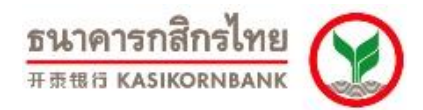

6. DCC Refund Report เป็นรายงานแสดงรายการคืนเงิน (Refund) สำหรับรายการ รายการ DCC (สกุล เงินต่างประเทศ- Merchant ID: 452XXXXXXXXXXX, 453, 454…) ที่ธนาคารได้ดำเนินการให้แล้ว โดยร้านค้าระบุ วันที่ทำการ Refund (Report Date) เพื่อเรียกดูข้อมูล ดังภาพ

| Payment Gateway Merchanl                   | : Reporting - Transaction Report  | - Microsoft Internet Explorer |                       | _                              |
|--------------------------------------------|-----------------------------------|-------------------------------|-----------------------|--------------------------------|
| Elle Edit View Favorites ]                 | ools Help                         |                               | 8                     |                                |
| Address Address Address Address            | ank.com/navmentrateway/Report.asc | x2mode=udcc                   | 54)<br>               | <b>▼</b> ∂₀                    |
| ngaroos en neps. Arcos dasilorino          | ank.com/paymentgaceway/report.asp | oximbac-date                  |                       | (,                             |
| PAYMENT<br>GATEWAY                         |                                   |                               |                       |                                |
| EXCELLENCE Created by KBank                |                                   |                               | K-Payment Gateway     | / Merchant Reporting           |
| Welcome 400test                            |                                   |                               |                       |                                |
| Last login date/time: 5/7/20               | tion Bonort   Soarch Trans        | action Cottlement Void        | Bofund Bonort Support | Sottings   Code Library   Logs |
| Virtual EDC   Transac                      | aton Report   Search Transc       | iction Settlement volu        | Kerunu Keport Support | Settings   Code Library   Logi |
| Transaction Detail     Transaction Summary | Search DCC Refund Report          |                               |                       |                                |
| MCC Settlement Report                      | Report Date                       | Day Month Year                | Chau Danast Davidaged |                                |
| DCC Settlement Report                      |                                   |                               | Suow Kebou Dowunsio   |                                |
| II DCC Refund Report                       |                                   |                               |                       |                                |
|                                            |                                   |                               |                       |                                |
|                                            | © 200'                            | 9 KASIKORNBANK PLC. All riot  | nts reserved.         |                                |
|                                            | _                                 | -                             |                       |                                |
|                                            |                                   |                               |                       |                                |
|                                            |                                   |                               |                       |                                |
|                                            |                                   |                               |                       |                                |
|                                            |                                   |                               |                       |                                |
|                                            |                                   |                               |                       |                                |
|                                            |                                   |                               |                       |                                |
|                                            |                                   |                               |                       |                                |
|                                            |                                   |                               |                       |                                |
|                                            |                                   |                               |                       |                                |
| <b>a</b> h                                 |                                   |                               |                       | 🔒 🧖 Internet                   |

| Efe       gew       Favorites       Tools       theb                                                                                                    |
|----------------------------------------------------------------------------------------------------|
| Que Back       →       > @ @ @ @ @ @ @ @ @ @ @ @ @ @ @ @ @ @                                                                                                    |
| Address in https://tttls.kaskorribark.com/paymentgateway/Report.aspx?mode=udc:                                                                                                    |
|                                                                                                    |
| K-Payment Gateway Merchant Reporting  Virtual EDC   Transaction Report   Search Transaction   Settlement   Void   Refund   Report   Support   Settings   Code Library   Logout  Search DCC Refund Report Report Date Day Month Year DI 04 2000  Show Reput Download                                                                                                    |
| K-Payment Gateway Merchant Reporting          K-Payment Gateway Merchant Reporting         Itizitis AM         Virtual EDC   Transaction Report   Search Transaction   Settlement   Void   Refund   Report   Support   Settings   Code Library   Logout         Search DCC Refund Report         Search DCC Refund Report         Report Date         Day Month Year         Show Report         Download |
| 19       11:21:13 AM         Virtual EDC   Transaction Report   Search Transaction   Settlement   Void   Refund   Report   Support   Settings   Code Library   Logout         Search DCC Refund Report           Search DCC Refund Report           Report Date         Day Month Year         Show Report         Download                                                                               |
| Virtual EDC     Transaction     Search Transaction     Settlement     Void     Refund     Report     Support     Settlings     Code     Library     Logout       Search DCC Refund Report     Bay     Month     Year     Total     Total     Total     Total     Show Report     Download                                                                                                    |
| Search DCC Refund Report Report Date Day Month Year Show Report Dote Show Report Download                                                                                                    |
| Report Date Day Month Year Show Reput Download                                                                                                    |
| Report Date 01 04 2009 Show Report Download                                                                                                    |
|                                                                                                    |
|                                                                                                    |
|                                                                                                    |
|                                                                                                    |
| Merchant Name : TEST MERCHANT E-COMMERCE MerchantID : 452005000013001 Currency : USD Merchant AcctNo : 400000000                                                                                                    |
| Date, Time, Invoice No., CardNo. Yby ApprCode RefundAmount ExRate RefundBahtAmount Com.Amount VAT NetAmount Description Ref23 TaxInvoice Refun                                                                                                    |
| (Auth) (Auth)                                                                                                    |
| 1 20/09/2007 10:46:06 00000009958 4246- N 019143 5.00 35,2800 0.00 0.00 0.00 0.00 Payment N/A N/A <sup>AuS</sup>                                                                                                    |
|                                                                                                    |
|                                                                                                    |
| Nerchant Name - www.testmerchanter.opmgere.com Nerchant10 - 450005000013001 Currenzy - SGD Nerchant AcrtNo - 4000000000                                                                                                    |
|                                                                                                    |
| NO. (Auth) (Auth) Invoice No. Caruno, NV Appreude Refundamount excate Refundamount Containount (Art Netainout Description Ref23 Taxinvoice Refun                                                                                                    |
| 1 22/05/2007 17:51:35 00000001750 5520- N T62663 6.00 23.0700 0.00 0.00 0.00 0.00 Test N/A N/A <sup>Augu</sup>                                                                                                    |
|                                                                                                    |
| 2 23/05/2007 16:46:57 000000001645 5520-<br>2 23/05/2007 16:46:57 000000001645 5520-<br>N/A N/A <sup>Augu</sup>                                                                                                    |
| 4004 Payment                                                                                                    |
| Total 2 item(s) 15.00 0.00 0.00 0.00 0.00                                                                                                    |
|                                                                                                    |
|                                                                                                    |
| CURRENCY CODE GRAND ITEM(\$) GRAND REFUND AMOUNT GRAND REFUND BAHT AMOUNT GRAND BAHT COMM AMOUNT GRAND BAHT VAT AMOUNT SCD 2 15 0.0 0.0 0.0 0.0 0.0 0.0 0.0 0.0 0.0 0.                                                                                                    |
| USD 1 5.00 0.00 0.00 0                                                                                                    |
| TOTAL 3 0.00 0.00 0                                                                                                    |
|                                                                                                    |
| © 2009 KASTKORNBANK PLC. All rights reserved.                                                                                                    |
|                                                                                                    |

Copyright 2014 KASIKORNBANK Public Company Limited

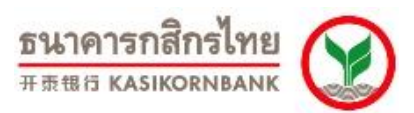

| Payment Gateway Merchant Reporting - Transaction Report - Microsoft Internet Explorer                                                                                                    | _ <u>_[5]</u>                                                                                                    |
|----------------------------------------------------------------------------------------------------|----------------------------------------------------------------------------------------------------|
| File Edit View Favorites Tools Help                                                                                                    |                                                                                                    |
| y→Back • → - 🕲 🖄 🖄 Q Search 📾 Favorites (@Media 🎯 🔂 • 🍰 🐨 - 🖃 🖏                                                                                                    |                                                                                                    |
| Address a https://rt05.kaskombank.com/paymentgateway/Report.aspx?mode=udcc                                                                                                    | ▼ 🖓 Go Links                                                                                                    |
| PAYMENT                                                                                                    | ธนาคารกสิกรไทย                                                                                                    |
|                                                                                                    | K-Bayment Gateway Merchant Benerting                                                                                                    |
| Welcome 400test                                                                                                    | K-Payment Gateway Merchant Reporting                                                                                                    |
| Last login date/time: 5/7/2009 11:21:13 AM                                                                                                    |                                                                                                    |
| Virtual EDC   Transaction Report   Search Transaction   Settlement                                                                                                    | Void   Refund   Report   Support   Settings   Code Library   Logout                                                                                                    |
| Transaction Detail Search DCC Refund Report Transaction Summary                                                                                                    | bwToDownloadReport - Microsoft Internet Explorer                                                                                                    |
| # MCC Settlement Report Date Day Month Year                                                                                                    |                                                                                                    |
| EDCC Settlement Report     MCC Refund Report     MCC Refund Report     MCC Refund Report     Jon                                                                                              | Select and copy all texts.<br>อกข้อความนั้นหมด (Select All) จากนั้นเลือกตัดออก (Copy)                                                                                                    |
| # DCC Refund Report 2. P                                                                                                    | Paste in Notepad.                                                                                                    |
| 월 ReportDownload - Microsoft Internet Explorer 2 0                                                                                                    | ดโปรแกรม Notepad จากนั้นวางข้อความ (Paste) ลงบนเอกสารเปล่า<br>รี                                                                                                    |
| File Edit View Favorites Tools Help                                                                                                    | save as tesv or taa.<br>เท็กไฟล์เป็นสกุล .CSV หรือ .TXT ตามที่ต้องการใช้งาน                                                                                                    |
| $\begin{array}{c c c c c c c c c c c c c c c c c c c $                                                                                                    |                                                                                                    |
| Address 🔮 https://t05.kasikornbank.com/paymentgateway/ReportDownload.aspx                                                                                                    |                                                                                                    |
| How to download Close this window                                                                                                    |                                                                                                    |
|                                                                                                    | Close this window                                                                                                    |
| "SeqNo.", "MerchantID", "CurrencyCode", "ReportDate", "AuthDate", "AuthTime", "Invoice", "PAN", "VbV", "Appro                                                                                 |                                                                                                    |
| "1","452005000013001","USD","01/04/2009","20/09/2007","10:46:06","000000009958","4246-2285","N","C                                                                                            |                                                                                                    |
| "", ", ", ", ", ", ", ", ", ", ", ", ",                                                                                                    |                                                                                                    |
| "1","459005000013001","SGD","01/04/2009","22/05/2007","17:51:35","000000001750","5520-4864","N","T6266:                                                                                       | 3","6.00","23.0700","0.00","0.00","0.00","0.00","Test                                                                                                    |
| Payment",",","1910 LT 19(com)-3003","Ketund:400testi 10.198.205.72],3/30/2009/646 PM<br>"2,"459005000013001","SGD","01/04/2009","23/05/2007","1646:57","000000001645","5520-4864","N","T2995: | i5","9.00","23.0700","0.00","0.00","0.00","0.00","Test                                                                                                    |
| Payment","","คืน9บาพ(com)-3003","Refund:400test[10.198.205.72],3/30/2009/6:46 PM"                                                                                                    | · · · · · · · ·                                                                                                    |
| ", ", ", ", ", ", ", ", ", "Tota!", "2 item(s)", ", "15.00", ", "0.00", "0.00", "0.00", "0.00"<br>"CTIRRENCY CODE" "GRAND ITEM(S)" "GRAND REFIND AMOINT" "GRAND REFIND BAHT AMOIN             | NT" "GRAND BAHT COMMAMOINT" "GRAND * N/F                                                                                                    |
| BAHT VAT AMOUNT", "GRAND BAHT NET AMOUNT",                                                                                                    |                                                                                                    |
| "SGD","2","15.00","0.00","0.00","0.00","0.00"                                                                                                    |                                                                                                    |
| "TOTAL", "3", "0.00", "0.00", "0.00"                                                                                                    |                                                                                                    |
|                                                                                                    |                                                                                                    |
|                                                                                                    |                                                                                                    |
|                                                                                                    |                                                                                                    |
| 4                                                                                                    |                                                                                                    |
| 8 Done                                                                                                    | A State of the second second s |
| © 2009 KASIKORNBAN                                                                                                    | NK PLC. All rights reserved.                                                                                                    |
| Done                                                                                                    | 📄 📄 💣 Internet                                                                                                    |
| 🙀 Start 🛛 🖸 📀 🖓 🦽                                                                                                    | 14:58                                                                                                    |

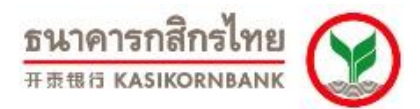

#### Search DCC Refund Report

ค้นหารายการที่ร้านค้าส่งคำสั่งคืนเงิน (Refund) ไปและธนาคารได้ดำเนินการแจ้งธนาคารผู้ออกบัตร เพื่อคืนเงินให้ผู้ ถือบัตรให้แล้ว

ร้านค้าสามารถค้นหารายการ DCC (สกุลเงินต่างประเทศ - Merchant ID: 452XXXXXXXXXXXXX , 453, 454...) ที่ได้ส่งคำสั่งคืนเงิน (Refund) ไปและธนาคารได้ดำเนินการแจ้งธนาคารผู้ออกบัตร เพื่อคืนเงินให้ผู้ถือบัตรให้ แล้ว โดยเลือกกำหนดช่วงวัน (Settled Date), เลขที่รายการ (Invoice No.), เลขที่บัตรเครดิต (Card No.), คำอธิบาย รายการ (Product Description)

| 🖉 Payment Gateway Merchant Reporting - Search Transaction - Microsoft Internet Explorer 📃 🛛 🗙                                            |
|----------------------------------------------------------------------------------------------------|
| Elle Edit. View Favorites Iools Help                                                                                                    |
| ↔ Back + → - ③ 🚱 🚰 @QSearch 🔐 Favorites @PMedia 🎯 🛂 - 🎒 🕅 - 🗐 👯                                                                          |
| Agdress 🕘 https://t05.kaskombank.com/paymentgateway/searchtransaction.aspx?from=ud 💌 🕫 Go 🛛 Links »                                      |
| PAYMENT SULPERST                                                                                                    |
| K-Payment Gateway Merchant Reporting                                                                                                    |
| Welcome 400test<br>Last login date/time: 5/7/2009 11:21:13 AM                                                                            |
| Virtual EDC   Transaction Report   Search Transaction   Settlement   Void   Refund   Report   Support   Settings   Code Library   Logout |
| Search DCC Refund Report                                                                                                    |
|                                                                                                    |
| Merchant IDs All                                                                                                    |
| Invoice No :                                                                                                    |
| Card No: Spec: Last 4 Numbers 👻                                                                                                    |
| Product Description :                                                                                                    |
| Refunded Date : From : 1 April V 2009 V To 15 April V 2009 V                                                                             |
| Transaction Type : Refunded                                                                                                    |
| SEARCH                                                                                                    |
| Assemblin 5000 records will be shown.                                                                                                    |
|                                                                                                    |
| © 2009 KASIKORNBANK PLC. All rights reserved.                                                                                            |
|                                                                                                    |
|                                                                                                    |
|                                                                                                    |
| <u> </u>                                                                                                    |
| 🛐 🖉 🙆 Internet                                                                                                    |

| on 7.                | 1.3                                   |                     |                   |               |         |                |               |            |                            |               |         | ธน               | เาคา            | รก      | สีกรไ       | ทย                      |
|----------------------|---------------------------------------|---------------------|-------------------|---------------|---------|----------------|---------------|------------|----------------------------|---------------|---------|------------------|-----------------|---------|-------------|-------------------------|
| ted 1                | 17 Dece                               | ember               | 2014              |               |         |                |               |            |                            |               |         | 开责               | 银行K             | ASI     | ORNB        | ANK                     |
| 🏄 Payn               | nent Gateway                          | Merchant I          | Reporting - Trans | action Rep    | ort - M | icrosoft Inter | net Explorer  |            |                            |               |         |                  |                 |         |             | _ 8                     |
| <u>E</u> le <u>E</u> | idit ⊻iew Fa                          | (vorites <u>T</u> o | iols <u>H</u> elp |               |         |                |               |            |                            |               |         |                  |                 |         |             |                         |
| 🕁 Back               | $( \bullet \Rightarrow \circ \otimes$ | 14                  | Search 📓 Fav      | /orites 🌒     | Media   | 🎯 🖪• 🗿         | ) 🔟 - 🛄 📖     |            |                            |               |         |                  |                 |         |             | 8 L .                   |
| Address              | le https://rt08                       | 5.kasikornbar       | nk.com/paymentgat | eway/Report   | .aspx?m | iode=udcc&from | =search       |            |                            |               |         |                  |                 | _       | <u> </u>    | C <sup>r</sup> Go Links |
|                      |                                       |                     |                   |               |         |                |               |            |                            |               |         | 5479<br>KASIKORI | NANK ROORED     | X)      |             |                         |
|                      |                                       |                     |                   |               |         |                |               |            | K-Payme                    | nt Gatew      | ау М    | lerchant         | Reporti         | ng      |             |                         |
| 000 11.              | 21.12 AM                              |                     |                   |               |         |                |               |            |                            |               |         |                  |                 |         |             |                         |
|                      |                                       | Virt                | ual EDC   Trai    | nsaction F    | leport  | :   Search T   | ransaction Se | ttlement   | Void Refund Re             | oort   Suppor | t Se    | ettings   Cod    | e Library - Li  | oqout   |             |                         |
|                      |                                       |                     |                   |               |         |                |               |            |                            |               |         |                  |                 |         |             |                         |
| Searc                | n DCC Refund                          | 1 Report            | Day Month Y       | aar           |         |                |               |            |                            |               |         |                  |                 |         |             |                         |
| Report               | t Date                                |                     | 07 05 -           | 2009 💌        | Sł      | now Report     | Download      |            |                            |               |         |                  |                 |         |             |                         |
|                      |                                       |                     |                   |               |         |                |               |            |                            |               |         |                  |                 |         |             |                         |
|                      |                                       |                     |                   |               |         |                |               |            |                            |               |         |                  |                 |         |             |                         |
| I —                  |                                       |                     |                   |               |         |                |               |            |                            |               |         |                  |                 |         |             |                         |
| Merc                 | hant Name :                           | TEST MEI            | RCHANT E-COM      | MERCE         |         |                | MerchantID :  | 45200500   | 0013001                    | Currency :    | USD     | Merch            | ant AcctNo : ·  | 4000000 | 000         |                         |
| No.                  | (Auth)                                | (Auth)              | Invoice No.       | CardNo.       | VDV     | ApprCode       | RefundAmount  | ExRate     | RefundBahtAmount           | Com.Amount    | VAT     | NetAmount        | Description     | Ref23   | TaxInvoice  | RefundRe                |
| 1                    | 20/09/2007                            | 10:46:06            | 000000009958      | 4246-<br>2285 | N       | 019143         | 5.00          | 35.2800    | 0.00                       | 0.00          | 0.00    | 0.00             | Test<br>Payment | N/A     | N/A         | คืน5บาท                 |
|                      |                                       |                     |                   |               |         |                |               |            |                            |               |         |                  |                 |         |             |                         |
| Merc                 | hant Name :                           | www.test            | tmerchantecon     | merce.co      | m       |                | Mercha        | ntID : 459 | 005000013001               | Curren        | cy : 50 | iD Mer           | chant AcctN     | o:4000  | 000000      |                         |
| No.                  | Date<br>(Auth)                        | Time<br>(Auth)      | Invoice No.       | CardNo.       | ¥Ь¥     | ApprCode       | RefundAmount  | ExRate     | RefundBahtAmount           | Com.Amount    | VAT     | NetAmount        | Description     | Ref23   | TaxInvoice  | RefundRe                |
| 1                    | 22/05/2007                            | 17:51:35            | 000000001750      | 5520-         | N       | T62663         | 6.00          | 23.0700    | 0.00                       | 0.00          | 0.00    | 0.00             | Test            | N/A     | N/A         | คืน6บาท(                |
|                      |                                       |                     |                   | 4864          |         |                |               |            |                            |               |         |                  | Payment         |         |             |                         |
| 2                    | 23/05/2007                            | 16:46:57            | 00000001645       | 5520-<br>4864 | N       | T29955         | 9.00          | 23.0700    | 0.00                       | 0.00          | 0.00    | 0.00             | Test<br>Payment | N/A     | N/A         | คืน9บาท(                |
|                      |                                       |                     |                   |               |         |                |               |            |                            |               |         |                  |                 |         |             |                         |
|                      | CURRENCY                              | CODE                | GRAND ITEM        | s)            | GRA     | ND REFUND      | AMOUNT        | GRAN       | D REFUND BAHT AMOU         |               | GRAND   | ВАНТ СОММ        | AMOUNT          | GI      | RAND BAHT V | AT AMOUNT               |
|                      |                                       | SGD<br>USD          |                   | 2             |         |                | 5.00          |            | 0                          | .00           |         |                  | 0.00            |         |             | 0.00                    |
|                      | т                                     | OTAL                |                   | 3             |         |                |               |            | 0                          | .00           |         |                  | 0.00            |         |             | 0.00                    |
| -                    |                                       |                     |                   |               |         |                |               |            |                            |               |         |                  |                 |         |             |                         |
|                      |                                       |                     |                   |               |         |                | © 2009 KA     | SIKORNBA   | IK PLC. All rights reserve | ed.           |         |                  |                 |         |             |                         |
|                      |                                       |                     |                   |               |         |                |               |            |                            |               |         |                  |                 |         |             |                         |
| _                    |                                       |                     |                   |               |         |                |               |            |                            |               |         |                  |                 |         |             | •                       |
| 4                    |                                       |                     |                   |               |         |                |               |            |                            |               |         |                  |                 |         |             |                         |

7. Smart Pay Settlement Report เป็นรายงานแสดงรายการชำระค่าสินค้าหรือบริการแบบผ่อนชำระ ซึ่ง ้ร้านค้าได้ทำการ Settle และธนาคารได้โอนเงินเข้าบัญชีของร้านค้าแล้วในแต่ละวัน โดยร้านค้าสามารถระบุวันที่ที่ ร้านค้าทำการ Settlement เพื่อเรียกดูข้อมูล ดังภาพ

| PAYMENT<br>GATEWAY                                                                                                    |                                            |                                       |                         |                   | K-Paym              | ent Gatew | ธนาคารกลึกรไทย<br>###B KASIKORNBANK<br>yay Merchant Reporting |
|----------------------------------------------------------------------------------------------------|--------------------------------------------|---------------------------------------|-------------------------|-------------------|---------------------|-----------|---------------------------------------------------------------|
| Welcome 550test<br>Last login date/time: 5/13/2013 4:17:                                                                                       | 35 PM                                      |                                       |                         |                   |                     |           |                                                               |
|                                                                                                    |                                            | Transaction Report                    | Search Transaction      | Settlement   Void | I   Refund   Report | Support   | Settings   Code Library   Logout                              |
| Transaction Detail Transaction Summary CC Settlement Report CC Settlement Report CC Refund Report CC Refund Report Smart Pay Settlement Report | Search Smart Pay Settlement<br>Report Date | Report<br>y Month Year<br>05 v 2013 v | Show Report dow         | nload             |                     |           |                                                               |
|                                                                                                    |                                            | © 2013 KAS                            | IKORNBANK PLC. All righ | its reserved.     |                     |           |                                                               |

เมื่อร้านค้ากำหนดวันที่ที่ต้องการเรียกดูข้อมูลและคลิกปุ่ม "Show Report" หน้าจอจะแสดงรายละเอียด ได้แก่ วัน-เวลาที่ทำรายการ, Invoice No., Card No., VbV Status, Approval Code, จำนวนเงิน, อัตราแลกเปลี่ยน, ้จำนวนเงินเป็นสกุลบาท, ค่าธรรมเนียม(MDR), ค่าธรรมเนียมจากดอกเบี้ยกรณีร้านค้าเป็นผู้รับ(Merchant Fee), Payment Term, รวมค่าธรรมเนียม, VAT, จำนวนเงินสุทธิ (บาท), Description, ร้านค้าสามารถดูรายละเอียดของ รายการเพิ่มเติมได้เมื่อคลิกที่ Details และสรุปยอดรวมด้านล่างหน้าจอ

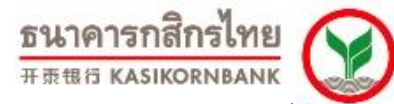

นอกจากนั้นร้านค้าสามารถ Download ข้อมูลบนหน้าจอ เพื่อใช้ในการบริหารจัดการภายในองค์กรได้ โดย คลิกปุ่ม "Download" ที่มุมขวาบนหน้าจอ ดังภาพ

| PAYMENT<br>GATEWAY                                                                |                       |                                    |                            |                |               |              |            |                        |                                  | K-Payn         | nent Gatev | รนาคารกสิกร<br>#สตร หลรเหงกม<br>way Merchant Re | Porting     |
|-----------------------------------------------------------------------------------|-----------------------|------------------------------------|----------------------------|----------------|---------------|--------------|------------|------------------------|----------------------------------|----------------|------------|-------------------------------------------------|-------------|
| Welcome 400rd04<br>Last login date/time: 5/13/2013 8:14                           | :38 AM                |                                    |                            |                |               |              |            |                        |                                  |                |            |                                                 |             |
|                                                                                   |                       |                                    | т                          | ransaction Rep | oort   Sea    | rch T        | ransaction | Settlement   1         | void R                           | efund   Report | Support    | Settings   Code Libra                           | ry   Logout |
| Transaction Detail Transaction Summary MCC Settlement Report CC Settlement Report | <u>Searc</u><br>Repor | <del>h Smart Pay S</del><br>t Date | Day                        | Month Year     | ✓ Si          | now Ri       | epot dowr  | load                   |                                  |                |            |                                                 |             |
| MCC Refund Report     DCC Refund Report                                           |                       | Merc                               | hant Name :                |                |               |              | Me         | rchantID :             |                                  |                | Curr       | ency:THB                                        | Mercha      |
| Smart Pay Settlement Report                                                       | No.                   | Date(Auth)                         | Time(Auth)                 | Invoice No.    | CardNo.       | VbV          | ApprCode   | TransAmount            | ExRate                           | BahtAmount     | MDRAmount  | MerchantFeeAmount                               | PaymentTe   |
|                                                                                   | 1                     | 01/05/2013                         | 08:16:57                   | 000000039877   | 5411-<br>4114 | Y            | 001699     | 20,130.00              | 1.0000                           | 20,130.00      | 0.00       | 0.00                                            |             |
|                                                                                   | 2                     | 01/05/2013                         | 10:34:16                   | 000000039906   | 5239-<br>0405 | Y            | 003362     | 30,446.00              | 1.0000                           | 30,446.00      | 0.00       | 0.00                                            |             |
|                                                                                   | 3                     | 01/05/2013                         | 13:10:53                   | 000000039941   | 4417-<br>5008 | Y            | 009055     | 7,913.00               | 1.0000                           | 7,913.00       | 0.00       | 0.00                                            |             |
|                                                                                   | 4                     | 01/05/2013                         | 13:19:10                   | 000000039945   | 4921-<br>1872 | Y            | 000740     | 5,092.00               | 1.0000                           | 5,092.00       | 0.00       | 0.00                                            |             |
|                                                                                   | 5                     | 01/05/2013                         | 13:47:42                   | 000000039951   | 4417-<br>2906 | Y            | 006632     | 9,746.00               | 1.0000                           | 9,746.00       | 0.00       | 0.00                                            |             |
|                                                                                   | 6                     | 01/05/2013                         | 14:30:00                   | 000000039963   | 4417-<br>0863 | Y            | 005553     | 35,828.00              | 1.0000                           | 35,828.00      | 0.00       | 0.00                                            |             |
|                                                                                   | 7                     | 01/05/2013                         | 16:14:26                   | 000000039994   | 4417-<br>1636 | Y            | 007351     | 12,481.00              | 1.0000                           | 12,481.00      | 0.00       | 0.00                                            |             |
|                                                                                   | 8                     | 01/05/2013                         | 18:36:31                   | 000000040001   | 4417-<br>5391 | Y            | 006015     | 13,521.00              | 1.0000                           | 13,521.00      | 0.00       | 0.00                                            |             |
|                                                                                   |                       | CURI                               | RENCY CODE<br>THB<br>TOTAL | GR/            | AND ITEM(     | 5)<br>8<br>8 |            | GRAND BAHT<br>1:<br>1: | AMOUNT<br>35,157.00<br>35,157.00 | -<br> <br>     | GRA        | ND BAHT COMM AMOUN<br>0.0<br>0.0                | T<br>0<br>0 |

© 2013 KASIKORNBANK PLC. All rights reserved.

# ขั้นตอนในการดาวน์โหลด :

- 1. เลือกข้อความทั้งหมด (Select All) จากนั้นเลือกคัดลอก (Copy)
- 2. เปิดโปรแกรม Notepad จากนั้นวางข้อความ (Paste) ลงบนเอกสารเปล่า
- 3. บันทึกไฟล์เป็นสกุล .CSV หรือ .TXT ตามที่ต้องการใช้งาน

| ", '08.16.57", '000000039877", '5411-4114", 'Y", '001699", '20,130.00", '1.0000", '20,130.00", '0.00", '0.00", '0.000", '0.00", '0.00", '0 |
|----------------------------------------------------------------------------------------------------|
| "10:34:16" "000000039906", "5239-0405", "Y","003362", "30,446.00","1.0000", "30,446.00","0.00","0.000","0.00","0.000","0.000","0.000","0.000","0.000","0.000","0.000","0.000","0.000","0.000","0.000","0.000","0.000","0.000","0.000","0.000","0.000","0.000","0.000","0.000","0.000","0.000","0.000","0.000","0.000","0.000","0.000","0.000","0.000","0.000","0.000                                                                                                    |
|                                                                                                    |
| ,°13:10:53°,°000000039941°,°4417-5008°,°1°,°009055°,°7,913.00°,°1.0000°,°7,913.00°,°0.00°,°0.000°,°0.000°,°0.00°,°0.00°,°0.00°,°0.00°,°0                                                                                                    |
| ","13:19:10","000000039945","4921-1872","Y","000740","5,092.00","1.0000","5,092.00","0.00","0.00","0.000","0.00","0.00","0.000","0.00","0.00","0                                                                                                    |
| ",113:47:42","000000039951","4417-2906","Y","006632","9,746.00","1.0000","9,746.00","0.00","0.00","0.000","0.00","10","0.000","0.00","0.00","0.00","0.00","0.00","0.00","0.00","0.00","0.00","0.00","0.00","0.00","0.00","0.00","0.00","0.00","0.00","0.00","0.00","0.00","0.00","0.00","0.00","0.00","0.00","0.00","0.00","0.00","0.00","0.00","0.00","0.00","0.00","0.00","0.00","0.00","0.00","0.00","0                                                                                                    |
| ","14:30:00","000000039963","4417-0863","Y","005553","35,828.00","1.0000","35,828.00","0.00","0.00","0.000","0.00","0.00",                                                                                                    |
| ","16:14:26","000000039994","4417-1636","Y","007351","12,481.00","1.0000","12,481.00","0.00","0.00","0.000","0.00","0.00",                                                                                                    |
| ","18:36:31","000000040001","4417-5391","Y","006015","13,521.00","1.0000","13,521.00","0.00","0.00","0.000","0.00","0.00","0                                                                                                    |
|                                                                                                    |

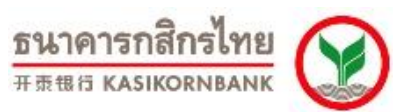

#### Search Smart Pay Settlement Report

| PAYMENT<br>GATEWAY                                                                                                    |                                                         |                    |                                        | K-Payment Gate        | <u>ธนาคารกสิกรไทย</u><br>##85 KASIKORNBANK<br>way Merchant Reporting |
|----------------------------------------------------------------------------------------------------|---------------------------------------------------------|--------------------|----------------------------------------|-----------------------|----------------------------------------------------------------------|
| Welcome 550test<br>Last login date/time: 5/13/2013 4:17                                                                                                    | 35 PM                                                   |                    |                                        |                       |                                                                      |
|                                                                                                    |                                                         | Transaction Report | Search Transaction   Settlement   Void | Refund Report Support | Settings   Code Library   Logout                                     |
| Transaction Detail     Transaction Summary     MCC Settlement Report     DCC Settlement Report     MCC Refund Report     DCC Refund Report     Smart Pay Settlement Report | Search Smart Pay Settlement Re<br>Uay<br>Report Date 13 | Month Year         | Show Report download                   |                       |                                                                      |

© 2013 KASIKORNBANK PLC. All rights reserved.

### - ค้นหารายการที่ร้านค้าทำ Settle และเข้าเงินแล้ว (Transaction Type: Settled)

ร้านค้าสามารถค้นหารายการที่ได้ทำการ Settle และรับเงินโอนเข้าบัญชีของร้านค้าแล้วได้ โดยเลือก กำหนดช่วงวัน (Settled Date), เลขที่รายการ (Invoice No.), เลขที่บัตรเครดิต (Card No.), คำอธิบายรายการ (Product Description)

|                                            |                                                | K        | -Payment Gates           | ธนาคารกลิกรไทย<br>#BEB KASKORNBANK<br>way Merchant Reporting |
|--------------------------------------------|------------------------------------------------|----------|--------------------------|--------------------------------------------------------------|
| Last login date/time: 5/13/2013 7:02:48 PM |                                                |          |                          |                                                              |
| Transaction Report   S                     | earch Transaction   Settlement   Voi           | d Refund | Report Support           | Settings   Code Library   Logout                             |
| Search Smart Pay Se                        | ettlement Report                               |          |                          |                                                              |
| Merchant IDs                               | All MCC Baht                                   | ~        |                          |                                                              |
| Invoice No :                               |                                                |          |                          |                                                              |
| Card No :                                  |                                                | Spec :   | Last 4 Numbers 👻         |                                                              |
| Product Description :                      |                                                |          |                          |                                                              |
| Date : From :                              | 13 May 2013 2013 2013 2013 2013 2013 2013 2013 | То       | 13 May ♥<br>23 : 59 : 59 | 2013 💌                                                       |
| Transaction Type :                         | Settled 💌                                      |          |                          |                                                              |
|                                            | SEARCH<br>Maximum 5000 records will be shown.  |          |                          |                                                              |

© 2013 KASIKORNBANK PLC. All rights reserved.

Version 7.1.3

Updated 17 December 2014

# PAYMENT GATEWAY

Welcome 400rd04 Last login date/ti

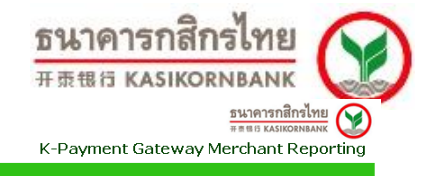

Transaction Detail Transaction Summary MCC Settlement Report DCC Settlement Report MCC Refund Report DCC Refund Report Smart Pay Settlement Report

| : Date     | Day<br>13                                                                                               | Month Year                                                                                                    |                                                                                                    |                                                                                                    |                                                                                                    |                                                                                                    |                                                                                                    |                                                                                                    |                                                                                                    |                                                                                                    |                                                                                                    |
|------------|----------------------------------------------------------------------------------------------------|----------------------------------------------------------------------------------------------------|----------------------------------------------------------------------------------------------------|----------------------------------------------------------------------------------------------------|----------------------------------------------------------------------------------------------------|----------------------------------------------------------------------------------------------------|----------------------------------------------------------------------------------------------------|----------------------------------------------------------------------------------------------------|----------------------------------------------------------------------------------------------------|----------------------------------------------------------------------------------------------------|----------------------------------------------------------------------------------------------------|
| Manal      |                                                                                                    | 05 🞽 2013                                                                                                    | <ul> <li>Sł</li> </ul>                                                                                                    | now Re                                                                                                    | port dowr                                                                                                    | load                                                                                                    |                                                                                                    |                                                                                                    |                                                                                                    |                                                                                                    |                                                                                                    |
| Merci      | nant Name :                                                                                             |                                                                                                    |                                                                                                    |                                                                                                    | Me                                                                                                    | rchantID :                                                                                                    |                                                                                                    |                                                                                                    | Curr                                                                                                    | ency:THB                                                                                                    | Mercha                                                                                                    |
| Date(Auth) | Time(Auth)                                                                                              | Invoice No.                                                                                                    | CardNo.                                                                                                    | VbV                                                                                                    | ApprCode                                                                                                    | TransAmount                                                                                                    | ExRate                                                                                                    | BahtAmount                                                                                                    | MDRAmount                                                                                                    | MerchantFeeAmount                                                                                                    | PaymentTe                                                                                                    |
| 01/05/2013 | 08:16:57                                                                                                | 000000039877                                                                                                    | 5411-<br>4114                                                                                                    | Y                                                                                                    | 001699                                                                                                    | 20,130.00                                                                                                    | 1.0000                                                                                                    | 20,130.00                                                                                                    | 0.00                                                                                                    | 0.00                                                                                                    |                                                                                                    |
| 01/05/2013 | 10:34:16                                                                                                | 000000039906                                                                                                    | 5239-<br>0405                                                                                                    | Y                                                                                                    | 003362                                                                                                    | 30,446.00                                                                                                    | 1.0000                                                                                                    | 30,446.00                                                                                                    | 0.00                                                                                                    | 0.00                                                                                                    |                                                                                                    |
| 01/05/2013 | 13:10:53                                                                                                | 000000039941                                                                                                    | 4417-<br>5008                                                                                                    | Y                                                                                                    | 009055                                                                                                    | 7,913.00                                                                                                    | 1.0000                                                                                                    | 7,913.00                                                                                                    | 0.00                                                                                                    | 0.00                                                                                                    |                                                                                                    |
| 01/05/2013 | 13:19:10                                                                                                | 000000039945                                                                                                    | 4921-<br>1872                                                                                                    | Y                                                                                                    | 000740                                                                                                    | 5,092.00                                                                                                    | 1.0000                                                                                                    | 5,092.00                                                                                                    | 0.00                                                                                                    | 0.00                                                                                                    |                                                                                                    |
| 01/05/2013 | 13:47:42                                                                                                | 000000039951                                                                                                    | 4417-<br>2906                                                                                                    | Y                                                                                                    | 006632                                                                                                    | 9,746.00                                                                                                    | 1.0000                                                                                                    | 9,746.00                                                                                                    | 0.00                                                                                                    | 0.00                                                                                                    |                                                                                                    |
| 01/05/2013 | 14:30:00                                                                                                | 000000039963                                                                                                    | 4417-<br>0863                                                                                                    | Y                                                                                                    | 005553                                                                                                    | 35,828.00                                                                                                    | 1.0000                                                                                                    | 35,828.00                                                                                                    | 0.00                                                                                                    | 0.00                                                                                                    |                                                                                                    |
| 01/05/2013 | 16:14:26                                                                                                | 00000039994                                                                                                    | 4417-<br>1636                                                                                                    | Y                                                                                                    | 007351                                                                                                    | 12,481.00                                                                                                    | 1.0000                                                                                                    | 12,481.00                                                                                                    | 0.00                                                                                                    | 0.00                                                                                                    |                                                                                                    |
| 01/05/2013 | 18:36:31                                                                                                | 000000040001                                                                                                    | 4417-<br>5391                                                                                                    | Y                                                                                                    | 006015                                                                                                    | 13,521.00                                                                                                    | 1.0000                                                                                                    | 13,521.00                                                                                                    | 0.00                                                                                                    | 0.00                                                                                                    |                                                                                                    |
| CURF       | ENCY CODE<br>THB                                                                                        | GR/                                                                                                    | AND ITEM(                                                                                                    | 5)<br>8                                                                                                    |                                                                                                    | GRAND BAHT                                                                                                    | AMOUNT                                                                                                    | •                                                                                                    | GRA                                                                                                    | ND BAHT COMM AMOUN<br>0.0                                                                                                    | т<br>0                                                                                                    |
|            | Merci<br>Date(Auth)<br>01/05/2013<br>01/05/2013<br>01/05/2013<br>01/05/2013<br>01/05/2013<br>01/05/2013 | Nere: [           Date(Auth)         Time(Auth)           01/05/2013         08:16:57           01/05/2013         10:34:16           01/05/2013         13:10:53           01/05/2013         13:19:10           01/05/2013         13:47:42           01/05/2013         16:14:26           01/05/2013         16:14:26           01/05/2013         18:36:31 | Merchant Name :         Invoice No.           Date(Auth)         Time(Auth)         Invoice No.           01/05/2013         08:16:57         00000039907           01/05/2013         10:34:16         00000039904           01/05/2013         13:10:53         00000039941           01/05/2013         13:19:10         00000039945           01/05/2013         13:47:42         00000039951           01/05/2013         16:14:26         00000039963           01/05/2013         16:14:26         00000039964           01/05/2013         18:36:31         000000039964           01/05/2013         18:36:31         000000039964           01/05/2013         18:36:31         000000039964           01/05/2013         18:36:31         00000000000           TH8         TH8         GR/ | Merchant Name :         Invoice No.         CardNo.           Date(Auth)         Time(Auth)         Invoice No.         CardNo.           01/05/2013         08:16:57         0000003907         5411-           01/05/2013         10:34:16         00000039905         523-           01/05/2013         13:10:53         00000039904         4417-           01/05/2013         13:19:10         00000039951         4417-           01/05/2013         13:47:42         00000039951         4417-           01/05/2013         14:30:00         00000039951         4417-           01/05/2013         16:14:26         00000039963         4417-           16:36:31         000000039964         4417-           16:36:32         000000039964         4417-           16:36:31         000000039964         4417-           16:36:31         0000000000         4417-           16:36:31         00000000000         4417-           16:36:31         00000000000         4417-           16:37         18:36:31         000000000000000000000000000000000000 | Merchant Name :         Invoice No.         CardNo.         VBV           Date(Auth)         Time(Auth)         Invoice No.         CardNo.         VBV           01/05/2013         08:16:57         0000003967         5411.         Y           01/05/2013         10:34:16         00000039696         5239-         Y           01/05/2013         13:10:53         00000039964         4417-         Y           01/05/2013         13:19:10         00000039945         4921-         Y           01/05/2013         13:47:42         00000039951         4417-         Y           01/05/2013         14:30:00         00000039963         4417-         Y           01/05/2013         16:14:26         00000039963         4417-         Y           01/05/2013         18:36:31         000000039963         4417-         Y           01/05/2013         18:36:31         000000039963         4417-         Y           01/05/2013         18:36:31         000000000040001         4417-         Y           01/05/2013         18:36:31         6         GRAND ITEM(5)         8           TH8         8         8         8         8 | Merchant Name :         Jovoice No.         Cardto.         Ybv         ApprCode           Date(Auth)         Time(Auth)         Invoice No.         Cardto.         Ybv         ApprCode           01/05/2013         08:16:57         00000039977         5411-<br>4114         Y         000362           01/05/2013         10:34:16         00000039906         5239-<br>50405         Y         00362           01/05/2013         13:10:53         00000039941         4417-<br>5006         Ya         000740           01/05/2013         13:19:10         00000039951         4217-<br>1872         Y         000632           01/05/2013         13:47:42         00000039951         4417-<br>2906         Y         006632           01/05/2013         16:14:26         00000039951         4417-<br>1636         Y         005553           01/05/2013         18:36:31         000000040001         4417-<br>15391         Y         006015           U1/05/2013         18:36:31         00000040001         5391         Y         006015           U1/05/2013         18:36:31         00000040001         5391         Y         006015           U1/05/2013         18:36:31         00000040001         5391         Y         006015 | Merchant Name :         Invoice No.         CarNo.         YbY         ApprCode         TransAmount           01/05/2013         08:16:57         00000039877         5411-<br>4114         Y         001699         20,130.00           01/05/2013         10:34:16         00000039905         5233-<br>5233-<br>50405         Y         003362         30,446.00           01/05/2013         13:10:53         00000039905         5233-<br>50405         Y         009055         7,913.00           01/05/2013         13:19:10         00000039941         4417-<br>1872         Y         000740         5,092.00           01/05/2013         13:19:10         00000039951         4417-<br>1872         Y         006632         9,746.00           01/05/2013         14:30:00         00000039963         4417-<br>1636         Y         005553         35,828.00           01/05/2013         16:14:26         000000039963         4417-<br>15391         Y         006015         13,521.00           01/05/2013         16:14:26         000000039964         4417-<br>15391         Y         006015         13,521.00           01/05/2013         18:36:31         0000000001         4417-<br>5391         Y         006015         13,521.00           UD/05/2013         18:36: | Merchant Name :         Invoice No.         CarNo.         VbV         ApprCode         TransAmount         ExRate           01/05/2013         08:16:57         00000039877         5411-<br>4114         Y         001699         20,130.00         1.0000           01/05/2013         10:34:16         00000039905         5239-<br>60405         Y         003362         30,446.00         1.0000           01/05/2013         13:10:53         00000039904         4417-<br>5008         Y         009055         7,913.00         1.0000           01/05/2013         13:19:10         00000039941         4417-<br>1872         Y         000740         5,092.00         1.0000           01/05/2013         13:47:42         00000039951         4417-<br>1872         Y         006632         9,746.00         1.0000           01/05/2013         16:14:26         000000039963         4417-<br>15391         Y         005553         35,826.00         1.0000           01/05/2013         16:14:26         000000039964         4417-<br>5391         Y         006015         13,51.00         1.0000           01/05/2013         16:14:26         000000039964         4417-<br>5391         Y         006015         13,51.00         1.0000           01/05/2013 <t< td=""><td>Merchant Name :         Invoice No.         CardNo.         VbV         ApprCode         TransAmount         ExRate         BahtAmount           01/05/2013         08:16:57         00000039877         5411-<br/>4114         Y         001699         20,130.00         1.0000         20,130.00           01/05/2013         10:34:16         00000039905         5239-<br/>04055         Y         003362         30,446.00         1.0000         30,446.00           01/05/2013         13:10:53         00000039941         4417-<br/>5006         Y         009055         7,913.00         1.0000         7,913.00           01/05/2013         13:19:10         00000039941         4417-<br/>1872         Y         000740         5,092.00         1.0000         5,092.00           01/05/2013         13:47:42         00000039951         4417-<br/>1872         Y         006632         9,746.00         1.0000         35,828.00           01/05/2013         14:30:00         00000039963         4417-<br/>1636         Y         007351         12,481.00         1.0000         12,481.00           01/05/2013         16:14:26         00000003994         4417-<br/>5391         Y         006015         13,51.00         1.0000         13,51.01           01/05/2013         16:14:26<!--</td--><td>Merchant Name :         Merchant D:         Image: Current Date (Auth)         Invoice No.         CardNo.         Vby         ApprCode         TransAmount         ExRate         BahtAmount         MDRAmount           01/05/2013         08:16:57         00000039977         5411-<br/>4114         Y         001699         20,130.00         1.0000         20,130.00         0.00           01/05/2013         10:34:16         00000039906         5239-<br/>0405         Y         003362         30,446.00         1.0000         30,446.00         0.00           01/05/2013         13:10:53         00000039941         4417-<br/>5006         Y         009055         7,913.00         1.0000         7,913.00         0.00           01/05/2013         13:19:10         00000039941         4417-<br/>1872         Y         000740         5,092.00         1.0000         5,092.00         0.00           01/05/2013         13:47:42         00000039961         4417-<br/>1872         Y         006532         9,746.00         1.0000         35,828.00         0.00           01/05/2013         16:14:26         000000039963         4417-<br/>1536         Y         006553         35,828.00         1.0000         12,481.00         0.00           01/05/2013         16:14:26</td><td>Merchant Name :         Currency : THB           Date(Auth)         Invoice No.         Cardixo.         VbV         ApprCode         TransAmount         ExRate         BahtAmount         MDRAmount         MDRAmount         MorechantFeeAmount         0.00         0.00         0.00         0.00         0.00         0.00         0.00         0.00         0.00         0.00         0.00         0.00         0.00         0.00         0.00         0.00         0.00         0.00         0.00         0.00         0.00         0.00         0.00         0.00         0.00         0.00         0.00         0.00         0.00         0.00         0.00         0.00         0.00         0.00         0.00         0.00         0.00         0.00         0.00         0.00         0.00         0.00         0.00         0.00         0.00         0.00         0.00         0.00         0.00         0.00         0.00         0.00         0.00         0.00         0.00         0.00         0</td></td></t<> | Merchant Name :         Invoice No.         CardNo.         VbV         ApprCode         TransAmount         ExRate         BahtAmount           01/05/2013         08:16:57         00000039877         5411-<br>4114         Y         001699         20,130.00         1.0000         20,130.00           01/05/2013         10:34:16         00000039905         5239-<br>04055         Y         003362         30,446.00         1.0000         30,446.00           01/05/2013         13:10:53         00000039941         4417-<br>5006         Y         009055         7,913.00         1.0000         7,913.00           01/05/2013         13:19:10         00000039941         4417-<br>1872         Y         000740         5,092.00         1.0000         5,092.00           01/05/2013         13:47:42         00000039951         4417-<br>1872         Y         006632         9,746.00         1.0000         35,828.00           01/05/2013         14:30:00         00000039963         4417-<br>1636         Y         007351         12,481.00         1.0000         12,481.00           01/05/2013         16:14:26         00000003994         4417-<br>5391         Y         006015         13,51.00         1.0000         13,51.01           01/05/2013         16:14:26 </td <td>Merchant Name :         Merchant D:         Image: Current Date (Auth)         Invoice No.         CardNo.         Vby         ApprCode         TransAmount         ExRate         BahtAmount         MDRAmount           01/05/2013         08:16:57         00000039977         5411-<br/>4114         Y         001699         20,130.00         1.0000         20,130.00         0.00           01/05/2013         10:34:16         00000039906         5239-<br/>0405         Y         003362         30,446.00         1.0000         30,446.00         0.00           01/05/2013         13:10:53         00000039941         4417-<br/>5006         Y         009055         7,913.00         1.0000         7,913.00         0.00           01/05/2013         13:19:10         00000039941         4417-<br/>1872         Y         000740         5,092.00         1.0000         5,092.00         0.00           01/05/2013         13:47:42         00000039961         4417-<br/>1872         Y         006532         9,746.00         1.0000         35,828.00         0.00           01/05/2013         16:14:26         000000039963         4417-<br/>1536         Y         006553         35,828.00         1.0000         12,481.00         0.00           01/05/2013         16:14:26</td> <td>Merchant Name :         Currency : THB           Date(Auth)         Invoice No.         Cardixo.         VbV         ApprCode         TransAmount         ExRate         BahtAmount         MDRAmount         MDRAmount         MorechantFeeAmount         0.00         0.00         0.00         0.00         0.00         0.00         0.00         0.00         0.00         0.00         0.00         0.00         0.00         0.00         0.00         0.00         0.00         0.00         0.00         0.00         0.00         0.00         0.00         0.00         0.00         0.00         0.00         0.00         0.00         0.00         0.00         0.00         0.00         0.00         0.00         0.00         0.00         0.00         0.00         0.00         0.00         0.00         0.00         0.00         0.00         0.00         0.00         0.00         0.00         0.00         0.00         0.00         0.00         0.00         0.00         0.00         0</td> | Merchant Name :         Merchant D:         Image: Current Date (Auth)         Invoice No.         CardNo.         Vby         ApprCode         TransAmount         ExRate         BahtAmount         MDRAmount           01/05/2013         08:16:57         00000039977         5411-<br>4114         Y         001699         20,130.00         1.0000         20,130.00         0.00           01/05/2013         10:34:16         00000039906         5239-<br>0405         Y         003362         30,446.00         1.0000         30,446.00         0.00           01/05/2013         13:10:53         00000039941         4417-<br>5006         Y         009055         7,913.00         1.0000         7,913.00         0.00           01/05/2013         13:19:10         00000039941         4417-<br>1872         Y         000740         5,092.00         1.0000         5,092.00         0.00           01/05/2013         13:47:42         00000039961         4417-<br>1872         Y         006532         9,746.00         1.0000         35,828.00         0.00           01/05/2013         16:14:26         000000039963         4417-<br>1536         Y         006553         35,828.00         1.0000         12,481.00         0.00           01/05/2013         16:14:26 | Merchant Name :         Currency : THB           Date(Auth)         Invoice No.         Cardixo.         VbV         ApprCode         TransAmount         ExRate         BahtAmount         MDRAmount         MDRAmount         MorechantFeeAmount         0.00         0.00         0.00         0.00         0.00         0.00         0.00         0.00         0.00         0.00         0.00         0.00         0.00         0.00         0.00         0.00         0.00         0.00         0.00         0.00         0.00         0.00         0.00         0.00         0.00         0.00         0.00         0.00         0.00         0.00         0.00         0.00         0.00         0.00         0.00         0.00         0.00         0.00         0.00         0.00         0.00         0.00         0.00         0.00         0.00         0.00         0.00         0.00         0.00         0.00         0.00         0.00         0.00         0.00         0.00         0.00         0 |

Transaction Report | Search Transaction | Settlement | Void | Refund | Report | Support | Settings | Code Library | Logout

© 2013 KASIKORNBANK PLC. All rights reserved.

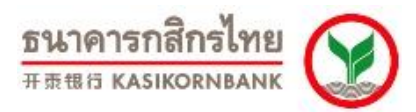

# บทที่ 8: การส่ง E-mail เพื่อติดต่อเจ้าหน้าที่ของธนาคารฯ (Menu: Support)

ร้านค้าสามารถติดต่อกับเจ้าหน้าที่ของธนาคารฯ เพื่อแจ้งปัญหาหรือสอบถามข้อมูลได้ โดยเข้าใช้งานได้ที่

Menu "Support" ดังภาพ

| PAYMENT<br>GATEWAY                                                                   |                                                                                                    | K-Paymen                                  | รนาคารกสิกรไทย<br>##115 หลรเหงสหลงห<br>t Gateway Merchant Reporting |
|--------------------------------------------------------------------------------------|----------------------------------------------------------------------------------------------------|-------------------------------------------|---------------------------------------------------------------------|
| Welcome 400test<br>Last login date/time: 5/13/2013 6:52:49 PM                        |                                                                                                    | (                                         | $\overline{}$                                                       |
| Virtual EDC   Transaction R                                                          | eport   Search Transaction   Settlement   Void                                                      | Refund   Bulk Refund   Report   S         | upport   settings   Code Library   Logout                           |
| Contacts                                                                             |                                                                                                    |                                           |                                                                     |
| Please consult our online help<br>with concise questions in orde                     | before submitting your question. Your question will be a<br>er for us to give you the best service. | answered as soon as we can. Please provid | e us                                                                |
| This email will send to eco                                                          | ommerce@kasikornbank.com                                                                            |                                           |                                                                     |
| Please enter your email (Fron<br>Cc<br>Choose your problem<br>Type your message here | n) abc@gmail.com                                                                                    |                                           |                                                                     |
|                                                                                      | SUBMT                                                                                               | rved.                                     |                                                                     |

ระบบจะแสดง E-mail Address ของร้านค้าในช่อง "Please enter your email (from) ให้โดยอัตโนมัติ ซึ่ง E-mail Address นี้เป็นข้อมูลที่ทางร้านค้าได้ให้ไว้กับธนาคารฯ ตั้งแต่สมัครใช้บริการ ทั้งนี้ ร้านค้าสามารถ เปลี่ยนแปลง E-mail Address นี้ได้เองใน Menu "Setting"> Sub-menu "Update Contacts" ซึ่งจะกล่าวใน รายละเอียดต่อไปในบทที่ 8

ทั้งนี้ ทางธนาคารฯ จะตอบกลับให้ร้านค้าทราบภายใน 24 ชั่วโมงของวันและเวลาทำการ

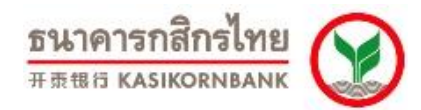

# บทที่ 9: แก้ไขข้อมูลร้านค้า (Menu: Settings)

ใน Menu "Settings" จะประกอบด้วย 4 Sub- menu ได้แก่

1. Update Contacts: ร้านค้าสามารถแก้ไขข้อมูลของร้านค้าที่ใช้ติดต่อกับทางธนาคาร โดยแสดงดังภาพ

| PAYMENT<br>GATEWAY                                            |                               |                                     |                         | к                                     | -Payment Gate    | <u>ธนาคารกสิกรไทย</u><br>#สะยั KASIKORNEANK<br>way Merchant Reporting |
|---------------------------------------------------------------|-------------------------------|-------------------------------------|-------------------------|---------------------------------------|------------------|-----------------------------------------------------------------------|
| Welcome 400test<br>Last login date/time: 5/13/2013 6:52:49 PM |                               |                                     |                         |                                       |                  | $\frown$                                                              |
| Virte                                                         | ial EDC   Transaction Report  | t   Search Transaction              | Settlement Void         | Refund   Bulk Refund                  | Report   Support | Settings Code Library   Logout                                        |
| Edit Contacts                                                 | s                             |                                     |                         |                                       |                  | $\bigcirc$                                                            |
| Change Password                                               | First Name :                  | นายประหยัด                          |                         |                                       |                  |                                                                       |
| Sub Merchant List     Manual Download                         | Last Name :                   | ช่วยชาติ                            |                         |                                       |                  |                                                                       |
|                                                               | Company Name :                | บริษัท กสิกรไทย จำกัด (มห           |                         |                                       |                  |                                                                       |
|                                                               | Trading Name :                | TEST MERCHANT E-CON                 |                         |                                       |                  |                                                                       |
|                                                               | Address 1 :                   | 400/22 ถ.พหลโยธิน                   |                         |                                       |                  |                                                                       |
|                                                               | Address 2 :                   | แขวงสามเสนใน                        |                         |                                       |                  |                                                                       |
|                                                               | City :                        | เขตพญาไห                            |                         |                                       |                  |                                                                       |
|                                                               | Province :                    | กรุงเทพฯ                            |                         |                                       |                  |                                                                       |
|                                                               | Postal Code :                 | 10400                               |                         |                                       |                  |                                                                       |
|                                                               | Home Phone :                  | 02-2733083                          |                         |                                       |                  |                                                                       |
|                                                               | Office Phone :                | 02111111                            |                         |                                       |                  |                                                                       |
|                                                               | Mobile Phone :                | 01111111                            |                         |                                       |                  |                                                                       |
|                                                               | Email :                       | abc@gmai.com                        |                         |                                       |                  |                                                                       |
| <b>Note:</b><br>To edit Company                               | Name, Trading Name, Address1, | EDIT<br>, Address2, City, Provience | and Postal Code, Please | e contact Kasikorn Bank (Tel<br>rved. | : 02-273-3083).  |                                                                       |

ร้านค้าสามารถแก้ไขข้อมูลใน Field: First Name, Last Name, Home Phone, Office Phone, Mobile Phone, และ Email ได้เอง ส่วนข้อมูลอื่นๆ หากร้านค้าต้องการแก้ไขจะต้องติดต่อทางธนาคารฯ ที่ K-Biz Contact Center 02 888 8822 กด 1, 3, 6, 3 หรือ E-mail: <u>ecommerce@kasikornbank.com</u>

2. **Change Password**: ร้านค้าสามารถเข้ามาเปลี่ยน Password ที่ใช้ในการเข้าสู่ระบบ K-Payment Gateway Online Merchant Report ดังภาพ

| PAYMENT<br>GATEWAY                            |                                                                                                    | ŀ                                     | รษาคารกลิกรไทย<br>สะตอ Kaskokhaak<br><-Payment Gateway Merchant Reporting |
|-----------------------------------------------|----------------------------------------------------------------------------------------------------|---------------------------------------|---------------------------------------------------------------------------|
| Welcome 400test<br>Last login date/time: 5/13 | /2013 6:52:49 PM                                                                                                    |                                       | $\frown$                                                                  |
|                                               | Virtual EDC   Transaction Report   Search Transaction   Se                                                                   | tlement   Void   Refund   Bulk Refund | Report   Support <mark>  Settings  </mark> Code Library   Logout          |
| I Undete Contents                             | Change Password                                                                                                    |                                       | $\bigcirc$                                                                |
| II Sub Merchant List<br>II Manual Download    | Old Password :                                                                                                    |                                       |                                                                           |
|                                               | Confirm Password :                                                                                                    |                                       |                                                                           |
|                                               | Password Policy:<br>New Password must have at least 8 charaters, with 1 capital letter, 1 numeric, and<br>Example: Password1 | (1 special character.                 |                                                                           |
|                                               | © 2013 KASIKORNBANK                                                                                                    | PLC. All rights reserved.             |                                                                           |

Password ที่ร้านค้าจะกำหนดใหม่ จะต้องมีความยาวขั้นต่ำ 8 ตัวอักษร โดยต้องมีอักษรภาษาอังกฤษตัว ใหญ่ (Capital Letter) อย่างน้อย 1 ตัว, ตัวอักษรพิเศษ 1 ตัว และตัวเลข 1 ตัว ยกตัวอย่างเช่น Happyhotels1

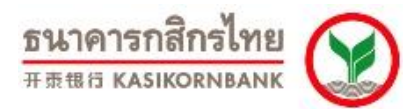

 Manual Download: ร้านค้าสามารถ Download คู่มือการใช้งานระบบ K-Payment Gateway Online Merchant Report และคู่มือการต่อเชื่อมระบบ K-Payment Gateway กับระบบของร้านค้าของท่านได้จาก Menu นี้ ดังภาพ

| PAYMENT<br>GATEWAY                                                                     |                      |                    |                         | K-F         | <sup>o</sup> ayment Gate | t<br>way Mer | รนาคารกสิกรไทย<br>ระสะเร kasikornean<br>rchant Repo | ting   |
|----------------------------------------------------------------------------------------|----------------------|--------------------|-------------------------|-------------|--------------------------|--------------|-----------------------------------------------------|--------|
| Welcome 400test<br>Last login date/time: 5/13                                          | /2013 7:02:48 PM     |                    |                         |             |                          | $\frown$     |                                                     |        |
|                                                                                        | Transaction Report   | Search Transaction | Settlement   Void       | Refund   R  | Report   Support         | Settings     | Code Library                                        | Logout |
| ** Update Contacts<br>** Change Password<br>** Sub-Monchant List<br>** Manual Download | <u>Manual (Thai)</u> |                    | <u>Manual (English)</u> |             |                          |              |                                                     |        |
|                                                                                        |                      | © 2013 KASIK       | ORNBANK PLC. All right  | s reserved. |                          |              |                                                     |        |

เมื่อท่านเลือกภาษาของคู่มือที่ต้องการแล้ว ระบบจะแสดงหน้าจอให้ท่านจัดเก็บข้อมูล ให้ท่านกดปุ่ม "Save" และเลือก Directory ที่ท่านต้องการจัดเก็บไว้ในเครื่องคอมพิวเตอร์ของท่าน เมื่อท่าน Download คู่มือ เรียบร้อยแล้ว ให้ท่านเปิด File จาก Directory ที่ท่านจัดเก็บ และ Unzip File ท่านก็สามารถใช้งานคู่มือได้ทันที

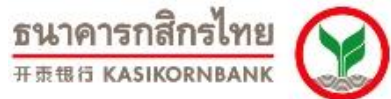

# บทที่ 10: การเรียกใช้ Program Code เพื่อเชื่อมต่อกับ Payment Gateway

### (Menu: Code Library)

เพื่อให้ร้านค้าสามารถเชื่อมต่อเข้ากับระบบ K-Payment Gateway ของธนาคารได้อย่างรวดเร็วและเกิด ความผิดพลาดน้อยที่สุด ทางธนาคารฯ จึงเพิ่มความสะดวกให้แก่ท่านด้วย Menu "Code Library" ซึ่งมีหน้าจอดัง ภาพ

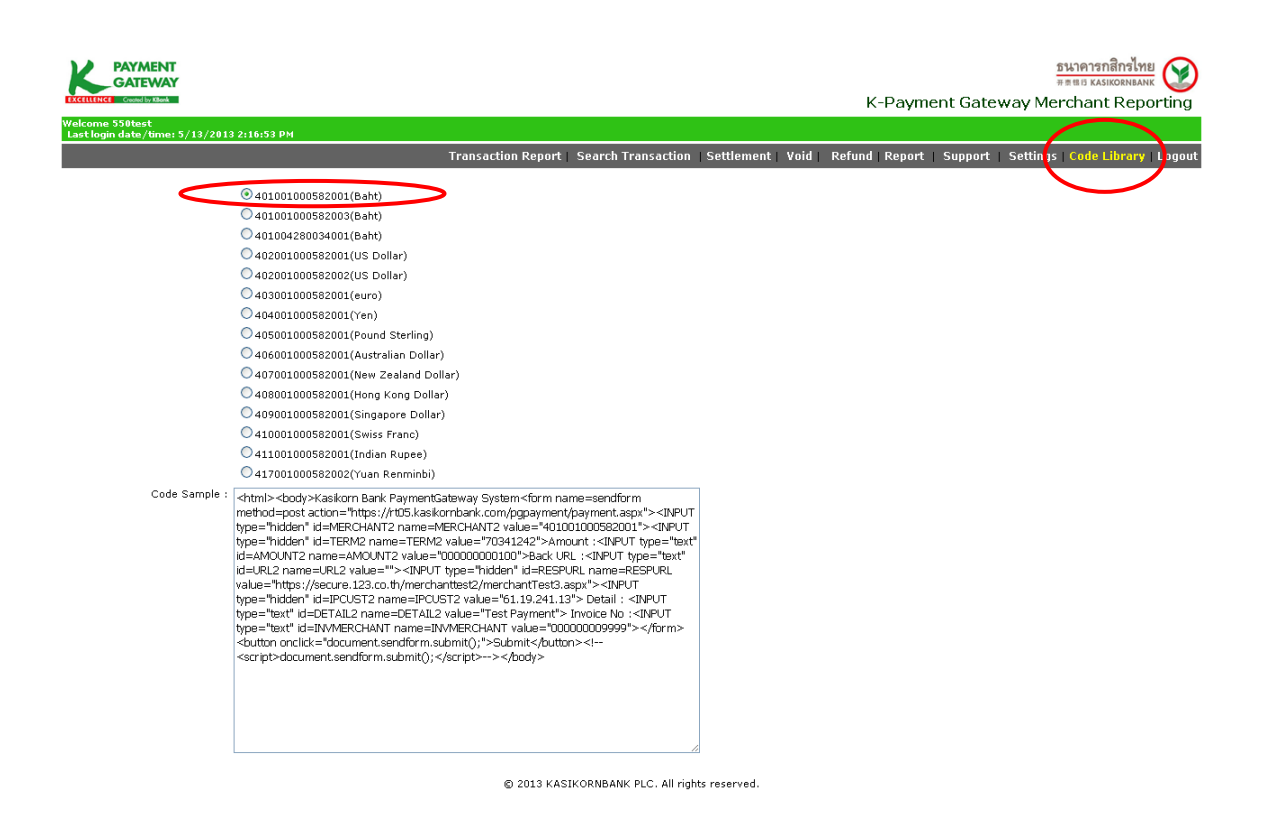

กรณีที่ร้านค้าของท่านขายสินค้า/บริการทั้งสกุลเงินบาทและสกุลเงินต่างประเทศ ท่านสามารถเลือกสกุล เงินจาก Radio Button ได้ โดย Menu "Code Library" จะช่วยสร้าง HTML Code สำหรับการเชื่อมต่อกับระบบ K-Payment Gateway ให้กับร้านค้าทันที ซึ่งธนาคารจะระบุ Merchant ID, Terminal ID, และ RESPURL ของร้านค้า ตามที่ได้แจ้งไว้กับทางธนาคาร และสร้าง HTML Code สำเร็จรูปไว้ให้แก้ร้านค้า ซึ่งจะช่วยลดความผิดพลาดในการ ต่อเชื่อมระบบ

## บทที่ 11: การออกจากระบบ (Menu: Logout)

ธนาคารกสิกรไทย

เมื่อร้านค้าใช้งานระบบ K-Payment Gateway Online Merchant Report เรียบร้อยแล้ว ขอให้ออกจาก ระบบโดยการคลิกที่ Menu "Logout" ทุกครั้ง ซึ่งหากท่านไม่ออกจากระบบโดยการคลิก "Logout" จะทำให้ Session ค้าง และจะไม่สามารถ Login เข้าใช้งานได้ไปอีก 15 นาทีโดยประมาณ

# บทที่ 12: การติดต่อกับเจ้าหน้าที่ของธนาคารฯ

หากท่านพบปัญหาต่างๆ ในการใช้งานระบบ E-Commerce สามารถติดต่อเจ้าหน้าที่ของธนาคารฯ ได้ที่ K-Biz Contact Center 02 888 8822 กด 1, 3, 6, 3 หรือ E-mail: <u>ecommerce@kasikornbank.com</u>

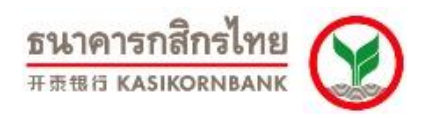

# ภาคผนวก - Response Code

| Return Code | Code Meaning          | ความหมายของ Code              | คำแนะนำในการแจ้งกับลูกค้า                       |
|-------------|-----------------------|-------------------------------|-------------------------------------------------|
| 00          | Approved              | ชำระเงินสำเร็จ                | บัตรได้รับการอนุมัติวงเงิน                      |
| 01          | Refer to Card Issuer  | โปรดติดต่อธนาคารผู้ออกบัตร    | ให้ผู้ถือบัตรติดต่อธนาคารผู้ออกบัตร             |
| 03          | Invalid Merchant ID   | ไม่อนุญาติให้รับบัตรประเภทนี้ | ให้ติดต่อสอบถาม KBank                           |
| 05          | Do Not Honour         | โปรดติดต่อธนาคารผู้ออกบัตร    | ให้ผู้ถือบัตรติดต่อธนาคารผู้ออกบัตร หมายเหตุ    |
|             |                       |                               | บางธนาคารหากบัตรวันหมดอายุผิด หรือเงินไม่       |
|             |                       |                               | พอ หรือบัตรมีปัญหาก็จะส่ง Code 05 มา หรือ       |
|             |                       |                               | ใส่ค่า CVV2 ไม่ถูกต้อง (CVV2 คือเลข 3 หลัก      |
|             |                       |                               | สุดท้ายที่อยู่หลังบัตรเครดิตตรงแถบลายเซ็นต์)    |
| 12          | Invalid Transaction   | รายการผิดพลาดเนื่องจากระบบ    | เป็นรายการที่ไม่ถูกต้อง ให้ติดต่อธนาคารกสิกร    |
|             |                       | ธนาคารไม่พร้อมให้บริการ       | เพื่อตรวจสอบปัญหา เช่น Format message           |
|             |                       |                               | การส่งค่าผิด/หรือ Invalid CVV สำหรับ            |
|             |                       |                               | Mastercard                                      |
| 13          | Invalid Amount        | จำนวนเงินไม่ถูกต้อง           | จำนวนเงินที่จ่ายมาไม่ถูกต้อง เช่นใส่จำนวนเงิน   |
|             |                       |                               | มามากหรือน้อยผิดปกติ ให้ตรวจสอบจำนวน            |
|             |                       |                               | เงินอีกครั้ง                                    |
| 14          | Invalid Card Number   | หมายเลขบัตรเครดิตไม่ถูกต้อง   | หมายเลขบัตรเครดิตไม่ถกต้อง ให้ลกค้า             |
|             |                       |                               | ู<br>ตรวจสอบหมายเลขบัตรอีกครั้ง                 |
| 17          | Customer Cancellation | ลกค้ายกเลิกการทำรายการ        | เมื่อทำรายการมาถึงหน้าจอที่ใสข้อมล              |
|             |                       | d)                            | รายละเอียดบัตรเพื่อชำระเงินแล้ว ลูกค้าได้กด     |
|             |                       |                               | ปุ่ม Cancel เพื่อยกเลิกการทำรายการ แจ้ง         |
|             |                       |                               | ลูกค้าให้ทำรายการใหม่อีกครั้ง                   |
| 19          | Re-enter Transaction  | รายการชำระเงินซ้ำ             | รายการชำระเงินซ้ำ ให้ร้านค้าสอบถาม KBank        |
| 30          | Format Error          | รายการผิดพลาดเนื่องจากระบบ    | รูปแบบรายการผิดพลาด ให้ร้านค้าสอบถาม            |
|             |                       | ธนาคารไม่พร้อมให้บริการ       | KBank                                           |
| 41          | Lost Card - Pick Up   | บัตรได้รับการแจ้งสูญหาย       | บัตรหายและผู้ถือบัตรได้ยกเลิกไปแล้ว             |
| 43          | Stolen Card - Pick Up | บัตรถูกขโมย                   | บัตรถูกขโมยและผู้ถือบัตรได้ยกเลิกไปแล้ว         |
| 50          | Invalid Payment       | เงื่อนไขการชำระเงินไม่ถูกต้อง | เช่น Session Time Out , ใส่ Password VbV        |
|             | Condition             | ш<br> <br>                    | ไม่ถูกต้อง แจ้งผู้ถือบัตรทำรายการใหม่อีกครั้ง   |
|             |                       |                               | ้<br>หนึ่ง โดยทำรายการให้เสร็จภายใน 15 นาที และ |
|             |                       |                               | ใส่ข้อมูลให้ถูกต้อง                             |

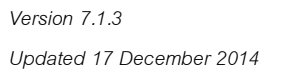

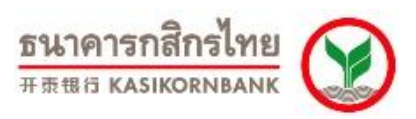

| Return Code | Code Meaning           | ความหมายของ Code                | คำแนะนำในการแจ้งกับลูกค้า                 |
|-------------|------------------------|---------------------------------|-------------------------------------------|
| 51          | Insufficient Funds     | วงเงินบัตรเครดิตไม่พอ           | วงเงินในบัตรเครดิตไม่พอ                   |
| 54          | Expired Card           | ใส่วันที่บัตรหมดอายุผิด         | ใส่วันที่หมดอายุบัตรผิด                   |
| 58          | Transaction not        | ธนาคารผู้ออกบัตรไม่อนุญาตให้ใช้ | บัตรไม่อนุญาตให้ทำรายการ เช่นน้ำบัตร Visa |
|             | Permitted to Terminal  | บัตรนี้มาชำระเงิน               | electron จากธนาคารที่ยังไม่อนุญาตให้ใช้ทำ |
|             |                        |                                 | รายการซำระเงินผ่าน Internet มาทำรายการ    |
| 01          | Issuer or Switch is    | ระบบของธนาคารผู้ออกบัตรไม่      | ระบบของธนาคารผู้ออกบัตรไม่สามารถอนุมติ    |
| 91          | Inoperative            | พร้อมให้บริการ                  | วงเงินได้                                 |
| 94          | Duplicate Transmission | รายการชำระเงินซ้ำ               | รายการจ่ายซ้ำ ให้ร้านค้าแจ้งธนาคารตรวจสอบ |
| 96          | System Malfunction     | รายการผิดพลาดเนื่องจากระบบ      | ระบบของธนาคารผู้ออกบัตรไม่สามารถ          |
|             |                        | ธนาคารไม่พร้อมให้บริการ         | ให้บริการได้                              |
| XX          | Transaction Timeout    | รายการผิดพลาดเนื่องจากระบบ      | ระบบ KBank ไม่ได้รับ Response Code จาก    |
|             |                        | ธนาคารไม่พร้อมให้บริการ         | ธนาคารผู้ออกบัตร                          |

# ใบแจ้งคืนเงินเข้าบัญชีผู้ถือบัตร

### (Credit Voucher)

| ชื่อร้านค้า             | รหัสร้าเ | ู่ได้า         |
|-------------------------|----------|----------------|
| Merchant Name           | Mercha   | nt ID.         |
| ชื่อเจ้าของบัญชีร้านค้า |          | เลขที่บัญชี    |
| Name of Account Owner   |          | Account Number |
| หมายเลขโทรศัพท์         |          |                |

Phone Number

#### เรื่อง ขอคืนเงินให้กับผู้ถือบัตร

Subject Refund to cardholder

| Seq. | Trans. | Settled | Invoice | App Code    | Reference | Credit Card No.   | Amount |
|------|--------|---------|---------|-------------|-----------|-------------------|--------|
|      | Date   | Date    | No.     | (Authorize) | No.       | (First 4- Last 4) |        |
|      |        |         |         |             |           |                   |        |
|      |        |         |         |             |           |                   |        |
|      |        |         |         |             |           |                   |        |
|      |        |         |         |             |           |                   |        |
|      |        |         |         |             |           |                   |        |
|      |        |         |         |             |           |                   |        |
|      |        |         |         |             |           |                   |        |
|      |        |         |         |             |           |                   |        |
|      |        |         |         |             |           |                   |        |
|      |        |         |         |             |           |                   |        |

ข้าพเจ้ายินยอมให้หักเงินจากบัญชี เพื่อคืนให้กับผู้ถือบัตรตามรายละเอียดข้างต้น

I allow the Bank to debit money from my account to repay the cardholder(s) specified in the above details.

ลงลายมือชื่อเจ้าของบัญชี.....

Signed by account owner

(.....)

ประทับตรา (ถ้ามี)

Company Seal (if any)

**หมายเหต** : 1. จำนวนเงินที่หักบัญชี จะถืออัตราแลกเปลี่ยน ณ วันที่คืนเงินให้กับผู้ถือบัตร

- 2. ท่านสามารถนำใบแจ้งคืนเงินเข้าบัญชีผู้ถือบัตร ไปยื่นที่สาขาที่บริษัทได้ทำการเปิดบัญชีไว้ โดยทางสาขาจะทำการหักเงินจาก บัญชีของท่าน และนำเงินคืนผู้ถือบัตรเครดิตต่อไป
- Note :
  - 1. The exchange rate on the date the Bank repays the cardholder(s) is applied to the debited amount.
    - 2. Please submit the form to the branch which you have accounted with. The branch will debit the amount from your account and credit back to cardholder(s).

# ใบแจ้งความประสงค์ขอเพิ่มรหัสผู้ใช้งาน

(New User Request Form)

| ชื่อร้านค้า          |               | รหัสร้านค้า       |
|----------------------|---------------|-------------------|
| Merchant Name.       |               | Merchant ID.      |
| เว็บไซด์ที่ใช้บริการ |               | หมายเลขโทรศัพท์   |
| Website.             |               | Phone Number      |
| อีเมล์               |               |                   |
| E-Mail               |               |                   |
| ประเภทบริการที่ใช้   | ☐ Virtual EDC | K-Payment Gateway |
| Type of Service.     |               |                   |

รายละเอียดรหัสผู้ใช้งานที่ต้องการเพิ่ม

New User Request Details

| ระดับผู้ใช้งาน | ชื่อผู้ขอสิทธิ์ใช้งาน |
|----------------|-----------------------|
| User Level     | Name of User          |
|                |                       |
|                |                       |
|                |                       |
|                |                       |

หมายเหตุ : กรุณาจัดส่งเอกสารดังต่อไปนี้

1.ใบแจ้งความประสงค์ขอเพิ่มรหัสผู้ใช้งาน

2.หนังสือรับรองบริษัทออกไม่เกิน 1เดือน

3.สำเนาบัตรประชาชน/หนังสือเดินทางของผู้มีอำนาจลงนาม

ทุกฉบับเซ็น พร้อมประทับตราบริษัท ธนาคารขอสงวนสิทธิ์ในการดำเนินการให้กับร้านค้าหรือบริษัทที่จัดส่งเอกสารครบถ้วนเท่านั้น

Remark : Please submit required documents as follows:

1.New User Request Form

2.Certificate of Registration issued within one month

3.A signed Copy of Thai National ID Card/Passport (for Foreign Nationality)

Please fill in all required information and attach additional documents with company's authorized signature and stamp. KBank reserve the right to process qualified and completed application.

ลงลายมือชื่อผู้มีอำนาจลงนาม.....

Signed by account owner

(.....)

ประทับตรา (ถ้ามี)

Company Seal (if any)